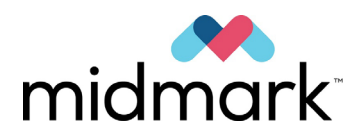

# Système de radiographie panoramique Progeny Vantage avec option céphalométrique

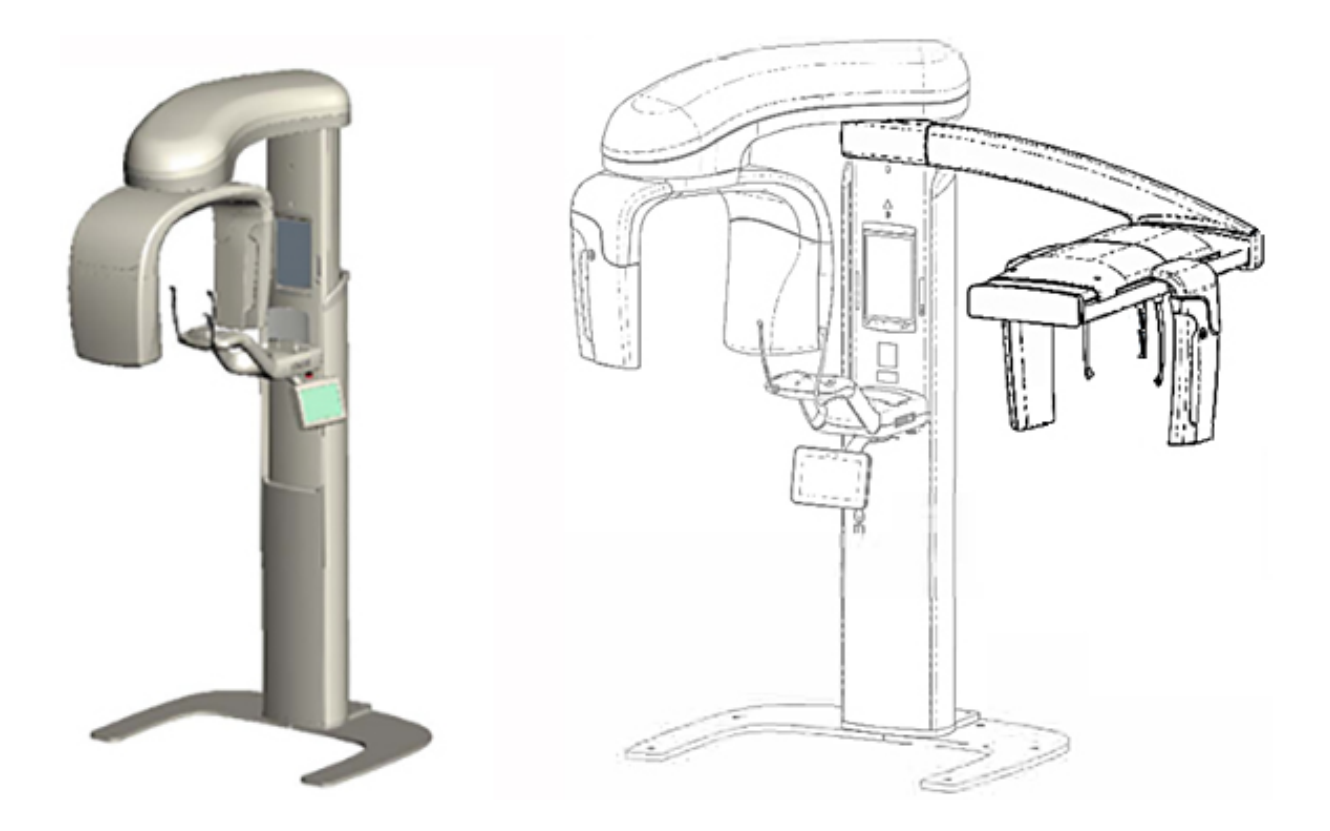

# Manuel d'utilisation

00-02-1641 Révision P01 décembre 2019

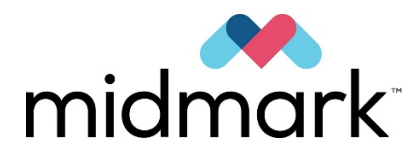

Système de radiographie panoramique Progeny Vantage avec option céphalométrique

# Manuel d'utilisation

Midmark Corporation 1001 Asbury Drive Buffalo Grove, Illinois 60089 États-Unis Téléphone : 1-800-MIDMARK (1-800-643-6275) Télécopie : 847-415-9801

© 2019 Midmark Corporation

# Table des matières

| 1 Informations réglementaires                                  | 5        |
|----------------------------------------------------------------|----------|
| Indications thérapeutiques                                     | 5        |
| Mises en garde et précautions                                  | 6        |
| Conformité aux normes applicables                              | 8        |
| Éléments certifiés                                             | 9        |
| Étiquetage de l'appareil                                       | 10       |
| Étiquettes d'extension céphalométrique facultative             | 11       |
| Déclaration de conformité CE                                   | 12       |
| Déclaration CEM                                                | 14       |
| Représentants agréés                                           | 17       |
| 2 Introduction                                                 | 18       |
| Description du produit                                         | 18       |
| Avertissement concernant le manuel                             | 18       |
| Symboles et conventions                                        | 19       |
| Assistance technique                                           | 20       |
| 3 Présentation de l'appareil                                   | 21       |
| A propos du système Vantage                                    | 21       |
| A propos du dispositif de radiographie panoramique             | 21       |
| A propos de l'extension céphalométrique facultative            | 23       |
| 4 Présentation des projections                                 | 27       |
| Vue d'ensemble                                                 | 27       |
| Projection panoramique standard                                | 28       |
| Projection panoramique pediatrique (Pedo)                      | 28       |
| Projection panoramique amelloree                               | 29       |
| Projection AIM                                                 | 29       |
| Projection panoramique interproximale                          | 30       |
| Projection cephalometrique AP/PA                               | 30       |
| Fojection cephalometrique laterale                             | 31       |
| Dennegu de commende textile                                    | 3Z<br>22 |
| Outile de positionnement du patient                            | JZ<br>17 |
| Outils de positionnement cénhalométrique                       | 52       |
| Positions Entrée Sortie et Drât nour imagerie                  | 52       |
| Mode Démo                                                      | 53       |
| 6 Prénaration à la récention de l'image                        | 54       |
| À propos du logiciel d'imagerie                                | 54       |
| Utilisation du logiciel Progeny Imaging                        | 54       |
| Utilisation d'un autre logiciel                                | 57       |
| 7 Démarrage                                                    | 59       |
| Mise sous tension du système Vantage                           | 59       |
| Configuration des caractéristiques techniques                  | 59       |
| Configuration des options du dispositif.                       | 64       |
| Configuration du panneau de commande tactile                   | 65       |
| 8 Positionnement du patient                                    | 66       |
| À propos du positionnement du patient et de la qualité d'image | 66       |
| Préparer le patient                                            | 66       |
| Configurer la hauteur du système Vantage                       | 67       |
| Insérer la mentonnière et le support à mordre                  | 67       |
| Insérer le positionneur ATM                                    | 68       |
| Ajuster les baguettes de positionnement                        | 69       |
| Utiliser les lasers de positionnement                          | 69       |
| Positionnement céphalométrique (en option)                     | 74       |
| Utiliser le mode Démo                                          | 78       |
| 9 Acquisition d'une image panoramique                          | 79       |
| Acquisition d'une image                                        | 79       |
| 10 Acquisition d'une image ATM                                 | 81       |
| A propos de l'image ATM                                        | 81       |
| Acquisition d'une image ATM                                    | 81       |
| 11 Acquisition d'une image céphalométrique                     | 84       |

| Acquisition d'une image                                                               | 84    |
|---------------------------------------------------------------------------------------|-------|
| 12 Rappeler la dernière image                                                         | 86    |
| À propos de la prévisualisation d'image                                               | 86    |
| Rappeler la dernière image                                                            | 86    |
| 13 Dépannage                                                                          | 87    |
| Caractéristiques d'une image panoramique de qualité                                   | 87    |
| Caractéristiques d'une image céphalométrique de qualité                               | 87    |
| Résolution des problèmes liés aux images                                              | 89    |
| 14 Maintenance                                                                        | 92    |
| Maintenance régulière                                                                 | 92    |
| Nettoyage et désinfection                                                             | 92    |
| 15 Messages d'erreur                                                                  | 93    |
| Présentation des messages                                                             | 93    |
| Messages et mesures                                                                   | 95    |
| Ecran interactif du Centre de messages                                                | 97    |
| 16 Caractéristiques techniques                                                        | 98    |
| Liste de vérification du fonctionnement du système Vantage                            | 98    |
| Caractéristiques du système                                                           | . 100 |
| Annexe A : Données sur le tube à rayons X                                             | . 101 |
| Courbe de charge maximale                                                             | . 101 |
| Courbe des caractéristiques thermiques d'anode                                        | . 102 |
| Annexe B Déclarations et informations selon le Règlement canadien sur les dispositifs |       |
| émettant des radiations, Partie II de l'Annexe II                                     | . 103 |
| Annexe C : Informations de dosage                                                     | . 106 |
| Tableau 1 : ZGP - panoramique, standard, adulte                                       | . 106 |
| Tableau 2 : ZGP - panoramique, standard, enfant                                       | . 107 |
| Tableau 3 : ZGP - panoramique, améliorée                                              | . 108 |
| Tableau 4 : ZGP - interproximales                                                     | . 109 |
| Tableau 5 : ZGP - ATM                                                                 | . 110 |
| Tableau 6 : ZGP - céphalométrique, latérale                                           | .111  |
| Tableau 7 : ZGP - céphalométrique, AP/PA, adulte                                      | . 112 |
| Tableau 8 : ZGP - céphalométrique, AP/PA, enfant                                      | . 113 |

## 1 Informations réglementaires Contenu du chapitre

- Indications thérapeutiques
- Mises en garde et précautions
- Conformité aux normes applicables
- Éléments certifiés
- Étiquetage de l'appareil
- Étiquetage céphalométrique facultatif
- Déclaration de conformité CE
- Déclaration CEM
- Représentants agréés

### Indications thérapeutiques

#### Déclaration relative aux indications thérapeutiques

L'appareil de radiographie extra-buccale panoramique Progeny Vantage<sup>®</sup> est conçu pour être utilisé pour des examens radiographiques dentaires et le diagnostic de maladies liées aux dents, à la mâchoire et aux structures bucco-dentaires. Lorsque le système est équipé de l'option céphalométrique, il permet également d'effectuer des examens radiographiques céphalométriques pour la planification et l'évaluation des traitements orthodontiques.

#### Indications relatives à la sélection des patients

Les indications relatives à l'utilisation de l'appareil de radiographie extra-buccale panoramique Progeny Vantage<sup>®</sup> sont exposées dans le « ADA/FDA Guide to Patient Selection for Dental Radiographs » (Guide de l'ADA/FDA sur la sélection des patients pour les radiographies dentaires). Cet appareil ne doit être utilisé que conformément aux indications figurant sur l'ordonnance délivrée par un praticien dentaire qualifié.

#### **Contre-indications**

Aucune contre-indication connue à ce jour.

#### **Effets indésirables**

Aucun effet indésirable connu à ce jour.

#### Indications de stérilité

Ce produit n'est pas fourni stérile. Reportez-vous à la section Maintenance de ce manuel.

## Mises en garde et précautions

### Radioprotection

Seul un personnel qualifié et autorisé est habilité à utiliser cet appareil dans le respect des lois et règlements relatifs à la radioprotection.

- Il est recommandé aux opérateurs d'un dispositif dentaire à rayons X extra-buccal de se tenir à au moins 2 mètres du point focal et hors du trajet du faisceau de rayons X.
- L'ensemble des dispositifs de radioprotection dont est équipé l'appareil doivent être utilisés.
- Afin d'assurer la protection du patient et de l'opérateur contre toute irradiation aux rayons X, l'ensemble des dispositifs, accessoires et procédures destinés à la radioprotection doivent être utilisés.

#### Sécurité électrique

- Seul le personnel d'entretien qualifié et autorisé peut retirer les caches de l'appareil.
- Cet appareil doit être utilisé uniquement dans les salles et zones conformes aux lois et recommandations applicables relatives à la sécurité électrique dans les salles médicales, par exemple les normes CEI, ou autres normes électriques (US National Electrical code ou VDE) relatives à la mise à disposition d'un bornier de mise à la terre supplémentaire de protection pour le raccordement de l'alimentation électrique.
- Avant de nettoyer ou de désinfecter cet équipement, celui-ci doit toujours être mis hors tension.
- Le système de radiographie Progeny Vantage<sup>®</sup> est un appareil médical ordinaire qui ne dispose d'aucune protection d'étanchéité. Afin de protéger cet équipement contre les courts-circuits ou la corrosion, ni de l'eau, ni aucun autre liquide ne doit pouvoir s'infiltrer dedans.

### **Protection contre l'explosion**

Cet appareil ne doit pas être utilisé en présence de gaz ou de vapeurs inflammables ou potentiellement explosifs, qui pourraient s'enflammer, engendrant des blessures corporelles et/ou une détérioration de l'appareil. Si de tels désinfectants sont utilisés, s'assurer que la vapeur est dissipée avant toute utilisation de l'appareil.

#### **Dommages et blessures**

N'installez pas de structures permanentes ou fixes derrière l'appareil. Un mouvement de l'appareil risque d'endommager l'appareil ou la structure, ou encore de blesser l'opérateur ou le patient.

### Propreté

Afin d'éviter tout risque de contamination croisée, veuillez toujours nettoyer les zones de contact entre l'appareil et le patient et installer une nouvelle gaine de protection sur le support à mordre avant que le patient ne soit installé. La gaine recommandée pour cette application fait partie des produits TIDI et porte la référence 21008.

### Sécurité liée au laser

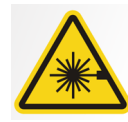

**ATTENTION :** Évitez tout contact prolongé entre les yeux et le faisceau. Les yeux doivent rester à une distance minimale de 100 mm. Cet appareil est équipé de lasers de classe 2 d'une puissance de 3 mW à 650 nm. Le faisceau dispose d'un angle d'ouverture de 40°. La lentille du laser n'est pas amovible. La durée de génération du laser ne dépasse pas 100 secondes.

**ATTENTION :** L'utilisation de procédures autres que celles décrites dans le présent manuel peut conduire à une exposition à une lumière laser dangereuse.

### Méthodes d'élimination en toute sécurité

Cet appareil est un équipement électrique qui contient du plomb ; par conséquent, des précautions doivent être prises pour procéder à l'élimination de l'appareil. Contactez votre distributeur ou un représentant autorisé de Midmark pour obtenir plus d'informations concernant la conformité aux législations locales.

## Conformité aux normes applicables

### Radioprotection

Les éléments certifiés du système de radiographie dentaire panoramique Progeny Vantage sont conformes aux normes américaines relatives aux performances des radiations (Radiation Performance Standards 21 CFR, Subchapter J) lors de leur fabrication.

#### Normes de performance

| Norme                         | Contenu                                                                                                    |
|-------------------------------|----------------------------------------------------------------------------------------------------|
| CEI 60825-1:2007              | Sécurité des appareils à laser                                                                                                    |
| CEI 60601-1                   | Appareils électromédicaux - Partie 1 : Exigences<br>générales pour la sécurité de base et les<br>performances essentielles                                                       |
| CEI 60601-2-7                 | Appareils électromédicaux - Partie 2-7 : Règles<br>particulières de sécurité pour générateurs<br>radiologiques de groupes radiogènes<br>de radiothérapie                         |
| CEI 60601-2-28                | Appareils électromédicaux - Partie 2-28 : Règles<br>particulières de sécurité pour les ensembles<br>radiogènes à rayonnement X et les gaines équipées<br>pour diagnostic médical |
| CEI 60601-1-3                 | Appareils électromédicaux - Partie 1-3 : Exigences<br>générales pour la radioprotection dans les<br>équipements à rayonnement X de diagnostic                                    |
| CEI 60601-1-2                 | IEM/IFR                                                                                                    |
| CAN/CSA 22.2<br>No. 601.1-M90 | Norme canadienne pour les appareils<br>électromédicaux                                                                                                    |
| CEI 60601-2-32 : 1994         | Appareils électromédicaux - Partie 2-32 : Règles particulières de sécurité pour les équipements associés aux équipements à rayonnement X                                         |

# Éléments certifiés

| Élément                                                           | Numéro de référence |
|-------------------------------------------------------------------|---------------------|
| Système Vantage, marché intérieur                                 | 60-A0001            |
| Capteur panoramique                                               | 60-A1010            |
| Extension céphalométrique, avec<br>capteurs (en option)           | 60-A1009            |
| Gaine de tube panoramique                                         | 60-A1014            |
| Collimateur principal                                             | 60-A2009            |
| Contrôle radiographique<br>panoramique                            | 60-A2035            |
| Capteur céphalométrique<br>(en option)                            | 60-A1004            |
| (Facultatif) Deuxième collimateur,<br>céphalométrique (en option) | 60-F4051            |

# Étiquetage de l'appareil

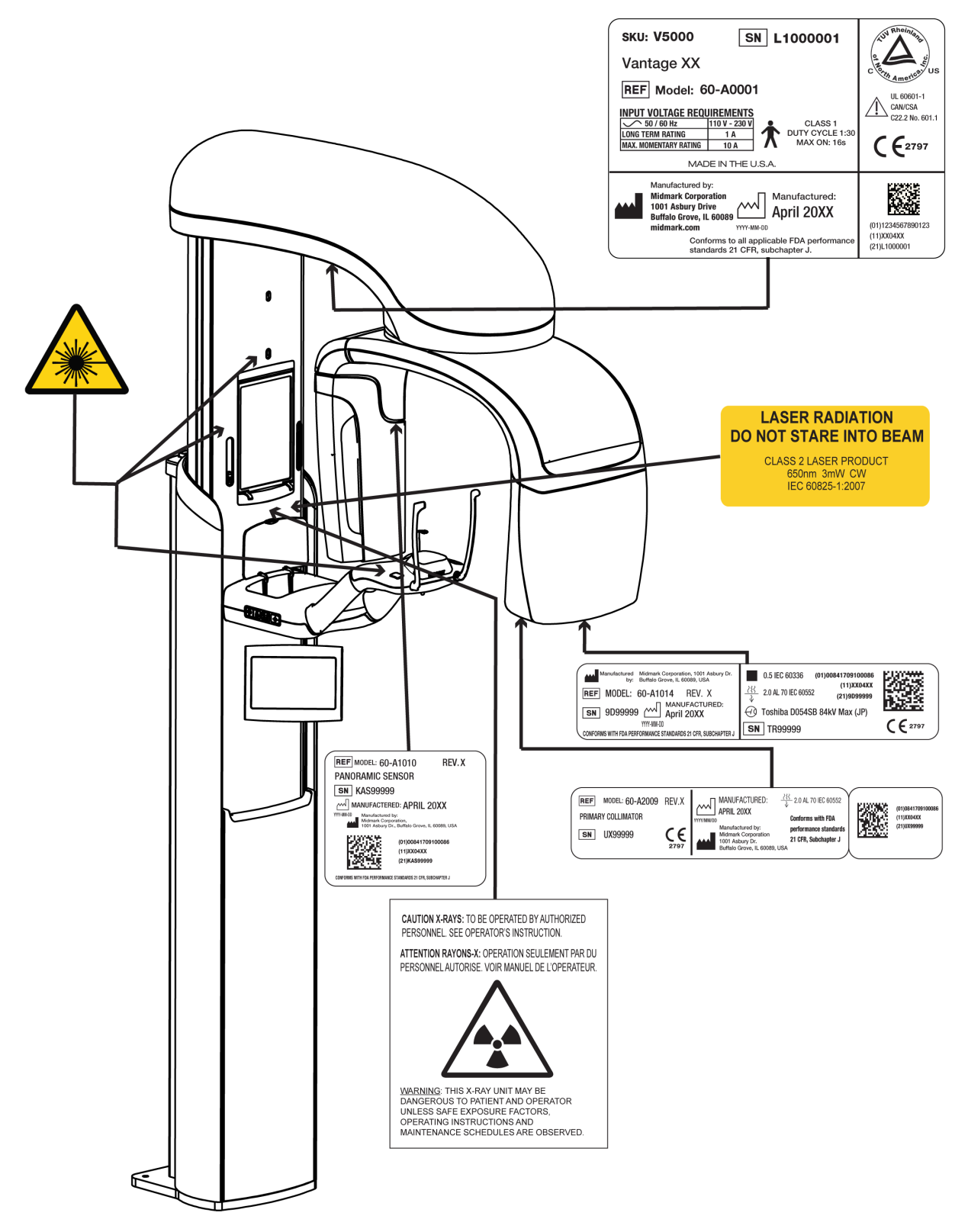

60-L0007 Rev. D01

# Étiquettes d'extension céphalométrique facultative

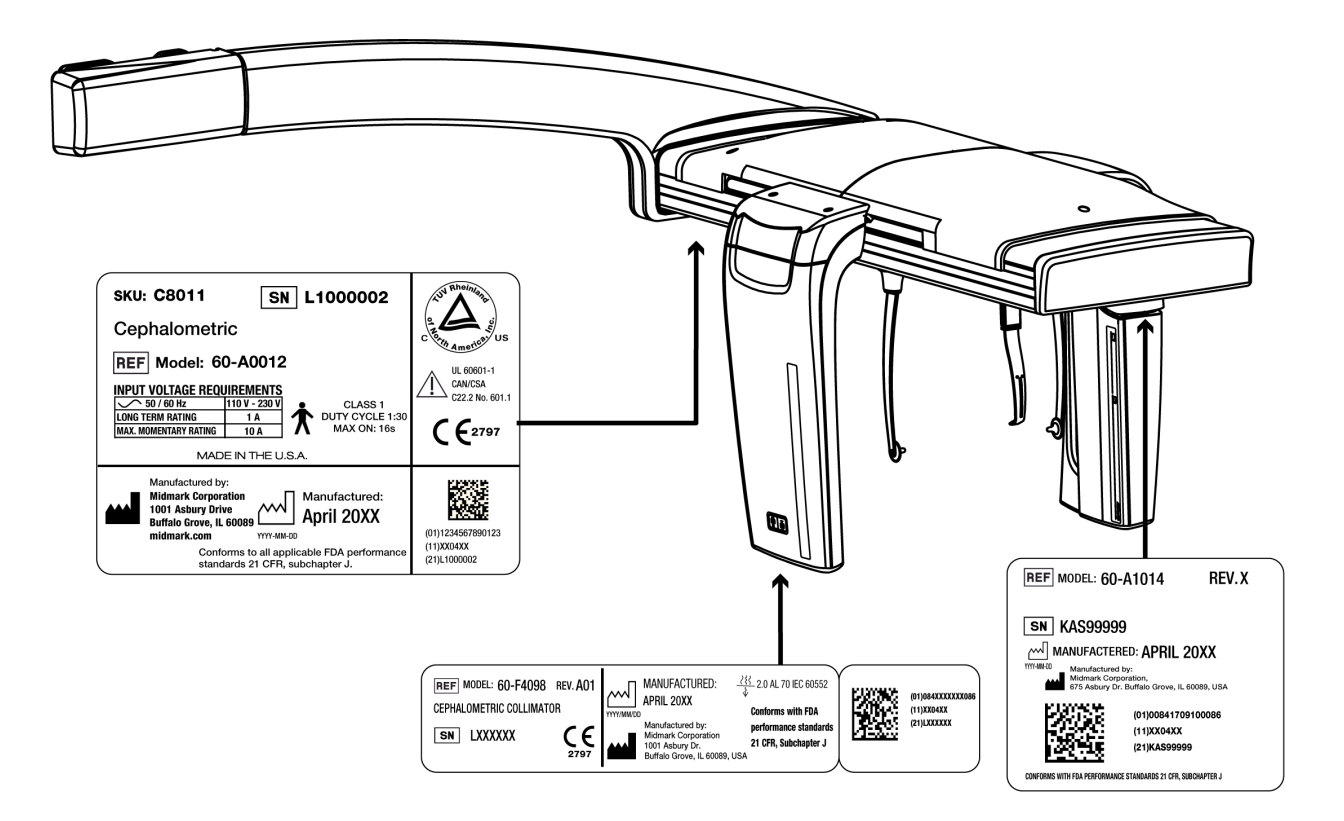

60-L0007 Rev. D01

# Déclaration de conformité CE

| Nom et description | Système de radiographie dentaire panoramique Progeny Vantage |                                                                                                    |  |  |
|--------------------|--------------------------------------------------------------|----------------------------------------------------------------------------------------------------|--|--|
|                    | Catalogue :<br>Modèle :                                      | Marché intérieur américain V5000<br>Système 60-A0001                                                                                                 |  |  |
|                    | Catalogue :<br>Modèle :                                      | Marché de l'exportation V5100<br>Système 60-A0001                                                                                                    |  |  |
|                    | Catalogue :                                                  | Système de radiographie panoramique Progeny Vantage V5050 avec                                                                                       |  |  |
|                    | Modèle :                                                     | 60-A0008                                                                                                    |  |  |
|                    | Catalogue :                                                  | Système de radiographie panoramique Progeny Vantage V5150 avec                                                                                       |  |  |
|                    | Modèle :                                                     | 60-A0008                                                                                                    |  |  |
|                    | Catalogue :                                                  | Système de radiographie panoramique Progeny Vantage V5000C avec                                                                                      |  |  |
|                    | Modèle :                                                     | V5000 + C6000                                                                                                    |  |  |
|                    | Catalogue :                                                  | Système de radiographie panoramique Progeny Vantage V5100C<br>avec extension céphalométrique, système à 2 capteurs,<br>marché de l'exportation       |  |  |
|                    | Modèle :                                                     | V5100 + C6000                                                                                                    |  |  |
|                    | Catalogue :                                                  | Système de radiographie panoramique Progeny Vantage V5050C avec<br>extension céphalométrique, système à 1 capteur, marché intérieur<br>V5050 + C4000 |  |  |
|                    |                                                              | Svetème de radiographie paporamique Progeny Vantage V5150C                                                                                           |  |  |
|                    | Catalogue .                                                  | avec extension céphalométrique, système à 1 capteur,                                                                                                 |  |  |
|                    | Modèle :                                                     | V5150 + C4000                                                                                                    |  |  |
|                    | Catalogue :<br>Modèle :                                      | Extension céphalométrique C6000 avec capteur<br>60-A1009                                                                                             |  |  |
|                    | Catalogue :<br>Modèle :                                      | Extension céphalométrique C4000 sans capteur<br>60-A1019                                                                                             |  |  |
|                    | Catalogue :<br>Modèle :                                      | Capteur céphalométrique seulement<br>60-A1004                                                                                                    |  |  |
|                    | Catalogue :<br>Modèle :                                      | Capteur panoramique<br>60-A1010                                                                                                    |  |  |
|                    | Classe :                                                     | llb                                                                                                    |  |  |

# Déclaration de conformité CE

| Numéros de référence<br>pour lesquels la<br>conformité est certifiée | Les documents réglementaires suivants s'appliquent :<br>UL 2601-1<br>CEI 60601-1-2<br>CEI 60601-2-7<br>CEI 60601-2-7<br>CEI 60601-2-28<br>CEI 60601-2-32<br>CEI 60825-1<br>Directive relative aux dispositifs médicaux<br>ISO 13485<br>Directive sur les machines                                                                                                    |
|----------------------------------------------------------------------|----------------------------------------------------------------------------------------------------|
| Déclaration                                                          | Cette unité est fabriquée par Midmark Corporation. Midmark Corporation déclare<br>que les produits décrits dans le présent document satisfont à toutes les exigences<br>essentielles de la Directive 93/42/CEE relative aux dispositifs médicaux présentée<br>en Annexe I. En ce qui concerne les produits de classe IIb décrits dans le présent<br>document, ils ont été fabriqués, contrôlés, testés et mis en vente conformément<br>au système d'assurance qualité approuvé qui a été établi suivant la norme<br>ISO 13485 et l'Annexe II de la Directive CE relative aux dispositifs médicaux sous<br>la supervision de BSI, un organisme notifié. |
| Contact                                                              | Assistance technique<br>Midmark Corporation<br>Téléphone : 800-MIDMARK (1-800-643-6275) +1 847-415-9800<br>Télécopie : 847-415-9801<br><u>imagingtechsupport@midmark.com</u><br>Horaires d'ouverture : de 8 h à 17 h HNC                                                                                                    |

# **Déclaration CEM**

Informations relatives à l'interférence CEM potentielle et conseils permettant de l'éviter

Le système de radiographie dentaire panoramique Progeny Vantage n'est pas considéré comme un équipement de soutien vital. Lorsque le système de radiographie Progeny Vantage est utilisé à proximité d'un autre équipement, la configuration doit être minutieusement étudiée afin que les interférences électromagnétiques (IEM) n'altèrent pas les performances. Un équipement de communication RF mobile peut en particulier endommager un équipement électromédical. Veuillez consulter le tableau CEM ci-dessous.

| Conseils et déclaration du fabricant : émissions électromagnétiques                                                                                                    |                                                                                                |                                                                                                    |                                                                                                    |                                                                                                    |
|----------------------------------------------------------------------------------------------------|------------------------------------------------------------------------------------------------|----------------------------------------------------------------------------------------------------|----------------------------------------------------------------------------------------------------|----------------------------------------------------------------------------------------------------|
| Le Progeny Vantage Dental X-ray System doit être utilisé dans l'environnement électromagnétique indiqué ci-dessous. Le client ou l'utilisateur du Progeny Vantage Dental X-ray System doit s'assurer qu'il est utilisé dans un tel environnement. |                                                                                                |                                                                                                    |                                                                                                    |                                                                                                    |
| Essai de contrôle des<br>émissions                                                                                                    | Conformité                                                                                     | Environnement électromagnétique : conseils                                                                                                    |                                                                                                    |                                                                                                    |
| Émissions RF<br>CISPR 11                                                                                                    | Groupe 1                                                                                       | Le Progeny Vantage Dental X-ray System utilise de l'énergie RF uniquement pour son fonctionnement interne. Ses émissions RF sont donc très faibles et ne sont pas susceptibles de provoquer d'interférences sur un équipement électronique placé à proximité |                                                                                                    |                                                                                                    |
| Émissions RF<br>CISPR 11                                                                                                    | Catégorie B                                                                                    | Le Progeny Vantage Dental X-ray System convient à une utilisation dans tous les<br>établissements, y compris domestiques et ceux directement reliés au réseau public                                                                                         |                                                                                                    |                                                                                                    |
| Émission<br>d'harmoniques<br>CEI 61000-3-2                                                                                                    | Catégorie A                                                                                    | d'alimentation électrique basse tension qui approvisionne les bâtiments à des fins<br>domestiques.                                                                                                    |                                                                                                    |                                                                                                    |
| Fluctuations de<br>tension/papillotements<br>CEI 61000-3-3                                                                                                    | En conformité                                                                                  |                                                                                                    |                                                                                                    |                                                                                                    |
|                                                                                                    | Conseils et dé                                                                                 | claration du fabrica                                                                                                    | nt : immunité électro                                                                                      | magnétique                                                                                                    |
| Le Progeny Vantage Dental<br>l'utilisateur du Progeny Vanta                                                                                                    | X-ray System doit<br>age Dental X-ray Syst                                                     | être utilisé dans l'e<br>em doit s'assurer qu                                                                                                    | nvironnement électro<br>l'il est utilisé dans un                                                           | omagnétique indiqué ci-dessous. Le client ou tel environnement.                                                                                                    |
| Essai d'immunité                                                                                                    | Niveau d'es                                                                                    | sai CEI 60601                                                                                                    | Niveau de<br>conformité                                                                                    | Environnement électromagnétique :<br>conseils                                                                                                    |
| Décharge électrostatique<br>(DES)<br>CEI 61000-4-2                                                                                                    | ± 6 kV par contact<br>± 8 kV dans l'air                                                        |                                                                                                    | ± 6 kV par<br>contact<br>± 8 kV dans l'air                                                                 | Les sols doivent être en bois, en béton ou en<br>carreaux céramiques. Si les sols sont<br>recouverts d'un matériau synthétique,<br>l'humidité relative doit être de 30 %<br>minimum.   |
| Immunité aux transitoires<br>électriques rapides<br>en salves<br>CEI 61000-4-4                                                                                                    | ± 2 kV pour les lignes d'alimentation<br>électriques<br>± 1 kV pour les lignes d'entrée/sortie |                                                                                                    | ± 2 kV pour<br>les lignes<br>d'alimentation<br>électriques<br>± 1 kV pour<br>les lignes<br>d'entrée/sortie | La qualité de l'alimentation secteur doit être<br>celle d'un environnement commercial ou<br>hospitalier ordinaire disposant de lignes<br>d'alimentation transitoires en salves.        |
| Ondes de choc<br>CEL 61000-4-5                                                                                                    | ± 1 kV ligne(s) à lig<br>+ 2 kV ligne(s) à la                                                  | gne(s)<br>terre                                                                                                    | Sans objet.                                                                                                |                                                                                                    |
| Creux de tension, coupures<br>brèves et variations de<br>tension sur les lignes<br>d'entrée d'alimentation<br>électrique<br>CEI 61000-4-11                                                                                                    | $\begin{array}{r llllllllllllllllllllllllllllllllllll$                                         |                                                                                                    | Sans objet.                                                                                                |                                                                                                    |
| Champ magnétique à la<br>fréquence du réseau<br>(50/60 Hz)<br>CEI 61000-4-8                                                                                                    | 3 A/m                                                                                          |                                                                                                    | 3 A/m                                                                                                    | Les champs magnétiques de fréquence du<br>réseau doivent se situer à des niveaux<br>caractéristiques d'un emplacement ordinaire<br>dans un environnement commercial<br>ou hospitalier. |

| Le Progeny Vantage Dental X-ray<br>l'utilisateur du Progeny Vantage Der<br>Essai Niveau d'essai<br>d'immunité                                                                                                    | System doit être<br>tal X-ray System c<br>Niveau de<br>conformité                                                                                                    | utilisé dans l'e<br>doit s'assurer qu                                                                 | environnement électromagnétique<br>u'il est utilisé dans un tel environne                                                                                                | indiqué ci-dessous. Le client ou<br>ment.                                                                                                    |
|----------------------------------------------------------------------------------------------------|----------------------------------------------------------------------------------------------------|----------------------------------------------------------------------------------------------------|----------------------------------------------------------------------------------------------------|----------------------------------------------------------------------------------------------------|
| l'utilisateur du Progeny Vantage Der<br>Essai Niveau d'essai<br>d'immunité CEL 60601                                                                                                    | tal X-ray System c<br>Niveau de<br>conformité                                                                                                    | doit s'assurer qu                                                                                     | u'il est utilisé dans un tel environne                                                                                                    | ment.                                                                                                    |
| Essai Niveau d'essai                                                                                                    | Niveau de<br>conformité                                                                                                    |                                                                                                    |                                                                                                    |                                                                                                    |
|                                                                                                    |                                                                                                    | Environnement électromagnétique : conseils                                                            |                                                                                                    |                                                                                                    |
|                                                                                                    |                                                                                                    | Un équipemer<br>à proximité d'<br>y compris des<br>recommandée<br>de l'émetteur.<br><b>Distance d</b> | nt de communication RF portable<br>l'une partie du système de radiogr<br>s câbles, à une distance inférieu<br>e calculée à partir de l'équati<br>de séparation recommand | et mobile ne doit pas être utilisé<br>'aphie dentaire Progeny Vantage,<br>ıre à la distance de séparation<br>on applicable à la fréquence<br><b>ée :</b> |
| RF par 3 V                                                                                                    | 3 V                                                                                                    | $d = 12 \times $                                                                                      | <u>P</u>                                                                                                    |                                                                                                    |
| conduction 150 kHz à 80 MH<br>CEI 61000-4-6                                                                                                    | 2                                                                                                    | u = 1,2 × v                                                                                           |                                                                                                    |                                                                                                    |
| RF par 3 V/m                                                                                                    | 3 V/m                                                                                                    | $d = 1,2 \times \sqrt{2}$                                                                             | <u>P</u> 80 MHz à 800 MHz                                                                                                    |                                                                                                    |
| rayonnement 80 MHz à 2,5 GHz<br>CEI 61000-4-3                                                                                                    |                                                                                                    | $d = 2,3 \times \sqrt{2}$                                                                             | P 800 MHz à 2,5 GHz                                                                                                    |                                                                                                    |
|                                                                                                    |                                                                                                    | Où P est la p                                                                                         | ouissance nominale de sortie maxi                                                                                                    | male de l'émetteur en watts (W)                                                                                                    |
|                                                                                                    |                                                                                                    | indiquée par le<br>en mètres (m)                                                                      | e fabricant de l'émetteur et <i>d</i> la dist                                                                                                    | ance de séparation recommandée                                                                                                    |
|                                                                                                    |                                                                                                    | Les intensités<br>électromagnét<br>chaque bande                                                       | de champ d'émetteurs RF fixes, tell<br>tique du site, <sup>a</sup> doivent être inférieu<br>e de fréquences. <sup>b</sup>                                                | es que déterminées par une étude<br>res au niveau de conformité dans                                                                                     |
|                                                                                                    |                                                                                                    | Des interfére                                                                                         | ences peuvent se produire à p                                                                                                    | roximité d'équipements portant                                                                                                    |
|                                                                                                    |                                                                                                    | le symbole sui                                                                                        | ivant:                                                                                                    |                                                                                                    |
|                                                                                                    |                                                                                                    |                                                                                                    |                                                                                                    |                                                                                                    |
| REMARQUE 1 · à 80 MHz et 800 MH                                                                                                    | z la hande de fréc                                                                                                    | luences la nlus i                                                                                     |                                                                                                    |                                                                                                    |
| REMARQUE 2 : ces directives peuv                                                                                                    | REMARQUE 1 : à 80 MHZ et 800 MHZ, la ballue de l'requellces la plus elevee s'applique.<br>REMARQUE 2 : cas directives neuvent ne nas s'appliquer à toutes les situations. La propagation électromagnétique est affectée par |                                                                                                    |                                                                                                    |                                                                                                    |
| l'absorption et la réflexion de structures, d'obiets et de personnes.                                                                                                    |                                                                                                    |                                                                                                    |                                                                                                    |                                                                                                    |
| <sup>a</sup> Les intensités de champ d'émetteurs fixes tels que des stations de base pour radio (cellulaire/sans fil), de téléphones, d'installations radio mobiles, de radios amateurs, d'émissions de radio AM et FM et d'émissions de télévision ne peuvent être prédites de façon théorique avec précision. Pour évaluer l'environnement électromagnétique dû aux émetteurs RF fixes, il faudrait envisager de réaliser une enquête électromagnétique du site. Si l'intensité de champ mesurée sur le lieu dans lequel le Progeny Vantage Dental X-ray System est utilisé est supérieure au niveau de conformité RF applicable, il faut contrôler le Progeny Vantage Dental X-ray System pour vérifier qu'il fonctionne correctement. Si des anomalies sont relevées, des mesures supplémentaires peuvent être nécessaires, telles que la réorientation ou |                                                                                                    |                                                                                                    |                                                                                                    |                                                                                                    |
| le déplacement du Progeny Vantage Dental X-ray System.                                                                                                    |                                                                                                    |                                                                                                    |                                                                                                    |                                                                                                    |
| <sup>b</sup> Au-delà d'une bande de fréquences comprise entre 150 kHz et 80 MHz, les intensités de champ doivent être inférieures à [V <sub>1</sub> ] V/m.                                                                                                    |                                                                                                    |                                                                                                    |                                                                                                    |                                                                                                    |
| Distances de séparation recommandées entre les appareils portables et mobiles RF de communication et le<br>Progeny Vantage Dental X-ray System                                                                                                    |                                                                                                    |                                                                                                    |                                                                                                    |                                                                                                    |
| Le Progeny Vantage Dental X-ray System est conçu pour une utilisation dans un environnement électromagnétique dans lequel les perturbations RF par rayonnement sont contrôlées. Le client ou l'utilisateur du capteur peut empêcher les interférences électromagnétiques en maintenant une distance minimale entre l'équipement de communication RF portable et mobile (émetteurs) et le capteur comme recommandé ci-dessous, en fonction de la puissance de sortie maximale de l'équipement de communication.                                                                                                    |                                                                                                    |                                                                                                    |                                                                                                    |                                                                                                    |
| Puissance nominale de sortie<br>maximale de l'émetteur, en<br>watts (W)                                                                                                    | D                                                                                                    | listance de sépa                                                                                      | aration en fonction de la fréquenc<br>m                                                                                                    | e de l'émetteur                                                                                                    |
|                                                                                                    | 150 kHz à 8                                                                                                    | 80 MHz                                                                                                | 80 MHz à 800 MHz                                                                                                    | 80 MHz à 2,5 GHz                                                                                                    |
|                                                                                                    | d = 1, 2 >                                                                                                    | $<\sqrt{P}$                                                                                           | $d = 1,2 \times \sqrt{P}$                                                                                                    | $d = 2,3 \times \sqrt{P}$                                                                                                    |
| 0,01                                                                                                    | 0,12                                                                                                    |                                                                                                    | 0,12                                                                                                    | 0,23                                                                                                    |
| 0,1                                                                                                    | 0,37                                                                                                    |                                                                                                    | 0,37                                                                                                    | 0,74                                                                                                    |
| 1                                                                                                    | 1,17                                                                                                    |                                                                                                    | 1,17                                                                                                    | 2,34                                                                                                    |
| 10                                                                                                    | 3,69                                                                                                    |                                                                                                    | 3,69                                                                                                    | 7,38                                                                                                    |
| 100                                                                                                    | 11,67                                                                                                    |                                                                                                    | 11,67                                                                                                    | 23,34                                                                                                    |
| Pour les emetteurs dont la puissance nominale de sortie maximale n'est pas répertoriée ci-dessus, il est possible de définir la distance<br>de séparation d recommandée en mètres (m) grâce à l'équation applicable à la fréquence de l'émetteur, où P est la puissance nominale<br>de sortie maximale de l'émetteur en watts (W) indiquée par le fabricant de l'émetteur.<br>REMARQUE 1 : à 80 MHz et 800 MHz, la distance de séparation correspondant à la bande de fréquences la plus élevée s'applique.<br>REMARQUE 2 : ces directives peuvent ne pas s'appliquer à toutes les situations. La propagation électromagnétique est affectée par<br>l'absortion et la réflexion de structures d'objets et de personnes.                                                                                                    |                                                                                                    |                                                                                                    |                                                                                                    |                                                                                                    |

# Représentants agréés

### Amérique du Nord

MIDMARK CORPORATION 1001 Asbury Dr. Buffalo Grove, Illinois 60089 États-Unis Téléphone : 800-MIDMARK (1-800-643-6275) +1 847-415-9800 Télécopie : 847-415-9801

### Europe

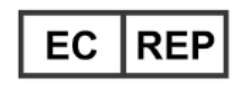

CE Partner 4U Esdoornlaan 13 3951DB Maarn Pays-Bas www.cepartner4u.eu

# 2 Introduction Contenu du chapitre

- Description du produit
- Avertissement concernant le manuel
- Symboles et conventions
- Assistance technique

### **Description du produit**

Le système de radiographie panoramique Progeny Vantage<sup>®</sup> est un système de radiographique panoramique numérique.

La radiographie panoramique fournit une vue d'ensemble large des dents, de la mâchoire et de la structure bucco-dentaire de toute la cavité buccale. L'image de radiographie fournit des informations sur les dents, les maxillaires supérieur et inférieur, les sinus et d'autres tissus mous et durs de la tête et du cou. Le récepteur numérique panoramique est intégré à un arceau qui se déplace autour de la tête du patient.

Le système Progeny Vantage<sup>®</sup> offre de nombreuses applications, notamment l'examen des dents de sagesse et l'examen des patients présentant des problèmes d'ATM (articulation temporomandibulaire) actuels et passés. Il permet également la prise en charge de patients nécessitant une prothèse amovible complète ou partielle, une pose d'implants dentaires ou d'appareils orthodontiques, de patients qui présentent des risques de cancer ou à qui on soupçonne un cancer de la bouche ou d'autres tumeurs de la mâchoire, de patients qui ont reçu un impact sur leurs dents ou qui ont récemment subi un traumatisme facial ou dentaire (l'appareil peut, par exemple, mettre en évidence une mâchoire fracturée).

L'extension céphalométrique facultative permet d'obtenir des vues latérales et PA des structures orales. Le récepteur numérique céphalométrique est installé sur une glissière de transfert qui scanne de façon horizontale pendant les examens céphalométriques. Les images céphalométriques sont généralement utiles dans l'examen orthodontique et le traitement.

### Avertissement concernant le manuel

Midmark mène une politique de développement continu de ses produits. Même si tous les efforts sont mis en œuvre pour fournir une documentation à jour concernant les produits, la présente publication ne doit pas être considérée comme un guide infaillible pour les spécifications actuelles. Midmark se réserve le droit d'effectuer des modifications sans préavis. À l'origine, le présent manuel a été rédigé en anglais.

# Symboles et conventions

| Symbole  | Explication                                                                                                    |
|----------|----------------------------------------------------------------------------------------------------|
| <u>†</u> | Type B : Protection contre les chocs électriques (CEI 60601.1-1988).                                                                                                    |
| Â        | Consulter le Manuel d'utilisation.                                                                                                    |
|          | MISE EN GARDE RELATIVE AUX RAYONS X :<br>SEUL LE PERSONNEL AUTORISE PEUT UTILISER L'APPAREIL.<br>CONSULTER LE MANUEL D'UTILISATION.                                                                                                    |
| $\wedge$ | ATTENTION RAYONS X                                                                                                    |
|          | CET APPAREIL À RAYONS X PEUT ÊTRE DANGEREUX<br>POUR LE PATIENT ET L'OPÉRATEUR EN CAS<br>DE NON-RESPECT DES FACTEURS D'EXPOSITION<br>SÉCURISÉE ET DES INSTRUCTIONS D'UTILISATION.                                                                                                    |
|          | ÉMISSION DE RAYONS X                                                                                                    |
| L        | FIL CHARGÉ sur secteur                                                                                                    |
| Ν        | CONDUCTEUR NEUTRE sur secteur                                                                                                    |
|          | Mise à la terre                                                                                                    |
|          | RADIATION LASER<br>ÉVITER TOUT CONTACT PROLONGÉ ENTRE LES YEUX<br>ET LE FAISCEAU<br>LASER DE CLASSE 2. 650 nm, 3 mW                                                                                                    |
| -0       | Hors tension (cercle)<br>Sous tension (ligne)                                                                                                    |
|          | Directive relative aux déchets d'équipements électriques<br>et électroniques (DEEE). Les DEEE vendus dans l'Espace<br>économique européen (EEE) doivent être collectés et éliminés<br>séparément des autres déchets, conformément à la Directive<br>2012/19/UE. Contactez le revendeur de l'appareil pour avoir des<br>informations sur les programmes locaux de mise en conformité. |

## Assistance technique

Pour obtenir une assistance technique, veuillez contacter :

MIDMARK CORPORATION 1001 Asbury Drive Buffalo Grove, Illinois 60089 États-Unis Téléphone : 800-MIDMARK (1-800-643-6275) +1 847-415-9800 Télécopie : 847-415-9801

imagingtechsupport@midmark.com

Horaires d'ouverture : de 8 h à 17 h HNC

# **3 Présentation de l'appareil** Contenu du chapitre

- À propos du système Vantage
- À propos du dispositif de radiographie panoramique
- À propos de l'extension céphalométrique facultative

# À propos du système Vantage

Le système de radiographique panoramique Progeny Vantage<sup>®</sup> est constitué d'un appareil de radiographie panoramique, d'une commande de déclenchement de l'exposition et du logiciel client Progeny installé sur le ou les systèmes informatiques du réseau du cabinet dentaire. Ces systèmes informatiques ne sont pas fournis par Midmark.

## À propos du dispositif de radiographie panoramique

Le dispositif de radiographie panoramique est composé de la colonne télescopique, du support suspendu, de la table de positionnement du patient et du panneau de commande tactile.

#### Colonne télescopique

La colonne télescopique est composée de deux parties principales : la section fixe et la section coulissante ou télescopique. La section fixe comprend l'actionneur qui commande le mouvement vertical du dispositif de radiographie panoramique. La section télescopique détermine les caractéristiques de positionnement du patient. Des capteurs optiques intégrés à la section télescopique définissent l'extension maximale et minimale de la colonne.

#### Support suspendu

Le support suspendu est composé d'un bras suspendu et d'un arceau. Le bras suspendu soutient l'arceau, qui pivote. L'arceau comprend la gaine de tube et le capteur amovible. La gaine de tube produit le faisceau de rayons X et le capteur est un récepteur d'image numérique.

#### Table de positionnement du patient

La table de positionnement du patient guide et soutient la tête du patient pendant l'acquisition d'images radiographiques panoramiques à l'aide de la mentonnière, du support à mordre et des baguettes de positionnement. La commande de positionnement sur le côté de la table de positionnement du patient possède 4 touches qui permettent à l'opérateur de contrôler le mouvement vers le haut/bas de la colonne télescopique, d'appliquer et de relâcher les baguettes de positionnement et d'allumer les éclairages de positionnement. La table de positionnement du patient contient également un compartiment de rangement.

#### Panneau de commande tactile

Le panneau de commande tactile est situé sur la section fixe de la colonne, en dessous de la table de positionnement du patient. Activé par effleurement, il sert d'interface utilisateur principale permettant de prendre les clichés radiologiques grâce à l'appareil Vantage<sup>®</sup>.

#### Commande de déclenchement de l'exposition

La commande de déclenchement de l'exposition est utilisée par l'opérateur pour prendre une radiographie. La configuration de base est constituée d'une commande de déclenchement de l'exposition reliée au dispositif de radiographique panoramique par un câble spiralé.

#### Support à mordre

Un support à mordre permet au patient de garder sa mâchoire correctement positionnée. Des supports à mordre supplémentaires peuvent être obtenus auprès de Midmark. Installez toujours une nouvelle gaine de protection sur le support à mordre avant de positionner un patient. La gaine recommandée pour cette application porte la référence Midmark 60-S0027.

#### Mentonnière

Une mentonnière facile à retirer peut être placée dans un espace situé sur la table de positionnement du patient. Il est possible de se procurer des mentonnières supplémentaires auprès de Midmark.

#### **Positionneur ATM**

Un positionneur ATM pour les rayons X ATM s'adapte à la table de positionnement du patient. Les positionneurs ATM sont inclus dans le système Progeny Vantage<sup>®</sup>.

#### Commutateur d'arrêt d'urgence

Le commutateur d'arrêt, installé sous le côté gauche de la table de positionnement du patient, à côté de la colonne télescopique, peut être utilisé par le patient. Appuyez sur cette touche pour interrompre immédiatement le mouvement du moteur. Le fait de toucher la surface du panneau de commande arrête également tout mouvement. Pour relâcher le bouton, le faire pivoter.

## À propos de l'extension céphalométrique facultative

L'extension céphalométrique est constituée d'un bras de support, d'un mécanisme de balayage céphalométrique et d'un capteur céphalométrique.

#### Bras de support

Le bras de support est une pièce moulée en aluminium installée sur le composant intérieur (mobile) de la colonne panoramique. Il s'installe via une pièce moulée de support qui permet un ajustement vertical de la position du mécanisme céphalométrique. Le bras peut être installé sur la droite ou sur la gauche de la colonne.

### Mécanisme de balayage céphalométrique

Le mécanisme de balayage céphalométrique est composé d'une glissière et d'un dispositif de transfert. La glissière supporte le mécanisme de transfert et loge le moteur et les roulements qui actionnent le mouvement du mécanisme de transfert. Le mécanisme de transfert est constitué du capteur céphalométrique et du deuxième collimateur, et maintient l'alignement du capteur et du deuxième collimateur avec la gaine de tube panoramique.

La glissière est constituée du céphalostat, utilisé pour positionner le patient. Le céphalostat est constitué de deux piliers de positionnement otiques qui s'ajustent à la largeur de tête du patient, et d'un localisateur de nasion, qui s'ajuste de façon verticale et horizontale pour s'aligner par rapport à la tête du patient. La totalité du céphalostat pivote par incréments de 22,5° pour s'adapter à plusieurs positions d'imagerie céphalométrique.

### Capteur céphalométrique

Le capteur céphalométrique est similaire en apparence au capteur panoramique, mais il possède un détecteur numérique de 21 cm de longueur au lieu d'un capteur de 14 cm de longueur utilisé pour l'examen panoramique normal. Le capteur céphalométrique peut être utilisé en lieu et place du capteur panoramique, mais le capteur panoramique n'offre pas les mêmes fonctions que le capteur céphalométrique.

#### Dispositif de radiographie panoramique du système Vantage

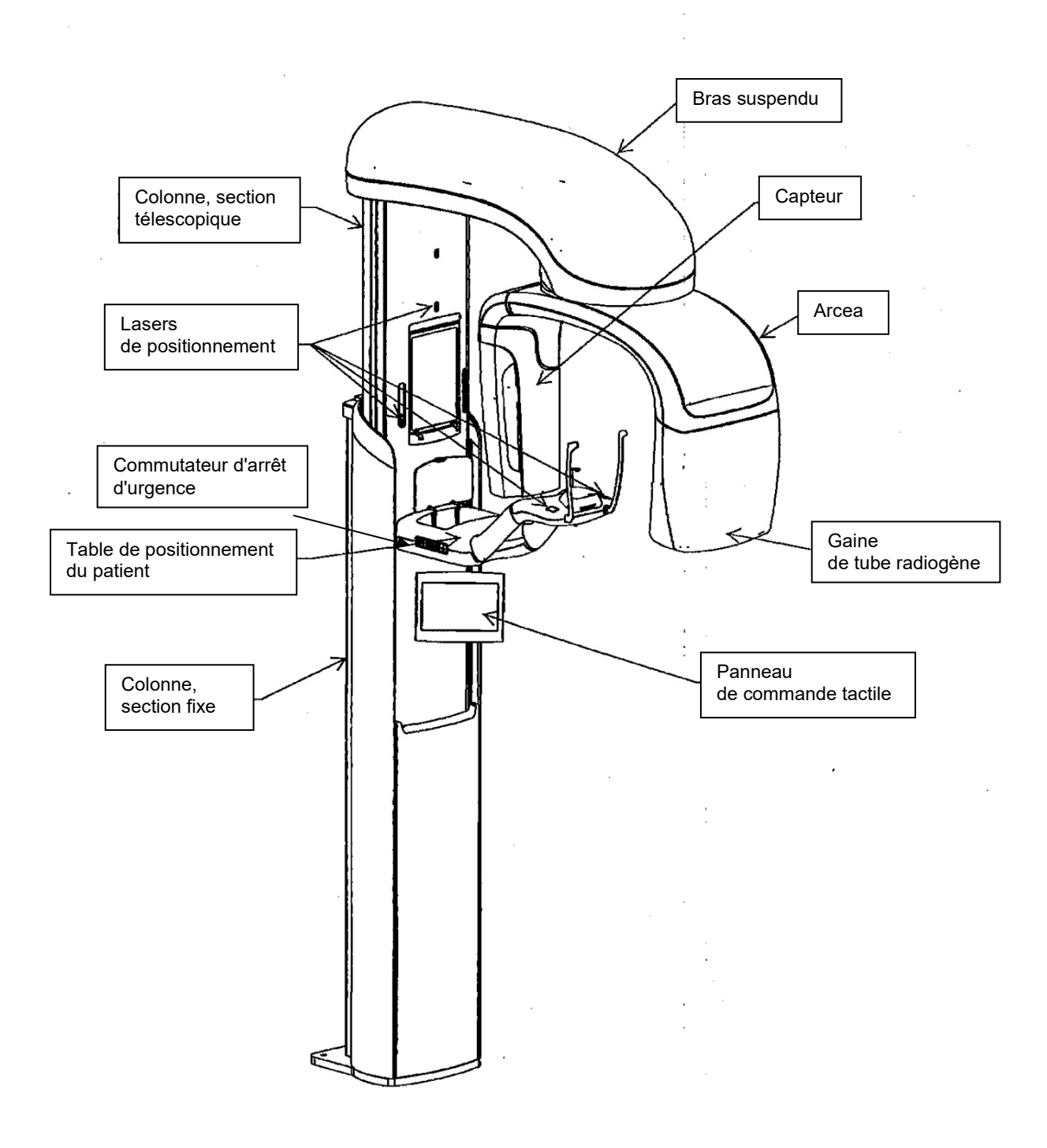

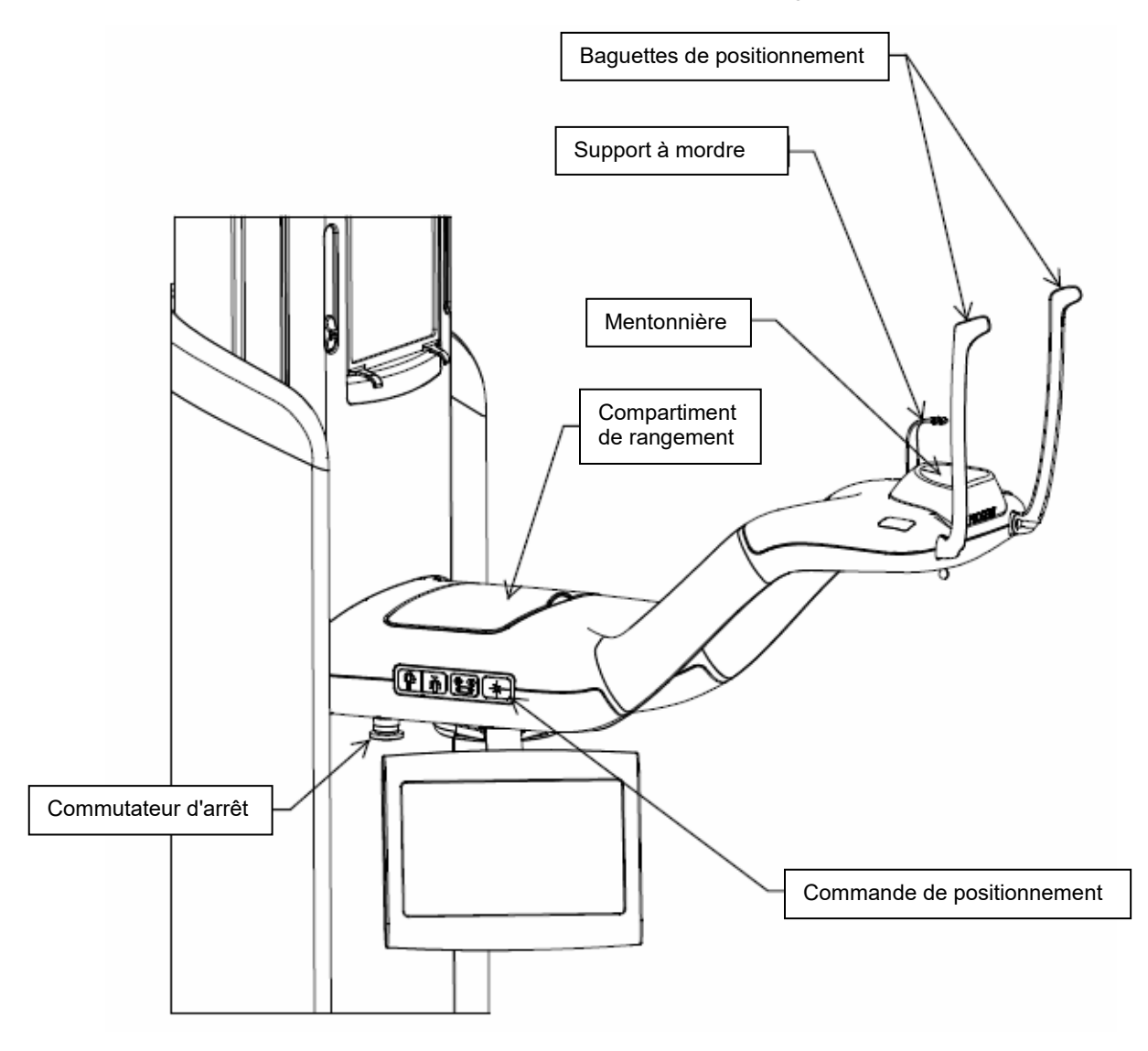

Table de positionnement du patient du système Vantage

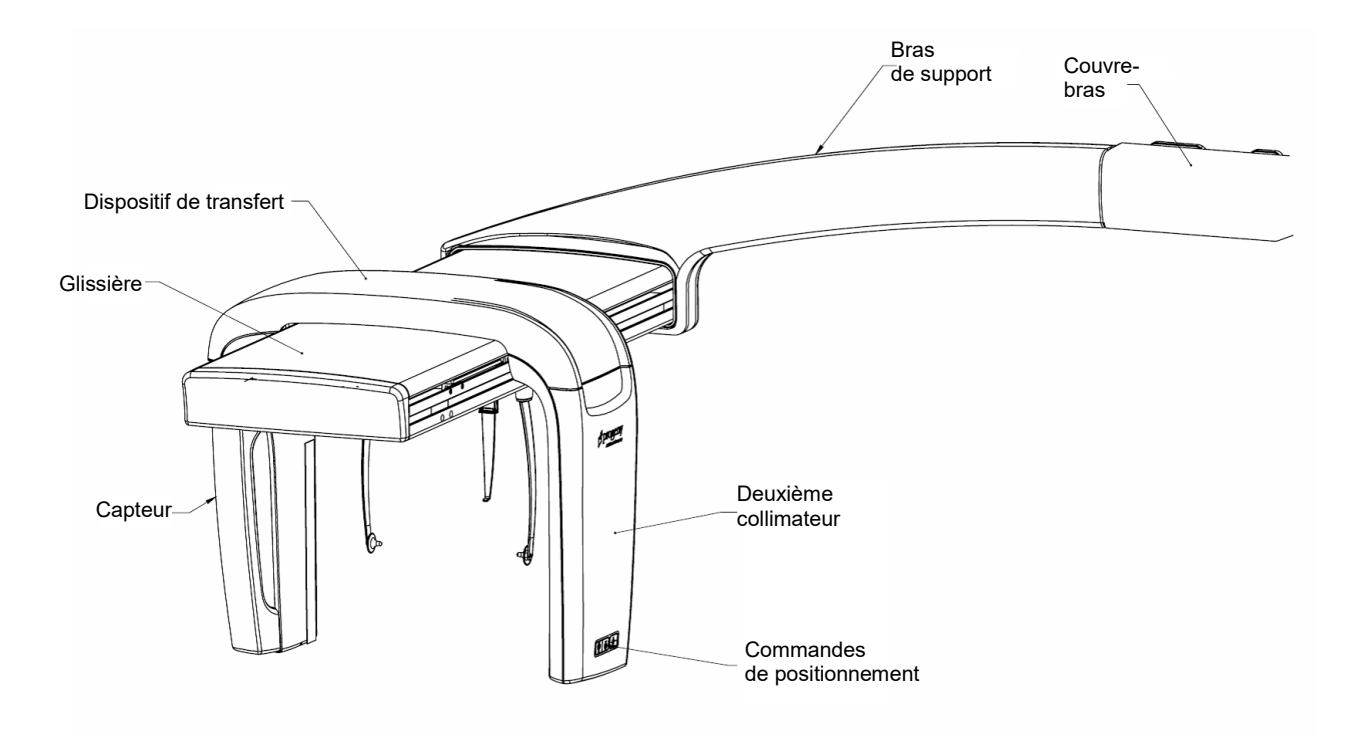

#### Extension céphalométrique facultative

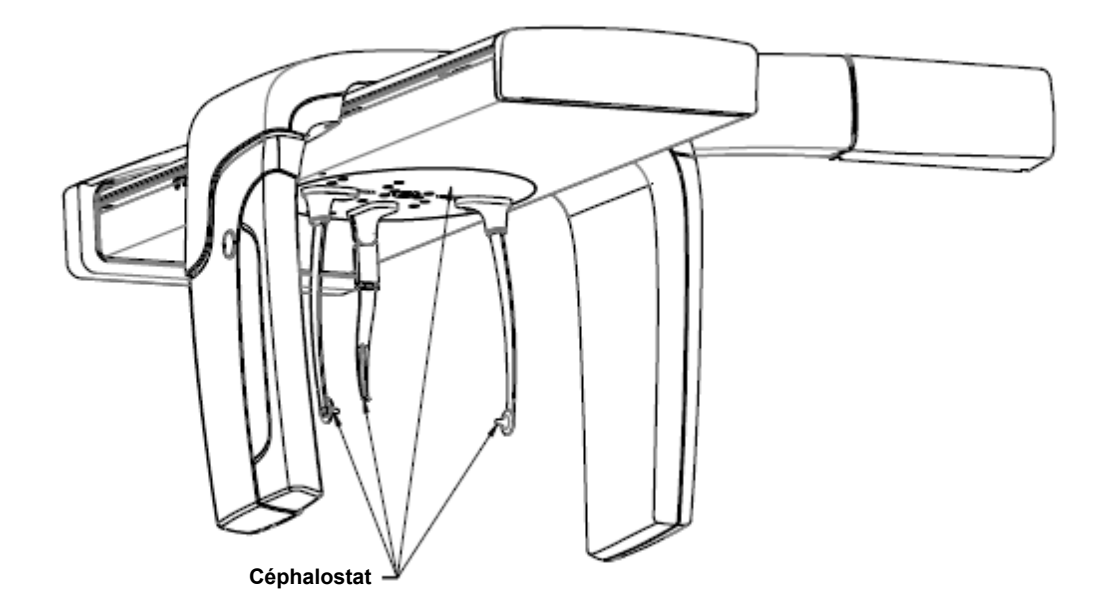

# 4 Présentation des projections Contenu du chapitre

- Vue d'ensemble
- Projection panoramique standard
- Projection panoramique pédiatrique
- Projection panoramique améliorée
- Projection axée sur l'articulation temporomandibulaire (ATM)
- Projection interproximale
- Projections céphalométriques (en option)

### Vue d'ensemble

Le système de radiographie panoramique Progeny Vantage<sup>®</sup> offre plusieurs projections possibles : une projection panoramique standard, une projection panoramique pédiatrique, une projection panoramique améliorée avec orthogonalité améliorée, une projection panoramique interproximale et une projection axée sur l'articulation temporomandibulaire (ATM).

L'agrandissement panoramique est une constante de 1,2 à l'horizontale et de +/- 0,05 à la verticale. Pour les clichés panoramiques et de l'ATM, la taille de l'image de base mesure  $300 \times 150$  mm.

L'extension céphalométrique facultative offre de multiples projections préprogrammées : AP/PA, et projections latérales gauches et droites. Les autres projections céphalométriques peuvent être obtenues en orientant le céphalostat selon les besoins.

L'agrandissement est une constante horizontale de 1,1 et une valeur horizontale de +/-0,05. Pour les projections AP/PA, la taille d'image de base est standard : 180 x 210 mm. Pour les projections latérales, les tailles disponibles sont 240 x 210 mm et 300 x 210 mm.

### Projection panoramique standard

La projection panoramique standard a le chemin et les angles traditionnels du faisceau de rayons X. Si le patient est un enfant ou un adulte de très petite taille, il est recommandé d'utiliser les paramètres de prise de cliché pour enfant, où la largeur de la zone exposée est réduite.

#### Projection panoramique standard

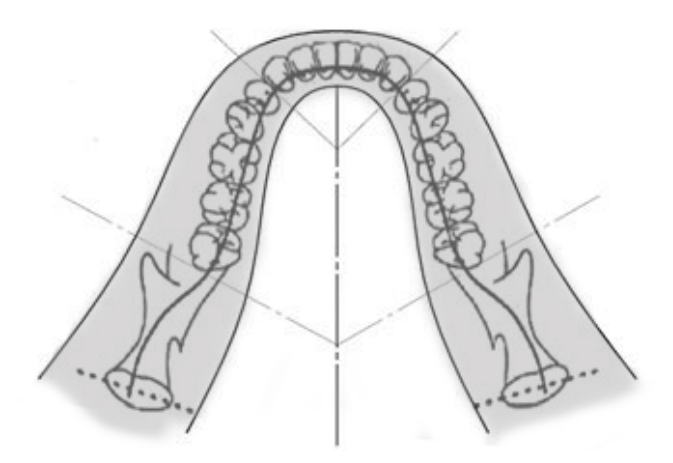

### Projection panoramique pédiatrique (Pedo)

La projection panoramique pédiatrique Pedo est une variante réduite de la projection panoramique standard, avec une projection à champ réduit pour limiter l'exposition du patient aux rayonnements.

Pour identifier une projection Pedo, sélectionnez Enfant pour la Taille du patient.

#### Projection panoramique Pedo

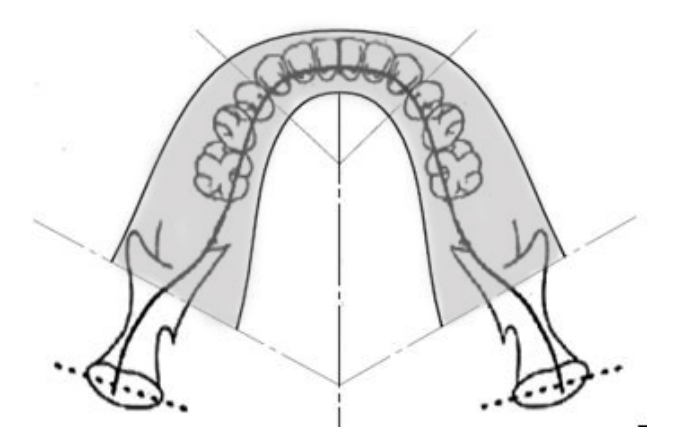

## Projection panoramique améliorée

Dans la projection panoramique améliorée, la géométrie d'imagerie de base est la même que dans la projection panoramique standard, mais elle inclut uniquement la dentition. La projection panoramique améliorée, avec les rayons X perpendiculaires à la mâchoire, est un programme orthogonal amélioré et est pratique pour la planification d'implant.

#### Projection panoramique améliorée

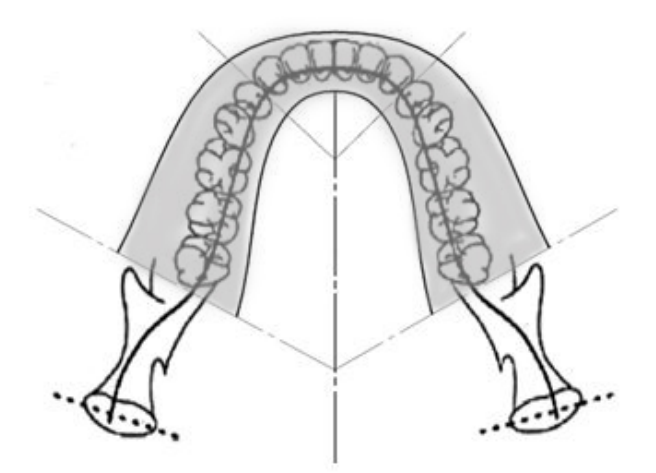

## **Projection ATM**

La projection ATM permet d'obtenir des clichés des articulations temporomandibulaires gauches et droites du patient.

#### **Projection ATM**

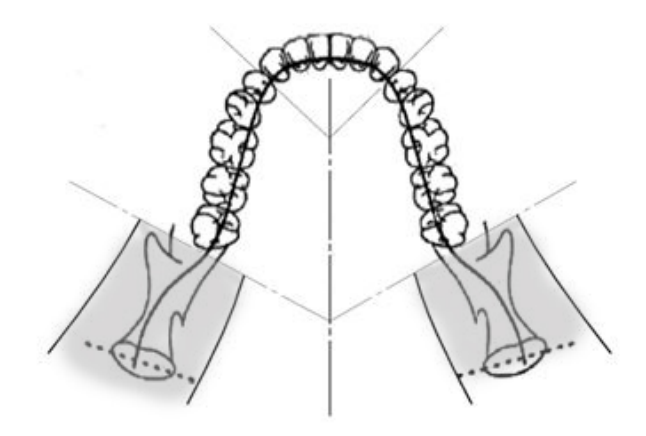

## Projection panoramique interproximale

Dans la projection panoramique interproximale, la géométrie d'imagerie de base est la même que dans la projection panoramique améliorée, mais elle réduit la collimation verticale pour couvrir uniquement la partie interproximale de la dentition. La projection panoramique interproximale, avec les rayons X perpendiculaires à la mâchoire, est un programme orthogonal amélioré pratique pour l'analyse interproximale.

#### Projection panoramique interproximale

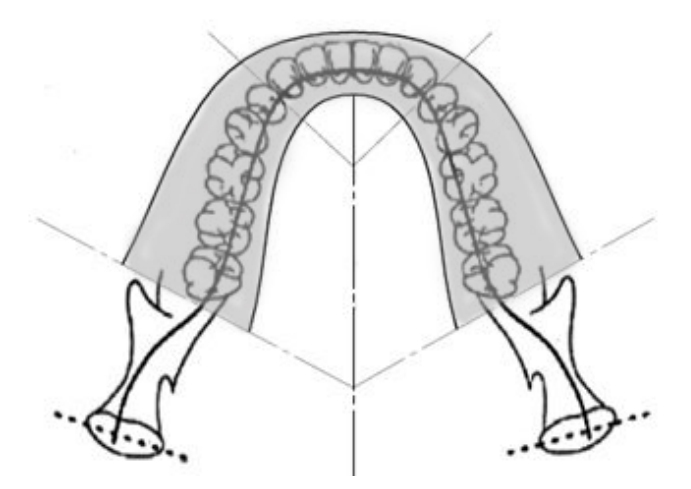

## Projection céphalométrique AP/PA

La projection AP/PA est utilisée pour les examens orthodontiques. Elle est effectuée en faisant pivoter le céphalostat de sorte que le marqueur de nasion soit dirigé vers le capteur (PA) ou éloigné du capteur (AP).

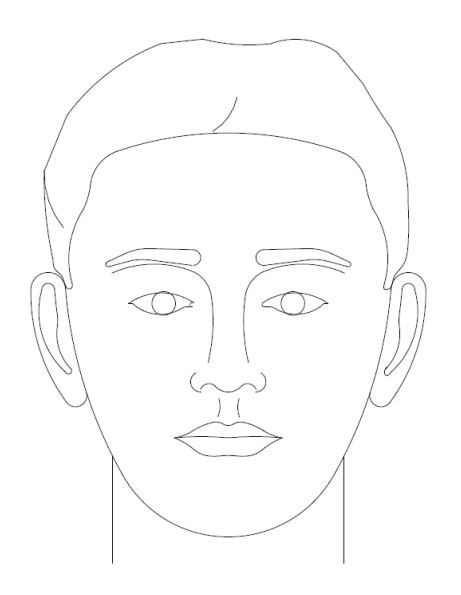

# Projection céphalométrique latérale

La projection latérale est obtenue en positionnant le céphalostat avec les piliers de positionnement otiques parallèlement à la gaine de tube radiogène. La position du nasion indique si une image latérale gauche ou droite est produite.

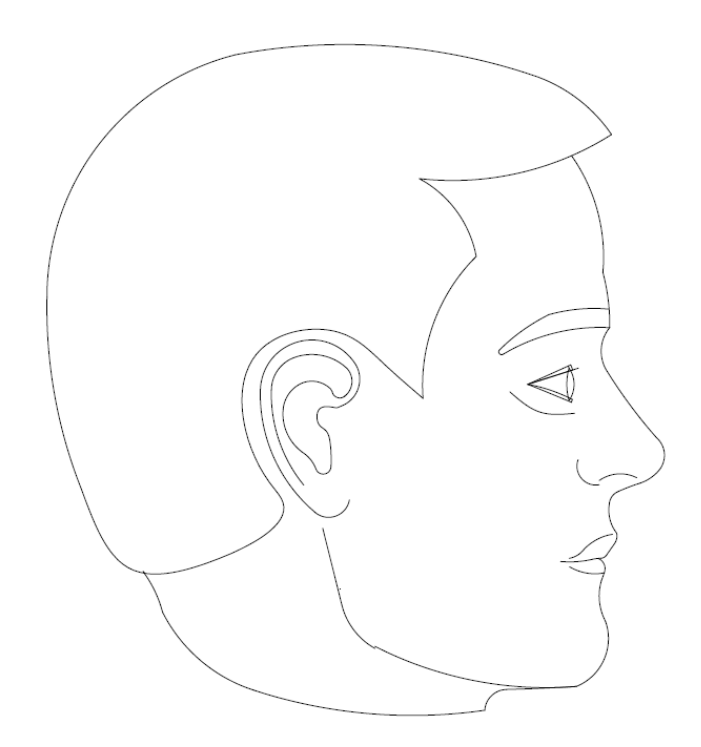

# 5 Visite virtuelle de l'appareil Contenu du chapitre

- Panneau de commande tactile
- Outils de positionnement du patient
- Outils de positionnement céphalométrique (en option)
- Positions Entrée, Sortie et Prêt pour imagerie
- Mode Démo

### Panneau de commande tactile

Le panneau de commande tactile est l'outil de commande principal pour l'acquisition d'images. Il est installé sur la colonne télescopique du système Vantage, et peut être pivoté sur n'importe quel côté de la colonne afin d'en faciliter l'utilisation.

#### Panneau de commande tactile

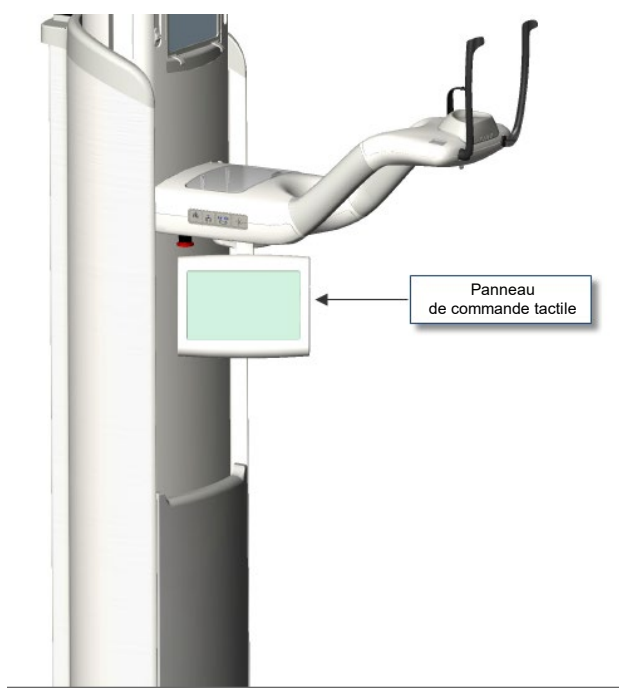

#### Logiciel installé sur le panneau de commande tactile

Le logiciel de l'interface utilisateur fonctionne sur le panneau de commande tactile. Pour des raisons de sécurité, le positionnement du patient peut uniquement être effectué à partir du panneau de commande tactile.

Le panneau de commande tactile affiche des informations correspondant à l'image en cours d'acquisition. L'écran est activé par effleurement. Vous effleurez une touche pour passer à un autre écran ou vous effleurez une icône pour sélectionner une valeur. Les écrans et fonctionnalités liés à l'acquisition de l'image sont décrits ci-après :

- Écran Configuration de l'acquisition
- Écran Options
- Écran Prévisualisation d'image
- Écrans du Centre de système
- Écran Propriétés relatives aux kV et aux mA
- Écran Propriétés du profil
- Écran Fichiers d'étalonnage
- Écran Sauvegarde et restauration
- Écran VantageTrust<sup>™</sup>
- Écran Entretien (mot de passe)

#### Écran Configuration de l'acquisition

L'écran Configuration de l'acquisition est l'écran principal utilisé pour l'acquisition d'une image. Le nom du patient et le cabinet dentaire sont affichés dans le coin supérieur gauche. Les autres informations qui s'affichent à l'écran (les caractéristiques techniques) sont les informations que vous personnalisez pour chaque radiographie de patient.

Les caractéristiques techniques définissent l'intensité et la durée d'application des rayons X. Les caractéristiques techniques comprennent les paramètres du type de projection, de segmentation, de le taille du patient, de la taille de sa mâchoire ainsi que les valeurs des kilovolts (kV) et des milliampères (mA). *Pour en savoir plus, consultez la section intitulée* Configuration des caractéristiques techniques du chapitre 7.

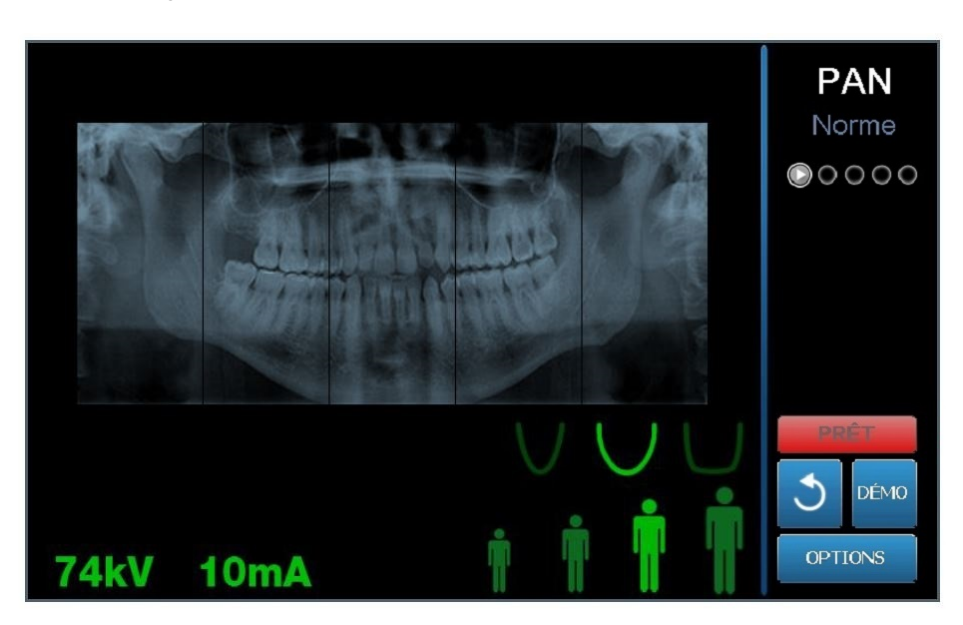

#### Écran Configuration de l'acquisition

Le tableau suivant décrit les informations et les fonctions de l'écran Configuration de l'acquisition. L'ordre des options indiquées dans le tableau n'est pas représentatif de l'ordre de saisie.

| υραοη                               | Description                                                                                                    |  |  |
|-------------------------------------|----------------------------------------------------------------------------------------------------|--|--|
| Projection<br>PAN<br>Norme<br>©0000 | Quatre projections sont disponibles : Panoramique<br>standard (pour l'adulte et l'enfant), Panoramique<br>améliorée, Panoramique interproximale et ATM.                                                                                                    |  |  |
| Taille du patient                   | Le système Vantage <sup>®</sup> propose quatre tailles de patient,<br>chacune ayant ses propres paramètres kV et mA par<br>défaut. Les tailles de patient sont : Enfant, Adulte<br>de petite taille, Adulte et Adulte de grande taille.<br>Adulte est la taille de patient par défaut.                                                                                                    |  |  |
| Taille de mâchoire                  | Les paramètres de taille de mâchoire déterminent la forme de la zone focale. Les trois tailles s'adaptent aux patients ayant différentes formes et tailles de mâchoires : étroite, normale et large.                                                                                                    |  |  |
| Segmentation                        | Par défaut, les images du système Progeny Vantage <sup>®</sup><br>couvrent la totalité de la mâchoire. Vous pouvez utiliser<br>les panneaux de segmentation pour limiter l'image à un<br>ou plusieurs segments contigus. Le panneau de<br>segmentation est foncé lorsqu'il n'est pas sélectionné<br>et clair lorsqu'il est sélectionné.                                                                                                    |  |  |
|                                     | Pour un type de projection ATM, le système Progeny<br>Vantage <sup>®</sup> sélectionne automatiquement les deux<br>segments les plus éloignés et n'autorise<br>aucune modification.                                                                                                    |  |  |
|                                     | Pour une projection panoramique améliorée, le système<br>Progeny Vantage <sup>®</sup> sélectionne automatiquement les trois<br>segments les plus proches et n'autorise aucune<br>modification.                                                                                                    |  |  |
| Type d'image<br>céphalométrique     | La projection céphalométrique est choisie par la position<br>du céphalostat. La sélection correspondante est surlignée<br>sur l'écran d'acquisition avec la taille d'image. Si aucune<br>sélection n'est effectuée, le céphalostat se trouve alors<br>en position non standard.                                                                                                    |  |  |
| Renzilengente                       | sur l'écran d'acquisition avec la taille d'image. Si aucune<br>sélection n'est effectuée, le céphalostat se trouve alors<br>en position non standard.                                                                                                    |  |  |
| kV et mA<br>72kV 6mA                | Les valeurs exprimées en kilovolts (kV) et en milliampères<br>(mA) qui apparaissent sont les valeurs de tension et de<br>courant par défaut pour la taille de patient sélectionnée,<br>telle que configurée sur l'écran Propriétés du profil.                                                                                                    |  |  |
| kV et mA                            | Les valeurs exprimées en kilovolts (kV) et en milliampères<br>(mA) qui apparaissent sont les valeurs de tension et de<br>courant par défaut pour la taille de patient sélectionnée,<br>telle que configurée sur l'écran Propriétés du profil.<br>Les valeurs par défaut apparaissent en vert et virent au<br>jaune lorsqu'une valeur n'est plus la valeur par défaut.<br>Vous pouvez voir une valeur en jaune n'est plus la valeur<br>par défaut.<br>Ce tableau illustre les valeurs initiales par défaut des                                                                                                    |  |  |
| kV et mA                            | <ul> <li>du cephalostat. La selection correspondante est surlighe sur l'écran d'acquisition avec la taille d'image. Si aucune sélection n'est effectuée, le céphalostat se trouve alors en position non standard.</li> <li>Les valeurs exprimées en kilovolts (kV) et en milliampères (mA) qui apparaissent sont les valeurs de tension et de courant par défaut pour la taille de patient sélectionnée, telle que configurée sur l'écran Propriétés du profil.</li> <li>Les valeurs par défaut apparaissent en vert et virent au jaune lorsqu'une valeur n'est plus la valeur par défaut.</li> <li>Vous pouvez voir une valeur en vert et l'autre en jaune, ce qui indique que la valeur en jaune n'est plus la valeur par défaut.</li> <li>Ce tableau illustre les valeurs initiales par défaut des paramètres relatifs aux kV et aux mA.</li> </ul> |  |  |

#### Options de l'écran Configuration de l'acquisition

| Option             | Description                                                                                                    |                                                                                                    |                                                                                                    |
|--------------------|----------------------------------------------------------------------------------------------------|----------------------------------------------------------------------------------------------------|----------------------------------------------------------------------------------------------------|
|                    | Taille du<br>patient                                                                                                    | Valeur<br>exprimée<br>en kV                                                                                                    | Valeur<br>exprimée<br>en mA                                                                                                    |
|                    | Enfant                                                                                                    | 66                                                                                                    | 8                                                                                                    |
|                    | Adulte<br>de petite taille                                                                                                    | 72                                                                                                    | 10                                                                                                    |
|                    | Adulte                                                                                                    | 76                                                                                                    | 10                                                                                                    |
|                    | Adulte<br>de grande taille                                                                                                    | 80                                                                                                    | 10                                                                                                    |
| Prêt pour imagerie | La touche Prêt pou<br>Elle place le systèm<br>pour l'acquisition d<br>patient, selon sa po<br>Vantage® n'est pas<br>effleurez la touche l<br>dans cette position<br>Lorsque vous effleu<br>affiche « PATIENTE<br>Vantage se déplace | r imagerie a une do<br>le Progeny Vantage<br>'images ou en posit<br>osition actuelle. Si le<br>déjà en position d'a<br>Prêt pour imagerie p<br>urez cette touche, l'i<br>Z » pour signaler qu<br>e vers la position Pré | uble fonction.<br>en position Prêt<br>tion d'accès du<br>système Progeny<br>accès du patient,<br>pour le placer<br>indicateur d'état<br>le le système<br>êt pour imagerie. |
| 2                  | Si aucun capteur n'<br>en mode Démo, la t<br>qu'aucun capteur n<br>mouvement de la m                                                                                                    | est raccordé et si v<br>touche Prêt pour im<br>l'est détecté et emp<br>nachine.                                                                                                    | ous <i>n</i> 'êtes <i>pas</i><br>agerie indique<br>ŵche tout                                                                                                    |
| Démo<br>DÉMO       | La touche Démo active le mode Démo. Dans ce mode,<br>toutes les fonction du dispositif Vantage sont disponibles<br>mais aucun rayon X n'est émis.                                                                                   |                                                                                                    |                                                                                                    |
| Options<br>OPTIONS | La touche Options<br>pouvez configurer l<br>Progeny Vantage <sup>®</sup> .<br>section intitulée Écu                                                                                                    | ouvre la fenêtre Opt<br>es valeurs par défai<br><i>Pour en savoir plus</i><br>ran Options <i>du prés</i>                                                                                                    | tions où vous<br>ut du système<br>, consultez la<br>ent chapitre.                                                                                                    |
| Temps d'exposition | Cet indicateur afficl<br>exprimé en second<br>pas être réglée.                                                                                                    | ne le temps d'expos<br>es. Cette option ne                                                                                                    | sition du patient,<br>peut                                                                                                    |

| Option                                        | Description                                                                                                    |  |
|-----------------------------------------------|----------------------------------------------------------------------------------------------------|--|
| Temps de refroidissement<br>Temps de<br>300 s | Lorsque le dispositif Progeny Vantage <sup>®</sup> est en mode<br>de refroidissement, le temps de refroidissement<br>se substitue au temps d'exposition.                                                                                                    |  |
| Dose estimée                                  | Afin d'aider le personnel médical et le patient à prendre<br>des décisions éclairées, le système Progeny Vantage <sup>®</sup><br>affiche une estimation du produit sur la zone de radiation<br>gamma dans l'air, pour le cliché radiologique devant être<br>pris. La quantité est mentionnée en unités SI de<br>mGy·cm <sup>2</sup> . Les informations de dosage sont étiquetées<br>comme PDS dans l'interface utilisateur pour les relier aux<br>niveaux de référence de dosage établis localement (NRD)<br>Les données fournies ici sont équivalentes aux<br>informations fournies dans la section Informations<br>de dosage du présent manuel. |  |
|                                               | <b>REMARQUE :</b> La valeur affichée peut diverger<br>de jusqu'à 30 % de la dose mesurée avec<br>l'équipement étalonné. N'utilisez pas la valeur<br>affichée lorsqu'une lecture précise de la dose<br>est attendue. Utilisez un équipement étalonné<br>afin de mesurer la dose requise.                                                                                                    |  |
| Témoin indicateur d'état                      | Lorsque le témoin d'état affiche <b>Prêt</b> en vert, le système<br>Progeny Vantage <sup>®</sup> est prêt pour l'imagerie. Lorsqu'il<br>affiche <b>Prêt</b> en gris, cela signifie que le système Progeny<br>Vantage <sup>®</sup> est en position Sortie. Lorsqu'il affiche <b>Prêt</b><br>en jaune, cela signifie que le système Progeny Vantage <sup>®</sup><br>est en position Entrée. Lorsque <b>Prêt</b> s'affiche en rouge,<br>cela signifie que le système est en position inconnue,<br>comme lors du démarrage initial, et se déplace pour<br>trouver la position d'accueil.                                                              |  |
|                                               | Lorsque le texte <b>Patientez</b> clignote, le système Progeny<br>Vantage <sup>®</sup> est en mouvement.                                                                                                    |  |
|                                               | Lorsque le message <b>Mode sécurisé</b> s'affiche, cela<br>signifie que le système Progeny Vantage <sup>®</sup> est occupé<br>à vérifier des composants, et qu'il est en transition vers<br>un autre écran. Cet état est temporaire. S'il dure plus<br>de 5 minutes, redémarrez le système Progeny Vantage <sup>®</sup> .                                                                                                    |  |
| Rappel éclairage canine                       | Lorsque le système Progeny Vantage <sup>®</sup> passe en position<br>d'accès/entrée du patient, un rappel s'affiche au sommet<br>de l'écran d'acquisition d'images pour vous rappeler que<br>vous utilisez l'éclairage de canine.                                                                                                    |  |
# Écran Options

Le panneau de commande tactile est livré avec des paramètres par défaut pour les images et est totalement prêt à l'utilisation. L'écran Options permet de modifier n'importe quel paramètre par défaut ou de configurer le comportement du panneau de commande tactile. À titre d'exemple, l'écran Options peut servir à définir les valeurs de crête des kilovolts (kV) et des milliampères (mA) pour chaque taille de patient.

Vous pouvez accéder à l'écran Options via la touche Options sur l'écran Configuration de l'acquisition.

| Langue:<br>Cliquez sur :<br>Theme:    | French<br>Loud<br>Blue | • |                      |     |        |
|---------------------------------------|------------------------|---|----------------------|-----|--------|
| Calibration Files                     |                        |   | Backup / Restore     | -   |        |
| Rappeler le dernier cliché            |                        |   | VantageTrust         |     |        |
| Propriétés relatives aux kV et aux mA | <b>A</b>               |   | Propriétés du profil |     |        |
| Centre de messages                    |                        |   | Centre de système    |     |        |
| Service                               |                        |   | Technician Access    | · · |        |
|                                       |                        |   |                      |     | FERMER |

### Écran Options

Le tableau suivant décrit les données et fonctions de l'écran Options.

| Option                                   | Description                                                                                                    |  |
|------------------------------------------|----------------------------------------------------------------------------------------------------|--|
| Clic                                     | Le menu déroulant vous permet de décider du type de son qui<br>retentit lorsque vous effleurez une touche sur le panneau<br>de commande tactile. Les options incluent les sons standard<br>de Microsoft Windows™.                                                                  |  |
| Langue                                   | Le menu déroulant vous permet de sélectionner une langue.<br>L'anglais est la langue par défaut.                                                                                                    |  |
| Niveau sonore                            | Le curseur permet de contrôler le volume des clics. Déplacez<br>le curseur vers le bas pour baisser le son et remontez<br>le curseur pour augmenter le son.                                                                                                    |  |
| Fichiers d'étalonnage                    | Cette touche est utilisée pour installer les fichiers d'étalonnage<br>du capteur sur le système Vantage.                                                                                                    |  |
| Sauvegarde/restauration                  | Cette touche est utilisée pour sauvegarder et restaurer vos paramètres d'utilisateur à partir du/vers le système Vantage.                                                                                                    |  |
| Rappeler la dernière<br>image            | Cette touche est utilisée pour récupérer et afficher de nouveau<br>la dernière image acquise. La dernière image acquise est<br>toujours enregistrée jusqu'à ce qu'une autre image soit<br>capturée ou jusqu'à ce que le système Vantage soit éteint.                               |  |
| VantageTrust                             | Cette touche est utilisée pour afficher les paramètres actuels<br>VantageTrust.                                                                                                    |  |
| Propriétés relatives aux<br>kV et aux mA | Cette touche est utilisée pour configurer les valeurs minimales<br>et maximales des kilovolts (kV) et des milliampères (mA) pour<br>le rayonnement.                                                                                                    |  |
| Centre de messages                       | Cette touche vous permet de visualiser de manière interactive<br>les messages relatifs à des composants spécifiques du<br>système panoramique Vantage.                                                                                                    |  |
| Propriétés du profil                     | Cette touche est utilisée pour configurer les valeurs par défaut<br>de kV et mA et la taille de mâchoire pour chaque taille de<br>patient.                                                                                                    |  |
| Centre de système                        | Cette touche permet d'accéder aux données sur le type de<br>capteur, le numéro de série et le nombre d'images prises<br>depuis la dernière réinitialisation du contrôleur de capteur.                                                                                              |  |
| Service                                  | Cette touche est utilisée pour la maintenance ou lorsqu'un technicien de service travaille sur le système. Elle est protégée par un mot de passe.                                                                                                    |  |
| Accès Technicien                         | Cette touche est utilisée pour préparer la machine de sorte<br>qu'un technicien accède à distance au système Vantage.                                                                                                    |  |
| Activer/désactiver<br>le glissement      | Cette touche à bascule vous permet de choisir le mouvement<br>d'effleurement ou de glissement pour sélectionner la projection<br>et un ou plusieurs segments sur le panneau de segmentation.<br>La touche est entourée de vert lorsque la sélection par<br>glissement est activée. |  |

### Options disponibles depuis l'écran Options

| Option                                             | Description                                                                                                    |
|----------------------------------------------------|----------------------------------------------------------------------------------------------------|
| Verrouillage de segment                            | Cette touche à bascule vous permet de verrouiller les<br>segments sur l'écran d'acquisition, de manière à éviter<br>la désélection inopinée d'un segment. |
| Rappel éclairage canine                            | Cette touche à bascule permet d'activer et de désactiver<br>le rappel d'éclairage de canine sur l'écran d'acquisition<br>des images.                      |
| Icône mGray                                        | Cette touche est utilisée pour activer et désactiver l'affichage de la dose.                                                                              |
| Verrouillage<br>de segmentation<br>céphalométrique | Cette touche active ou désactive le verrouillage<br>de la segmentation céphalométrique latérale.                                                          |
| Segmentation<br>céphalométrique<br>par défaut      | Cette touche à bascule configure la segmentation latérale céphalométrique par défaut (taille d'image).                                                    |
|                                                    |                                                                                                    |

# Rappeler la dernière image

Après l'acquisition d'une image radiographique ou lorsque vous effleurez la touche Rappeler la dernière image sur l'écran Options, une prévisualisation d'image apparaît. Cette prévisualisation d'image reste affichée à l'écran du panneau de commande tactile jusqu'à ce que vous effleuriez la touche OK. Vérifiez que l'image acquise est celle souhaitée pour le patient.

Si vous venez de mettre le système Vantage sous tension et si vous effleurez la touche Rappeler la dernière image, une image non diagnostique peut apparaître. Cette image peut ne pas être utile à des fins de diagnostic.

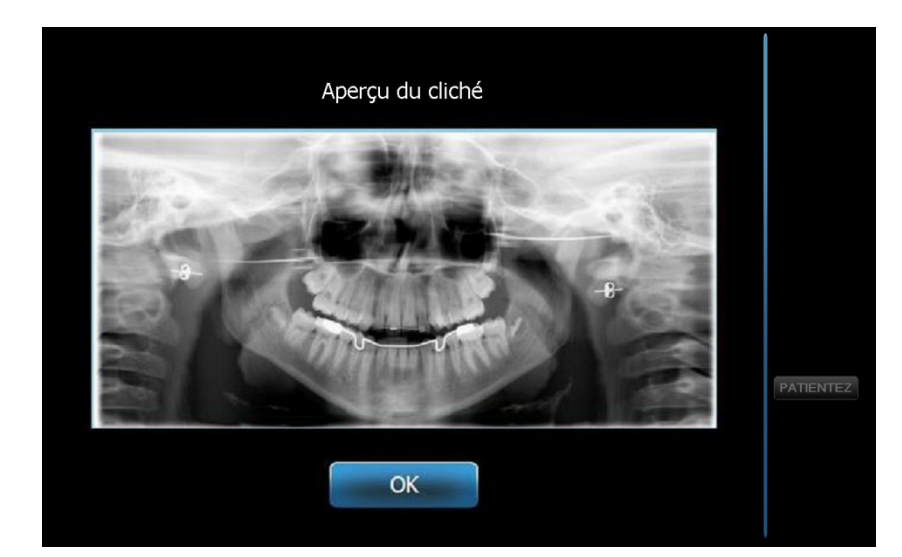

### Prévisualisation d'image

### Centre de système

Le centre de système permet d'accéder à trois écrans pour afficher les données du système. Les 3 écrans sont le Capteur, le Contrôleur en temps réel et le Panneau tactile Vantage. Le cas échéant, un écran du capteur céphalométrique est également disponible. Les données des trois écrans permettent à l'utilisateur de vérifier les données de révision du système et les données d'utilisation.

### Écran Propriétés relatives aux kV et aux mA

L'écran Propriétés relatives aux kV et aux mA permet à l'utilisateur de limiter les valeurs de tension (kV) et d'intensité du courant (mA) minimales et maximales pouvant être sélectionnées pour les images panoramiques ou ATM sur le panneau de commande tactile. Effleurez la touche Propriétés relatives aux kV et aux mA sur l'écran Options pour afficher l'écran Propriétés relatives aux kV et aux mA.

### Écran Propriétés relatives aux kV et aux mA

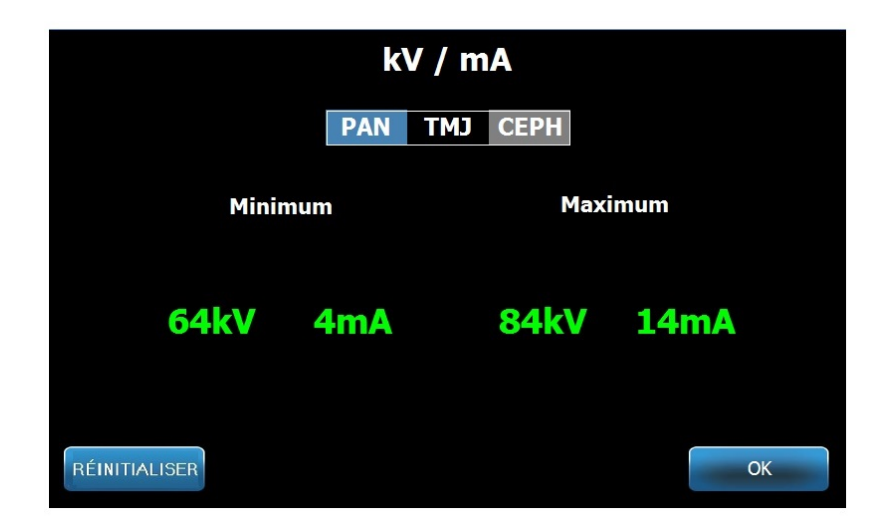

# Écran Propriétés du profil

Le panneau de commande tactile est configuré avec des paramètres par défaut pour chaque taille de patient et est totalement prêt à l'utilisation. Vous pouvez modifier ces valeurs sur l'écran Propriétés du profil. Les valeurs par défaut apparaissent lorsque vous sélectionnez PAN ou ATM et la taille de patient sur l'écran Configuration de l'acquisition.

Pour les images panoramiques, pour chaque taille de patient, vous pouvez définir les valeurs de crête kV et mA et la taille de mâchoire. Les valeurs kV et mA doivent respecter la plage définie sur l'écran Propriétés relatives aux kV et aux mA. Pour les images ATM, vous pouvez définir les valeurs de crête kV et mA pour chaque taille de patient.

Lorsque vous effleurez Propriétés du profil sur l'écran Options, l'écran Propriétés du profil apparaît.

### PAN тмј CEPH (AP/PA) CEPH (LAT) Patient Adulte de 78kV 10mA grande taille 10mA 74kV Adulte 70kV 10mA Adulte de petite taille 66kV 8mA Enfant RÉINITIALISER ок

### Écran des propriétés de profil

Le tableau suivant décrit les données affichées sur l'écran Propriétés du profil.

### Écran des propriétés de profil

| Option                            | Description                                                                                                    |
|-----------------------------------|----------------------------------------------------------------------------------------------------|
| PAN/ATM/CÉPH.<br>AP/PA CÉPH. LAT. | Sélectionnez le type d'image pour lequel les paramètres par<br>défaut vont être définis.                                                                                                    |
| Patient                           | Toutes les valeurs sont configurées pour une taille de patient<br>spécifique. C'est l'écran sur lequel vous sélectionnez la taille<br>de patient à modifier.                                                                                                    |
| Valeurs des kV<br>et des mA       | Chaque taille de patient a des valeurs kV et mA uniques qui<br>seront utilisées dans l'acquisition des images. Ces valeurs<br>peuvent être définies en détail pour les projections<br>panoramiques, ATM, céphalométriques AP/PA<br>et céphalométriques latérales. |
| Profil de mâchoire                | Pour les images panoramiques, vous pouvez personnaliser<br>la taille du patient en spécifiant une taille de mâchoire :<br>Étroite, Normale et Large.                                                                                                    |

# Écran Fichiers d'étalonnage

L'écran Fichiers d'étalonnage est utilisé pour télécharger les fichiers d'étalonnage pour les capteurs Vantage. À chaque fois qu'un capteur est ajouté, vous devez télécharger les fichiers d'étalonnage pour l'utiliser. Vous pouvez également supprimer les anciens fichiers d'étalonnage en utilisant la liste qui se trouve au bas de l'écran.

Lorsque vous effleurez l'icône des fichiers d'étalonnage sur l'écran Options, l'écran Fichiers d'étalonnage apparaît.

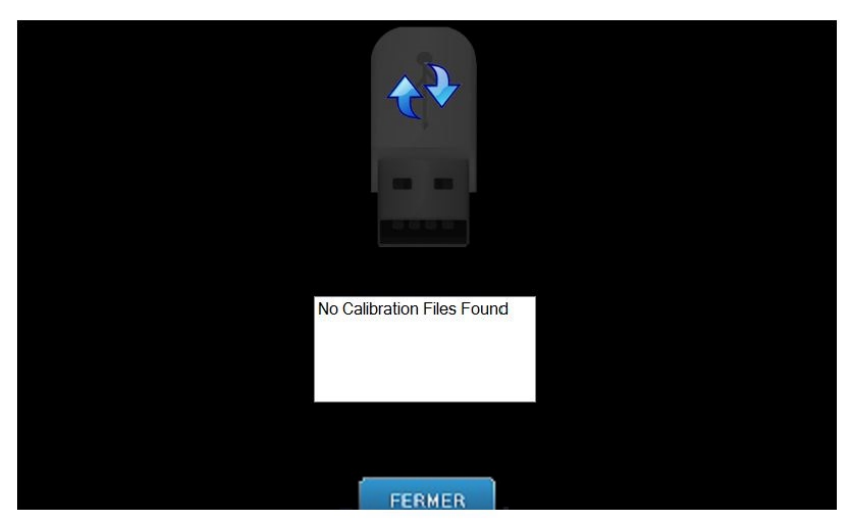

### Écran Fichiers d'étalonnage

Le tableau suivant décrit les données affichées sur l'écran de propriétés de profil.

### Écran des fichiers d'étalonnage

| Option                             | Description                                                                                  |
|------------------------------------|----------------------------------------------------------------------------------------------|
| Lecteur USB                        | Affiche l'état du lecteur USB raccordé au panneau de commande.                               |
| Liste des fichiers<br>d'étalonnage | Énumère la liste de tous les fichiers d'étalonnage déjà présents sur le panneau de commande. |

# Écran Sauvegarde et restauration

L'écran Sauvegarde et restauration est utilisé pour sauvegarder et restaurer les caractéristiques techniques, les fichiers d'étalonnage des capteurs et les données VantageTrust.

Lorsque vous effleurez l'icône Sauvegarde/restauration sur l'écran Options, l'écran Sauvegarde et restauration apparaît.

# <image>

### Écran de sauvegarde et de restauration

Le tableau suivant décrit les données affichées sur l'écran Sauvegarde et restauration.

### Écran de sauvegarde et de restauration

| Option                 | Description                                                                                                    |
|------------------------|----------------------------------------------------------------------------------------------------|
| Lecteur USB            | Affiche l'état de lecteur USB raccordé au panneau de commande.                                                            |
| Flèche de sauvegarde   | S'affiche du système Vantage vers le lecteur USB pour créer<br>ou écraser une sauvegarde qui existe déjà.                 |
| Flèche de restauration | S'affiche du lecteur USB vers le système Vantage pour restaurer<br>une sauvegarde qui existe déjà.                        |
| Confirmation           | Avant d'effectuer une sauvegarde ou une restauration,<br>une fenêtre de confirmation apparaît avant le début de l'action. |

# Écran VantageTrust

L'écran VantageTrust est utilisé pour afficher les données de votre compte VantageTrust.

Lorsque vous effleurez l'icône VantageTrust sur l'écran Options, l'écran VantageTrust apparaît.

### Écran VantageTrust

|                    | VantageTrust   |                     |
|--------------------|----------------|---------------------|
| Status:            | Not Active     | Service             |
| Name:<br>Location: |                | 🤶 My Information    |
| Serial Number:     | BMCDOUGALL-WS2 | <b>?</b> Activation |
|                    | DONE           |                     |

Le tableau suivant décrit les données affichées sur l'écran VantageTrust.

### Écran VantageTrust

| Option               | Description                                                            |  |  |  |  |
|----------------------|------------------------------------------------------------------------|--|--|--|--|
| État                 | L'état actuel du compte VantageTrust.                                  |  |  |  |  |
| Nom                  | Le nom du cabinet enregistré.                                          |  |  |  |  |
| Lieu                 | Le lieu du cabinet enregistré.                                         |  |  |  |  |
| Numéro de série      | Le numéro de série de votre système Vantage.                           |  |  |  |  |
| Éclairage de service | Témoin indicateur d'accessibilité au service<br>en ligne VantageTrust. |  |  |  |  |
| Mes informations     | Information relatives au compte                                        |  |  |  |  |
|                      |                                                                        |  |  |  |  |

# Écran Service

L'écran Service est un outil de diagnostic et de dépannage ; il est utilisé par les techniciens de service. L'écran Service est protégé par un mot de passe. Lorsque vous effleurez l'icône Service sur l'écran Options, l'écran Service protégé par mot de passe apparaît.

Écran de service (mot de passe)

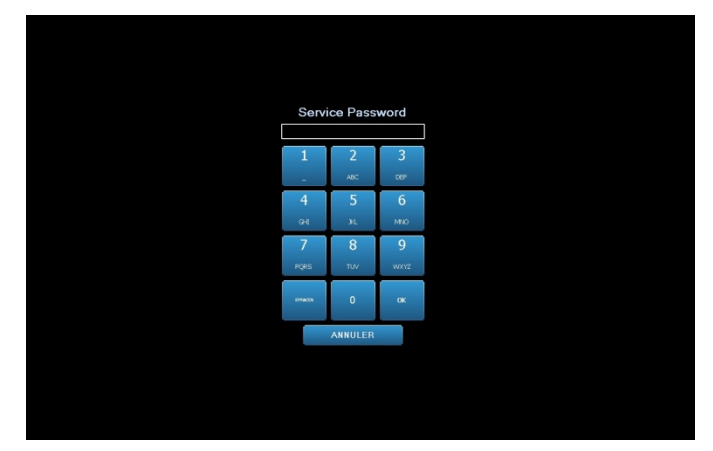

# **Outils de positionnement du patient**

Le positionnement correct du patient pour une radiographie panoramique est extrêmement important pour obtenir une qualité d'image optimale. La taille et la forme de la zone clairement définies sur l'image dépendent du positionnement approprié du patient.

Le système de radiographie panoramique Progeny Vantage possède des outils intégrés pour effectuer un positionnement correct facilement et rapidement. Ces outils incluent :

- touches de commande pour régler la hauteur de colonne
- la table de positionnement du patient avec la mentonnière, le support à mordre et les baguettes de positionnement
- le système de positionnement laser avec le laser de plan de Francfort, le laser de plan sagittal médian et le laser de canine.

# Touches de commande pour régler la hauteur de colonne

La colonne télescopique du système Vantage supporte la table de positionnement du patient avec la mentonnière, le support à mordre et les baguettes de positionnement. La hauteur de cette colonne et la table de positionnement du patient s'ajustent facilement à partir du panneau de commande situé de chaque côté de la table de positionnement. Un deuxième ensemble de commandes est disponible sur l'option d'extension céphalométrique pour un positionnement céphalométrique plus facile.

### Touches haut/bas du panneau de commande

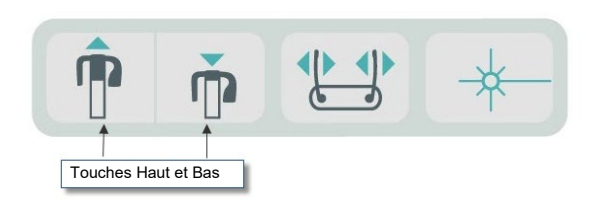

# Table de positionnement du patient avec mentonnière,support à mordre et baguettes de positionnement

La mentonnière, le support à mordre et les baguettes de positionnement sont des éléments primordiaux pour positionner correctement le patient. La mentonnière se fixe à la table de positionnement du patient, et le support à mordre se fixe dans une fente située sur la mentonnière. Les baguettes de positionnement, la mentonnière et le support à mordre aident à l'alignement de la tête du patient pour la prise de cliché et au contrôle du mouvement d'un côté à l'autre.

Lorsque la mentonnière et le support à mordre sont retirés, le support à mordre doit être retiré en premier en le tirant vers le haut. Ensuite, la mentonnière peut être soulevée hors de la table de positionnement.

# Table de positionnement du patient avec mentonnière, support à mordre et baguettes de positionnement

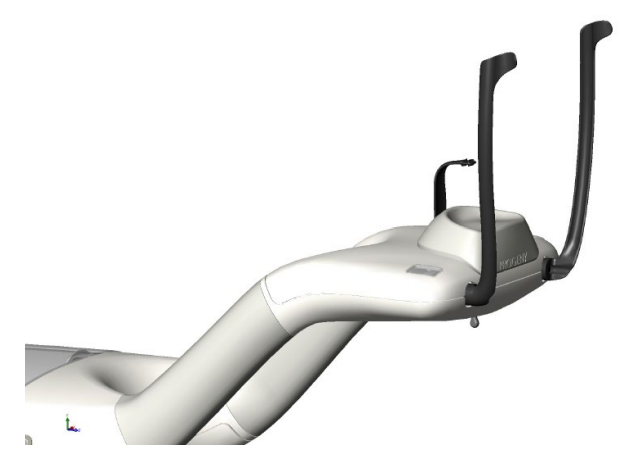

### Consommables pour les systèmes panoramique et céphalométrique

| Panoramique                                                                                                    | Option céphalométrique                                                                              |  |  |
|----------------------------------------------------------------------------------------------------|----------------------------------------------------------------------------------------------------|--|--|
| Kit d'accessoires Vantage60-A2049(mentonnière, pièce mordue,<br>baguettes, positionneur ATM, vis,<br>échantillons packs de gaines)60-P0018Pièce mordue60-P0017Baguette, positionnement du patient à gauche<br> | Support nasal60-P0063<br>Support auriculaire60-P0058<br>Spéculum auriculaire<br>(500/boîte)60-P4009 |  |  |

# Système de positionnement laser

Le système de radiographie panoramique Progeny Vantage utilise trois lasers de haute précision pour positionner le patient : le laser de plan de Francfort, le laser de plan sagittal médian et le laser de canine. Chaque laser a une fonction spécifique dans l'alignement correct du patient et la production d'images de haute qualité.

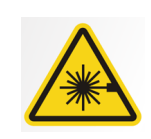

**ATTENTION :** Évitez tout contact prolongé entre les yeux et le faisceau. Les yeux doivent rester à une distance minimale de 100 mm. Cet appareil émet un rayonnement laser de classe 2 d'une puissance de 3 mW à 650 nm.

### **Emplacements des lasers**

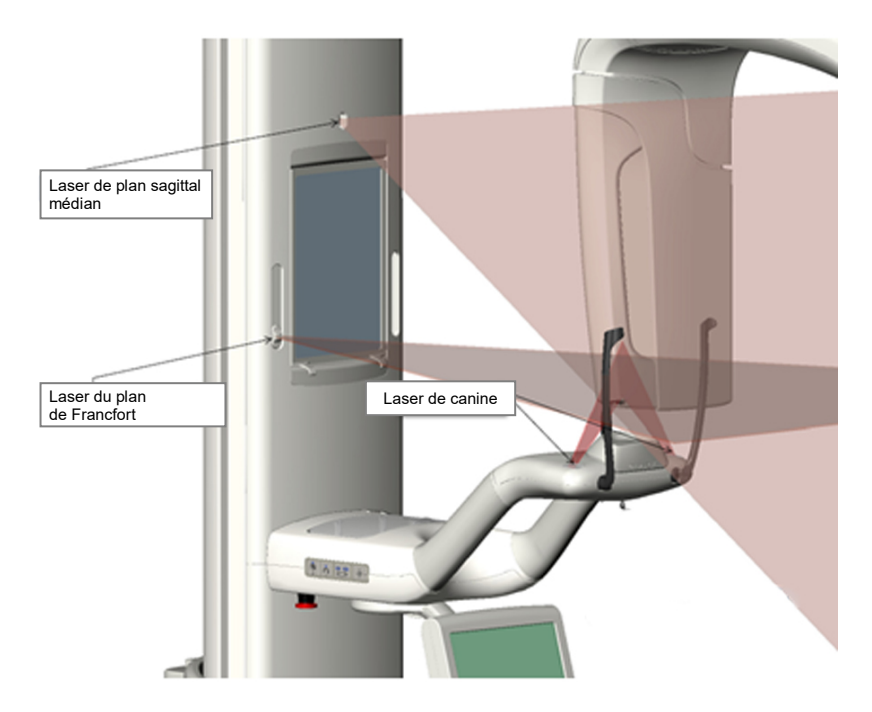

Ajustement du laser de canine

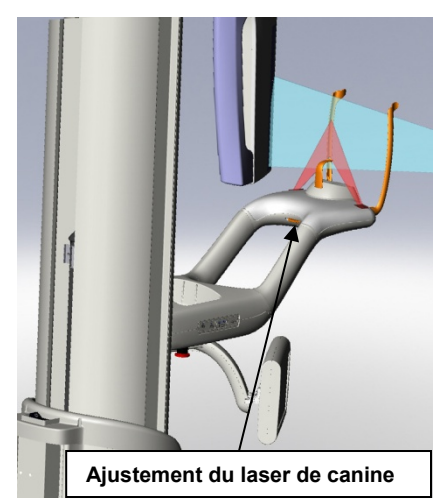

# Laser du plan de Francfort

Le laser du plan de Francfort est utilisé pour aligner l'inclinaison horizontale de la tête du patient. Un curseur situé à l'avant de la colonne télescopique permet de déplacer le laser.

### Curseur du laser du plan de Francfort

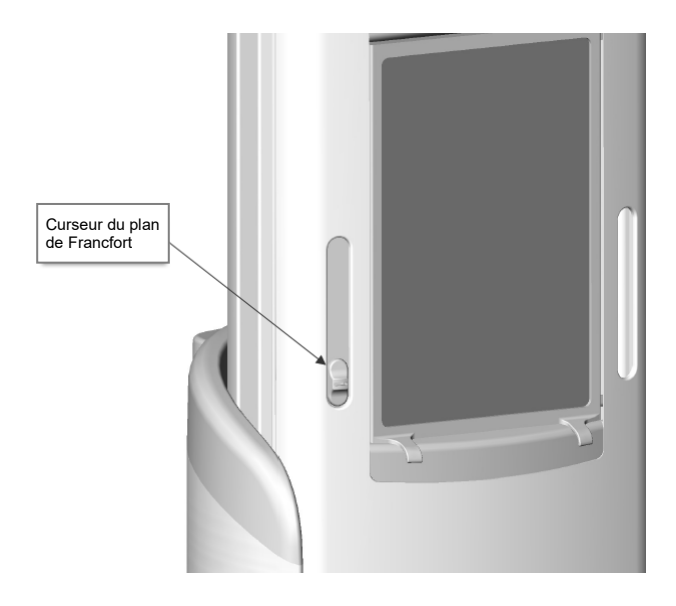

L'illustration intitulée Alignement avec le laser du plan de Francfort est un exemple de positionnement du laser du plan de Francfort sur la tête du patient.

### Alignement avec le laser du plan de Francfort

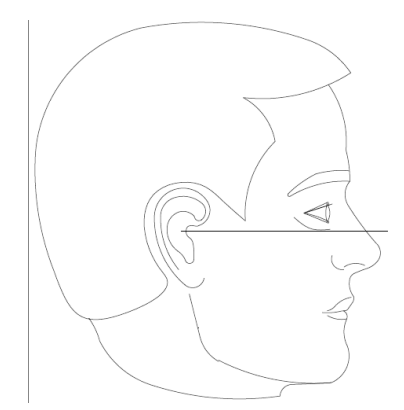

Ce laser est utilisé pour effectuer un alignement avec la tête du patient.

# Laser de plan sagittal médian

Le laser de plan sagittal médian est utilisé pour centrer le patient sur la table de positionnement du patient. Il s'agit d'un laser fixe.

### Alignement avec le laser de plan sagittal médian

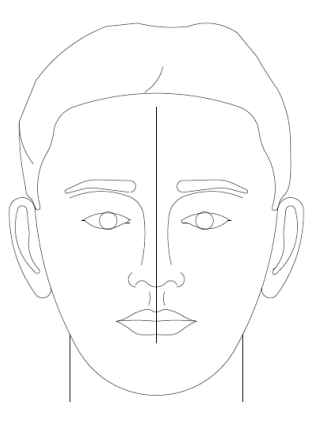

# Laser de canine

Le laser de canine est utilisé pour aligner la zone focale, la zone la plus clairement définie sur la radiographie. Vous utilisez la molette d'ajustement située sous la table de positionnement du patient pour déplacer le laser de canine et l'aligner correctement.

### Alignement avec le laser de canine

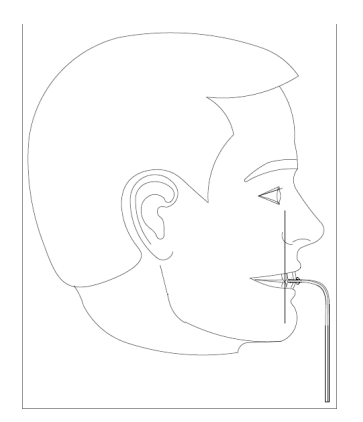

# Outils de positionnement céphalométrique

Le positionnement correct du patient pour une radiographie céphalométrique est extrêmement important pour obtenir une qualité d'image optimale.

Le système de radiographie céphalométrique Progeny Vantage possède des outils intégrés pour effectuer un positionnement correct facilement et rapidement. Ces outils incluent :

- touches de commande pour régler la hauteur de colonne
- céphalostat facile à utiliser et confortable.

### Touches de commande pour régler la hauteur de colonne

La colonne télescopique du système Vantage supporte le système céphalométrique duquel dépend le céphalostat. La hauteur de cette colonne et le céphalostat s'ajustent facilement à partir des commandes de positionnement situées sur le deuxième collimateur, ou à partir du panneau de commande de positionnement situé sur le côté de la table de positionnement du patient.

# Céphalostat

Le céphalostat possède trois fonctions distinctes. Premièrement, le céphalostat peut être entièrement pivoté pour identifier le type de projection céphalométrique souhaitée (latérale droite ou gauche, AP et PA). Deuxièmement, les piliers de positionnement otiques sont une aide précieuse au positionnement et permettent de maintenir le patient en position stationnaire, appropriée pendant l'examen. Troisièmement, un marqueur de nasion est fourni pour aider à localiser la zone de tissu mou sur les radiographies obtenues (une règle est également fournie avec le marqueur pour effectuer des mesures).

# Positions Entrée, Sortie et Prêt pour imagerie

Le bras suspendu sur le système Vantage possède une position Entrée, Sortie et Prêt pour imagerie.

- En position Entrée, le bras suspendu est presque centré par rapport à la table de positionnement du patient afin de permettre au patient de prendre place dans le système Vantage.
- En position Sortie, le bras suspendu est légèrement sur le côté de la table de positionnement du patient, pour permettre au patient de sortir du système Vantage.
- En position Prêt pour imagerie, le bras suspendu se trouve à proximité de la table de positionnement du patient et est prêt pour la prise de clichés.

# Témoin indicateur d'état

Le témoin indicateur d'état est codé par des couleurs pour indiquer la position du bras suspendu. Lorsque **Prêt** s'affiche en jaune, le système Vantage est en position Entrée. Lorsque **Prêt** s'affiche en gris, le système Vantage est en position Sortie. Lorsque **Prêt** s'affiche en vert, le système Vantage est prêt pour l'imagerie. Lorsque **Prêt** s'affiche en rouge, cela signifie que le système est en position inconnue, comme lors du démarrage initial, et se déplace pour trouver la position d'accueil.

# Mode Démo

Le mode Démo permet à l'opérateur de simuler le mouvement du système Vantage pendant un cycle d'imagerie réel. Aucune radiographie n'est prise pendant la démonstration. Le fait d'utiliser le mode Démo permet aux patients de voir comment se déplace le système Vantage et ce à quoi ils peuvent s'attendre lors de l'acquisition réelle d'une image. Ceci permet au patient d'être plus à l'aise pendant la prise de cliché et de moins bouger, ce qui optimise la probabilité d'obtention d'images de qualité et limite l'exposition aux rayons X.

Si un patient est effrayé par le processus, vous pouvez lui demander de se tenir à une certaine distance du système Vantage et de regarder la simulation de rayons X. Pour la plupart des patients, vous pouvez lancer le mode Démo après les avoir positionnés pour la radiographie à effectuer, juste avant de lancer le processus réel.

# 6 Préparation à la réception de l'image Contenu du chapitre

- À propos du logiciel d'imagerie
- Utilisation du logiciel Progeny Imaging
- Utilisation d'un autre logiciel

# À propos du logiciel d'imagerie

Le logiciel d'imagerie fonctionnant sur un poste de travail est utilisé pour visualiser et enregistrer les images prises à partir du système de radiographie panoramique Progeny Vantage. Le logiciel d'imagerie fournit également le nom du patient et le nom du cabinet au système de radiographie panoramique Vantage.

Il existe plusieurs types de logiciels d'imagerie. Dans le présent manuel, le logiciel Progeny Imaging et le logiciel Progeny TWAIN sont abordés. Si un logiciel d'imagerie différent est utilisé, consultez le manuel fourni avec le logiciel pour en connaître les options complètes.

# **Utilisation du logiciel Progeny Imaging**

Suivre les étapes ci-après afin d'utiliser le logiciel Progeny Imaging.

1. Ouvrez le logiciel Progeny Imaging.

### Icône Progeny Imaging

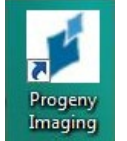

2. Lorsque l'écran de connexion à Progeny Imaging apparaît, saisissez votre nom d'utilisateur et votre mot de passe, puis cliquez sur la touche Connexion.

### Écran de connexion à Progeny Imaging

| Login - | Progeny Imaging |       |
|---------|-----------------|-------|
|         | Usemame         | Login |
|         | Password        | Exit  |

3. Sélectionnez « Panoramique par défaut » dans la zone de sélection du dispositif située en haut de l'écran.

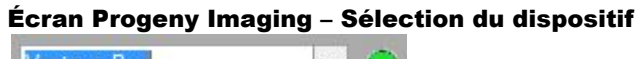

- Vantage Pan 👻 🥥
- 4. Pour afficher la liste des patients, cliquez sur Patient > Ouvrir dans le menu situé en haut de l'écran.

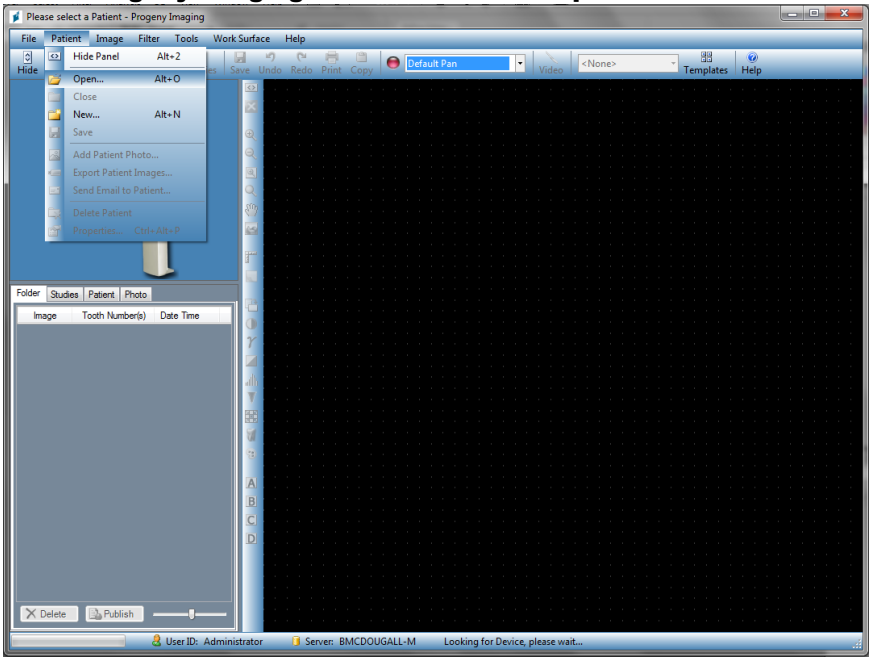

### Écran Progeny Imaging – Ouvrir la liste des patients

5. Sur l'écran Sélection du patient, sélectionnez le patient et cliquez sur la touche Ouvrir. Les données du patient apparaissent sur le poste de travail et sur le panneau de commande tactile.

| Select    | Patient - Pr  | ogeny Ima | AIRC  |        |        |            |           |            |         |
|-----------|---------------|-----------|-------|--------|--------|------------|-----------|------------|---------|
| N         | Med Alert     | Last 🔺    | First | Gender | Folder | Birth Date | Last XRay | Start Date | Last Ch |
| ۱.        |               | Anderson  | Mr    | М      |        | 7/29/2009  | 7/29/2009 | 7/29/2009  | 7/29/20 |
|           |               |           |       |        |        |            |           |            |         |
|           |               |           |       |        |        |            |           |            |         |
|           |               |           |       |        |        |            |           |            |         |
|           |               |           |       |        |        |            |           |            |         |
|           |               |           |       |        |        |            |           |            |         |
|           |               |           |       |        |        |            |           |            |         |
|           |               |           |       |        |        |            |           |            |         |
|           |               |           |       |        |        |            |           |            |         |
|           |               |           |       |        |        |            |           |            |         |
|           |               |           |       |        |        |            |           |            |         |
| R.        | 11 (12)(1)(1) |           |       |        |        |            |           |            |         |
|           | Last Name     | Filter:   |       |        | Ope    | en Prop    | erties (  | Close      | Help    |
| Patients: | 1             |           |       |        |        |            |           |            |         |

Écran Progeny Imaging – Sélection d'un patient

6. Suivez les procédures Vantage du chapitre pour <u>positionner le patient</u> et capturer une image.

# Utilisation d'un autre logiciel

Le système de radiographie panoramique Progeny Vantage peut également constituer une interface avec d'autres logiciels d'imagerie et de gestion de cabinet utilisant l'interface Progeny TWAIN.

1. Ouvrez l'option TWAIN dans le logiciel utilisé et sélectionnez le dispositif Progeny TWAIN. La fenêtre Progeny TWAIN apparaît.

### Écran Progeny TWAIN

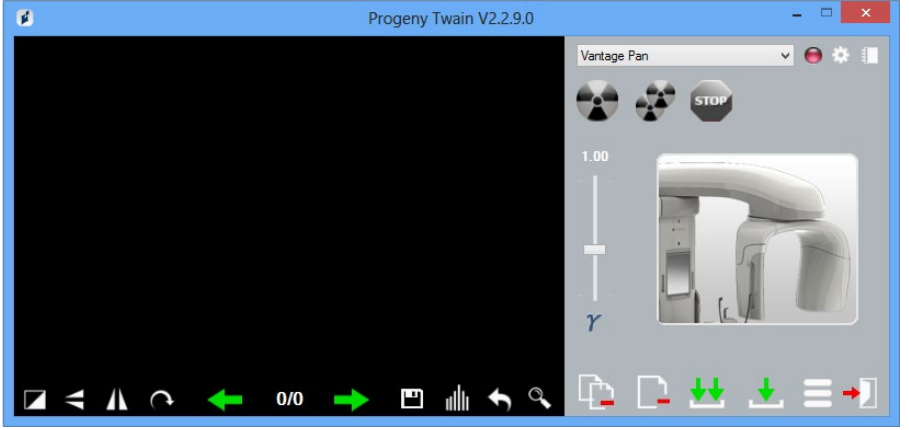

2. Sélectionnez le dispositif « Progeny Vantage Pan » dans le menu déroulant du dispositif.

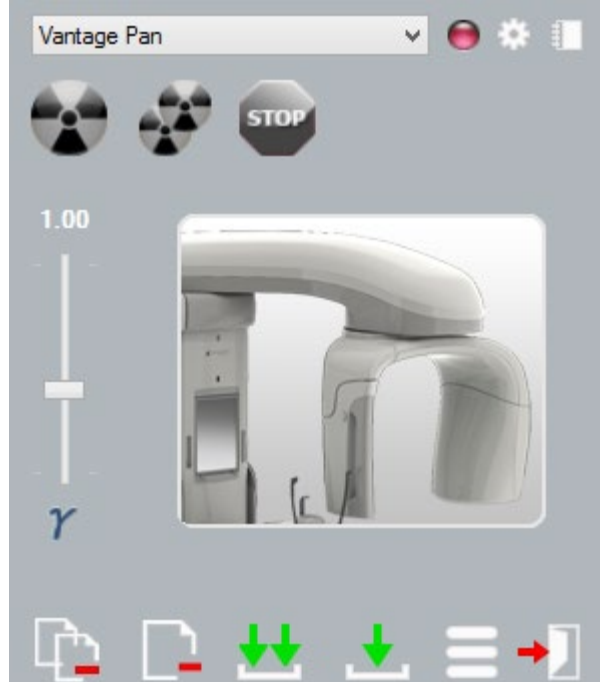

### Écran Progeny TWAIN – Sélection d'un dispositif

3. Pour afficher les données d'une image, cliquez sur la touche jaune de bloc-notes. La fenêtre Notes s'affiche.

### Écran Notes de Progeny TWAIN

| 💅 Notes       |   | X     |
|---------------|---|-------|
|               |   |       |
| Patient Name  | 1 |       |
| Practice Name |   |       |
| Projection    |   |       |
| kV            |   |       |
| mA            |   |       |
| mS            |   |       |
|               |   | Close |
|               |   |       |

### Remarque :

les données techniques de l'image apparaissent dans cette fenêtre. Le nom du patient peut être saisi pour référence dans l'application TWAIN, mais il ne sera pas affiché dans l'application d'imagerie.

- 4. Saisissez les données de l'image, comme le nom du patient, puis cliquez sur la touche Fermer lorsque la saisie est terminée.
- 5. Suivez les procédures Vantage du chapitre pour <u>positionner le patient</u> et capturer une image.
- 6. Après l'acquisition d'une image, retournez à la fenêtre Progeny TWAIN.

### Écran Progeny TWAIN avec touches de transfert

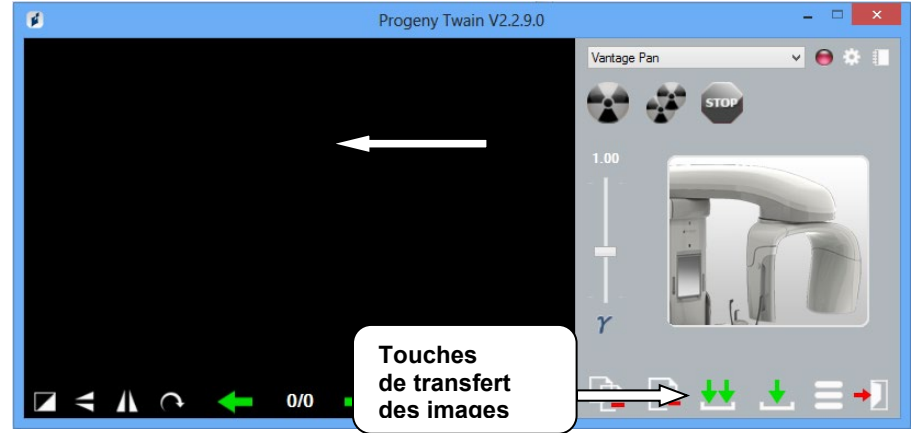

- 7. Utilisez les touches de transfert des images pour télécharger les images vers le logiciel tiers.
  - Transférer télécharge la dernière image acquise.
  - Transférer tout télécharge toutes les images récemment acquises.

# 7 Démarrage Contenu du chapitre

- Mise sous tension du système Vantage
- Configuration des caractéristiques techniques
- Configuration des options du dispositif
- Configuration du panneau de commande tactile

# Mise sous tension du système Vantage

 Pour mettre le dispositif de radiographie panoramique Vantage sous tension, appuyez sur le commutateur On/Off (marche/arrêt) situé à l'arrière de la colonne fixe, au-dessus du boîtier de connexion.

Système panoramique Vantage avec commutateur marche/arrêt

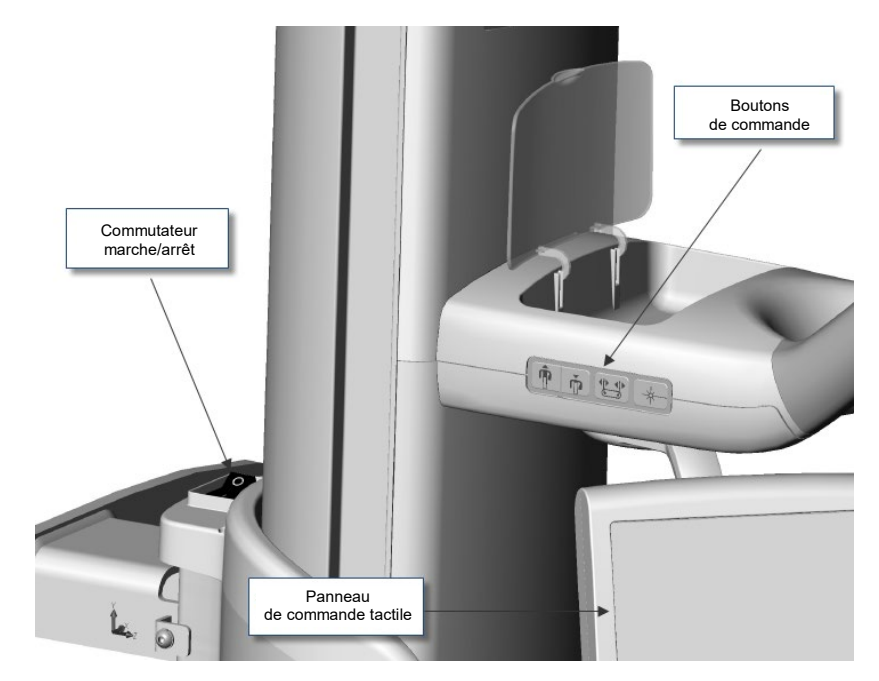

Lorsque le dispositif panoramique Vantage est mis sous tension, le panneau de commande tactile affiche un écran de « Démarrage ». Le dispositif panoramique Vantage lance une procédure d'autodiagnostic dans le cadre du processus de démarrage.

# Configuration des caractéristiques techniques

Les caractéristiques techniques sont les facteurs d'exposition qui définissent l'intensité et la durée d'application des rayons X. Les caractéristiques techniques incluent le type de projection, la segmentation, la taille du patient, la taille de mâchoire, ainsi que les valeurs de kilovolts (kV) et de milliampères (mA). Vous pouvez configurer les caractéristiques techniques sur l'écran Configuration de l'acquisition. *Pour en savoir plus, consultez la section intitulée* Écran Configuration de l'acquisition *du* Chapitre 5.

# Type de projection

Sélectionnez l'une des quatre projections : Panoramique standard, Panoramique améliorée, Panoramique interproximale ou ATM. La méthode de sélection (effleurement ou glissement) est configurée à l'aide de la touche Activer/désactiver le glissement sur l'écran Options. *Pour en savoir plus, consultez la section intitulée* Écran Options *du Chapitre 5.* 

1. Sélectionnez l'icône Projection jusqu'à ce que le type de projection souhaité apparaisse.

### Icône Projection panoramique standard

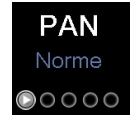

- 2. Pour afficher un type de projection différent, sélectionnez à nouveau l'icône.
- 3. Pour une projection panoramique pédiatrique (Pedo), sélectionnez Projection panoramique standard puis sélectionnez la taille de patient Enfant.

# Segmentation

Par défaut, les images du système Vantage couvrent la totalité de la mâchoire. Pour sélectionner des zones spécifiques d'image, utilisez les panneaux de segmentation ou les types de projection qui sélectionnent automatiquement les segments. La méthode de sélection (effleurement ou glissement) est configurée à l'aide de la touche Slide On/Off [Curseur activé/désactivé] sur l'écran d'options. *Pour obtenir des informations complémentaires, voir l écran* Options *dans le* Chapitre 5.

- 1. Pour désactiver un panneau de segmentation, sélectionnez simplement un segment. Le segment s'assombrit, ce qui indique qu'il n'est plus sélectionné.
- 2. Sélectionnez à nouveau le segment pour le surligner à nouveau.

### Panneau de segmentation

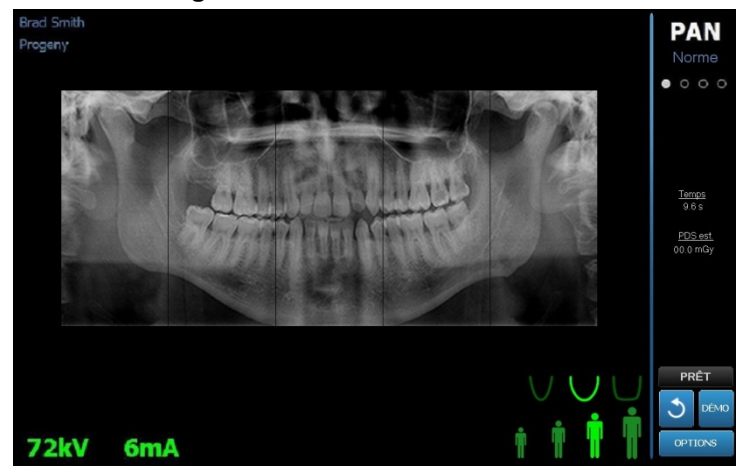

# Taille du patient

Les tailles de patient sont : Enfant, Adulte de petite taille, Adulte et Adulte de grande taille. Adulte est la taille de patient par défaut. Le fait de modifier la taille du patient configure les valeurs kV et mA aux paramètres par défaut pour cette taille de patient, comme indiqué sur l'écran Propriétés du profil. *Pour en savoir plus, consultez la section intitulée* Écran Propriétés du profil *du* Chapitre 5.

- 1. Pour quitter le mode de taille Adulte, effleurez simplement l'icône souhaitée.
- Pour sélectionner la taille de patient Enfant, effleurez la taille de patient la plus petite. Par défaut, la taille de mâchoire passe à « Narrow » [Étroite] pour indiquer que la largeur de la zone exposée sera réduite.

### Icône de taille du patient

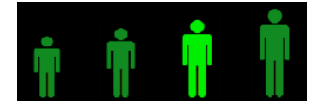

# Taille de mâchoire

La taille de mâchoire dépend de la taille du patient et des paramètres de l'écran Propriétés du profil. *Pour en savoir plus, consultez la section intitulée* Écran Configuration de l'acquisition *et* Écran Propriétés du profil *du* Chapitre 5.

### Icône Taille de mâchoire

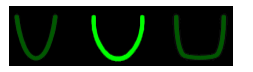

- Pour sélectionner la taille de mâchoire, effleurez l'icône correspondante pour les tailles Étroite, Normale et Large. La taille de mâchoire sélectionnée devient vert brillant.
- Si vous modifiez la taille de patient après avoir sélectionné une taille de mâchoire, la taille de mâchoire peut également être modifiée. Sélectionnez à nouveau la taille de mâchoire appropriée pour la nouvelle taille de patient.

### Valeurs des kV et des mA

Toutes les valeurs des kV indiquées dans le présent manuel sont des valeurs de crête. Vous pouvez augmenter ou réduire les valeurs des kV et des mA jusqu'à leurs valeurs maximales, comme indiqué sur l'écran Propriétés relatives aux kV et aux mA. Une valeur par défaut apparaît en vert et vire au jaune pour indiquer que la valeur n'est plus la valeur par défaut.

### Icône des kV et des mA

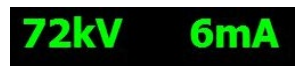

- 1. Pour modifier une valeur, effleurez la valeur exprimée en kV ou celle exprimée en mA. Des flèches pointant vers le haut et vers le bas s'affichent au-dessus de la valeur sélectionnée.
- 2. Effleurez la flèche pointant vers le haut ou celle pointant vers le bas autant que nécessaire pour atteindre la valeur souhaitée.

Le tableau intitulé Valeurs des kV et des mA par défaut indique les valeurs initiales utilisées avec le système de radiographie panoramique Progeny Vantage.

### Valeurs des kV et des mA par défaut

| Taille du patient       | Valeurs par défaut    |           |  |
|-------------------------|-----------------------|-----------|--|
|                         | Valeur exprimée en kV | Valeur mA |  |
| Enfant                  | 66                    | 6         |  |
| Adulte de petite taille | 70                    | 8         |  |
| Adulte                  | 74                    | 8         |  |
| Adulte de grande taille | 78                    | 10        |  |

### Valeurs des kV et des mA par défaut pour des images ATM

| Taille du patient       | Valeurs par défaut    |           |  |
|-------------------------|-----------------------|-----------|--|
|                         | Valeur exprimée en kV | Valeur mA |  |
| Enfant                  | 62                    | 8         |  |
| Adulte de petite taille | 64                    | 8         |  |
| Adulte                  | 68                    | 10        |  |
| Adulte de grande taille | 70                    | 12        |  |

# Valeurs des kV et des mA par défaut pour des images céphalométriques latérales

| Taille du patient       | Valeurs par défaut    |           |
|-------------------------|-----------------------|-----------|
| -                       | Valeur exprimée en kV | Valeur mA |
| Enfant                  | 66                    | 9         |
| Adulte de petite taille | 74                    | 11        |
| Adulte                  | 78                    | 11        |
| Adulte de grande taille | 82                    | 12        |

# Valeurs des kV et des mA par défaut pour des images céphalométriques AP/PA

| Taille du patient       | Valeurs par défaut    |           |
|-------------------------|-----------------------|-----------|
|                         | Valeur exprimée en kV | Valeur mA |
| Enfant                  | 68                    | 11        |
| Adulte de petite taille | 74                    | 13        |
| Adulte                  | 78                    | 13        |
| Adulte de grande taille | 82                    | 14        |

Si l'une des conditions suivantes s'applique, vous pouvez envisager d'ajuster les valeurs de crête des kV et des mA :

- Si le patient présente des tissus mous lourds et/ou une structure osseuse lourde au niveau du visage et du cou, utilisez la valeur des kV et/ou des mA suivante la plus élevée.
- Si le patient est petit et présente une structure osseuse faciale étroite, utilisez la valeur des kV et/ou des mA suivante la plus basse.
- Si le patient est édenté, utilisez la valeur des kV et/ou des mA suivante la plus basse.

# Configuration des options du dispositif

L'écran Propriétés du profil vous permet de modifier les paramètres par défaut pour le patient.

- 1. Sur l'écran Options, effleurez la touche Propriétés du profil. L'écran Propriétés du profil apparaît.
  - Écran des propriétés de profil

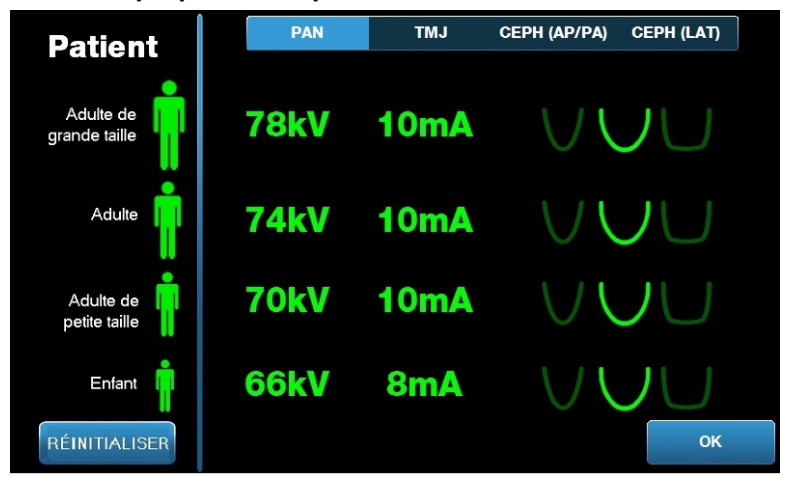

- 2. Effleurez Pan, ATM CÉPH. (AP/PA) ou CÉPH. (LAT.).
- 3. Pour chaque taille de patient à modifier, effleurez l'icône de patient appropriée.
- 4. Pour modifier une valeur des kV et/ou des mA par défaut, effleurez la valeur et ajustez-la en utilisant les flèches vers le haut/vers le bas.
- 5. Lorsque les paramètres par défaut de projection panoramique sont configurés, effleurez le profil de mâchoire du patient.
- 6. Lorsque la configuration est terminée, effleurez la touche OK pour enregistrer les modifications, ou effleurez la touche Réinitialiser pour retourner aux valeurs par défaut précédentes.

# Configuration du panneau de commande tactile

Le panneau de commande tactile est livré configuré et étalonné, et prêt à l'utilisation dès réception. Vous pouvez affiner la configuration pour les options suivantes : son du Clic, Langue, Niveau sonore, Étalonnage de l'écran tactile et Activer/désactiver le glissement.

1. Effleurez la touche Options sur l'écran Configuration de l'acquisition, et l'écran Options apparaît.

### Écran d'options

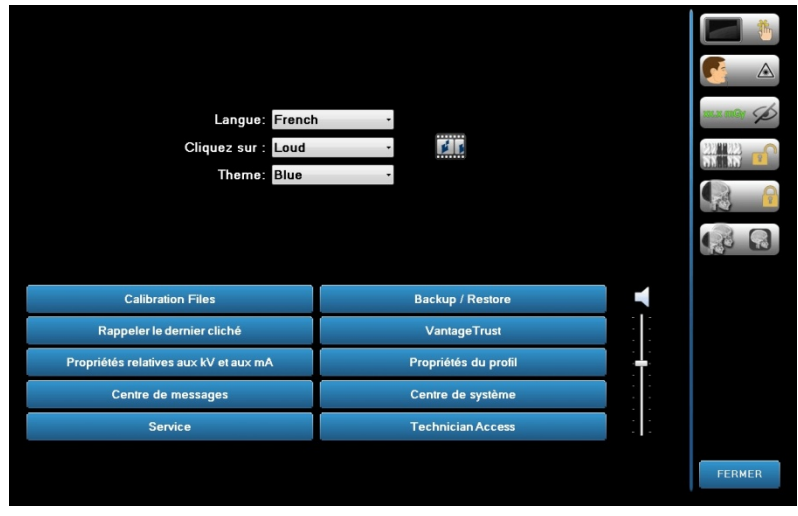

- 2. Pour modifier le son, effleurez le champ Clic et sélectionnez un son dans le menu déroulant.
- 3. Pour modifier la langue, effleurez le champ Langue et sélectionnez la langue, autre que l'anglais, qui est la langue par défaut.
- 4. Pour ajuster le volume, faites défiler le curseur du Niveau sonore vers la gauche ou vers la droite pour atteindre le volume souhaité.
- 5. Pour étalonner le panneau de commande tactile, effleurez l'icône Étalonnage de l'écran tactile et suivez les instructions indiquées à l'écran.
- 6. Pour Activer/désactiver le glissement, cliquez sur l'icône en forme de cercle avec une main à l'intérieur.
- 7. Cliquez sur la touche Fermer pour retourner à l'écran Configuration de l'acquisition.

# 8 Positionnement du patient Contenu du chapitre

- À propos du positionnement du patient et de la qualité d'image
- Préparer le patient
- Configurer la hauteur du système Vantage
- Insérer la mentonnière et le support à mordre
- Insérer le positionneur ATM
- Ajuster les baguettes de positionnement
- Utiliser les lasers de positionnement
- Positionnement céphalométrique (en option)
- Utiliser le mode Démo

# À propos du positionnement du patient et de la qualité d'image

Le positionnement correct du patient pour une radiographie panoramique est extrêmement important pour obtenir une qualité d'image optimale. Le positionnement du patient par rapport à la zone focale (la zone de définition la plus nette) détermine la qualité de l'image obtenue.

Le système Vantage vous permet de positionner les patients rapidement et facilement avec les touches haut/bas, la mentonnière, les baguettes de positionnement et les lasers de positionnement de précision.

# Préparer le patient

- 1. Expliquez au patient les éléments permettant obtenir des images réussies. Expliquezlui également le processus d'imagerie et ce que vous lui demanderez de faire.
- 2. Demandez au patient s'il souhaite que vous lanciez le mode Démo, qui est une simulation du processus d'imagerie.
- Demandez au patient de retirer ses boucles d'oreilles, lunettes et piercings dans la bouche ou sur le visage, ainsi que sa veste ou un pull épais, pendant la préparation du système Vantage et la configuration des caractéristiques techniques.

# Configurer la hauteur du système Vantage

Ajustez la hauteur de la table de positionnement du patient de sorte que la mentonnière soit approximativement à la même hauteur que le menton du patient.

### Table de positionnement du patient

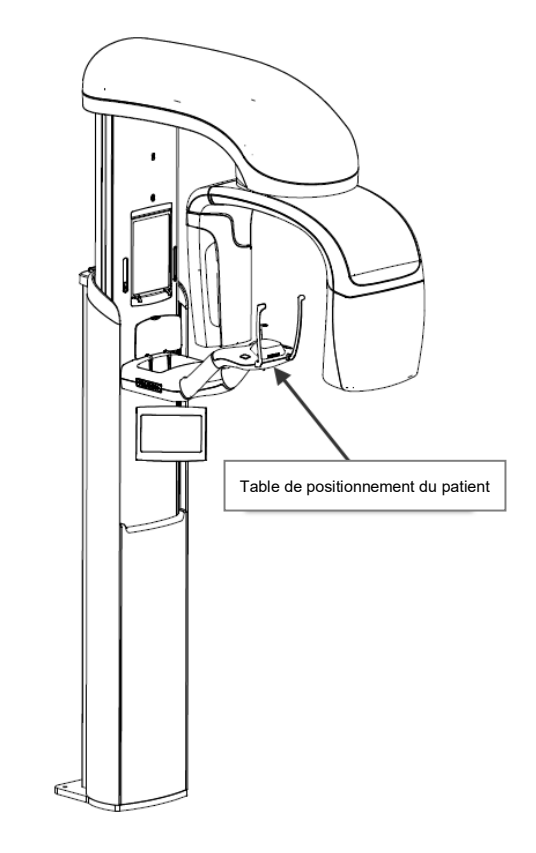

- 1. Comparez visuellement la hauteur du menton du patient par rapport à la mentonnière sur la table de positionnement du patient.
- À l'aide des touches de commande haut/bas situées sur le côté de la table de positionnement du patient, ajustez la hauteur du système Vantage jusqu'à ce que la cavité de la mentonnière soit approximativement à la même hauteur que la bouche du patient.

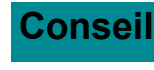

La colonne verticale se déplace d'abord doucement, puis plus rapidement.

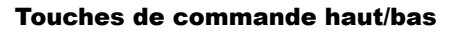

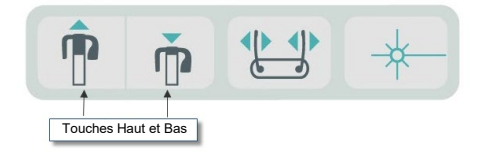

# Insérer la mentonnière et le support à mordre

La mentonnière et le support à mordre sont utilisés pour positionner un patient pour des projections panoramiques standard, panoramiques améliorées et panoramiques Pedo.

- 1. Installez la mentonnière sur la table de positionnement du patient.
- 2. Insérez le support à mordre dans la fente à l'arrière de la mentonnière. Le support à mordre permet d'aligner la mâchoire d'avant en arrière.
- 3. Placez une gaine sur le support à mordre avant de positionner le patient.
- À l'aide des touches de commande haut/bas, réglez lentement la hauteur du système Vantage jusqu'à ce que la cavité de la mentonnière soit approximativement à la même hauteur que la bouche du patient.
- 5. Demandez au patient d'avancer vers le système Vantage, de saisir les poignées et de placer son menton sur la mentonnière.

### Positionnement avec la mentonnière et le support à mordre

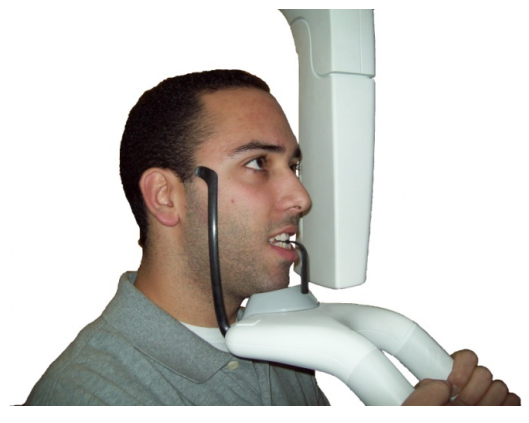

 Demandez au patient de mordre légèrement la gaine de protection recouvrant le support à mordre. Vérifiez que les dents se trouvent entre les arêtes du support à mordre.

### Positionnement des dents sur le support à mordre

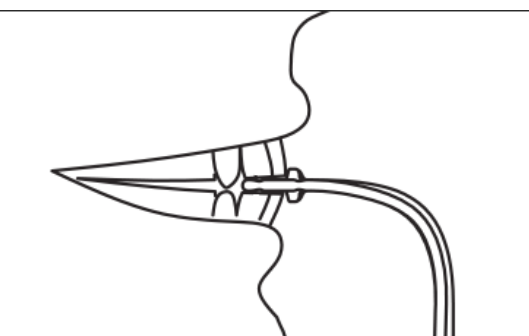

### Retirer la mentonnière et le support à mordre

Lorsque la mentonnière et le guide d'occlusion sont retirés, le guide d'occlusion doit être retiré en premier en le tirant vers le haut. Ensuite, la mentonnière peut être soulevée hors de la table de positionnement.

# Insérer le positionneur ATM

Le positionneur ATM est utilisé pour positionner un patient pour les projections ATM. Toutes les autres étapes de positionnement du patient sont les mêmes que pour les autres projections. 1. Remplacez la mentonnière et le support à mordre de la table de positionnement du patient par le positionneur ATM.

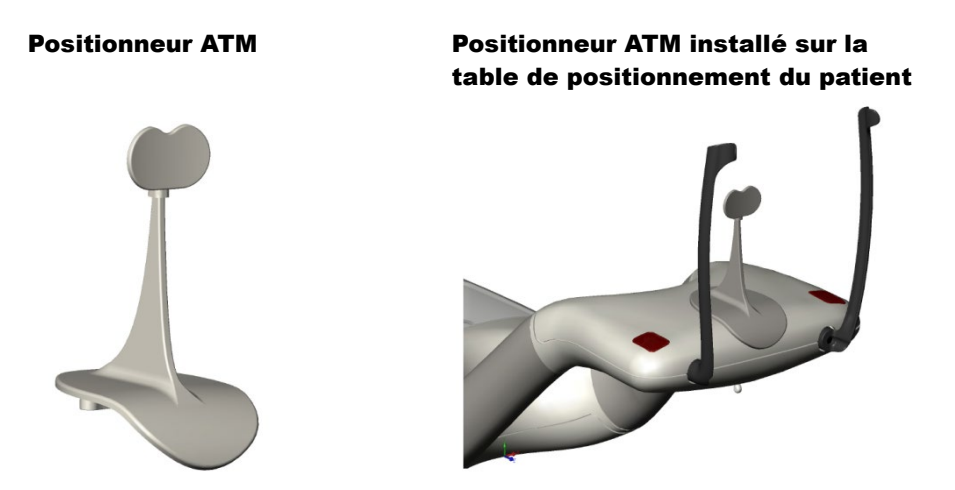

- À l'aide des touches de commande haut/bas, réglez lentement la hauteur du système Vantage jusqu'à ce que le positionneur ATM soit approximativement à la même hauteur que la bouche du patient.
- 3. Placez une gaine sur le positionneur ATM avant de positionner le patient.
- 4. Demandez au patient d'avancer vers le système Vantage et de saisir les poignées.
- 5. Positionnez le patient de sorte que le positionneur ATM appuie contre la lèvre supérieure, à la base du nez.

# Ajuster les baguettes de positionnement

 Appuyer sur la touche d'ouverture et de fermeture des baguettes, de façon à déplacer les baguettes vers la tête du patient ou de les en éloigner. La touche se trouve sur le panneau de commande à touches, illustré ici.

### Touche d'ouverture et de fermeture des baguettes

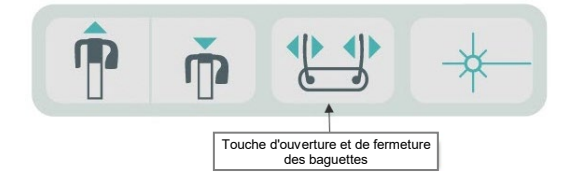

2. Appuyez sur la touche jusqu'à ce que les baguettes appuient contre la tête du patient, dans la zone des tempes.

# Utiliser les lasers de positionnement

Le système de radiographie panoramique Progeny Vantage utilise trois lasers pour positionner le patient : Le laser de plan de Francfort, le laser de plan sagittal médian et le laser de canine.

### Lasers de positionnement

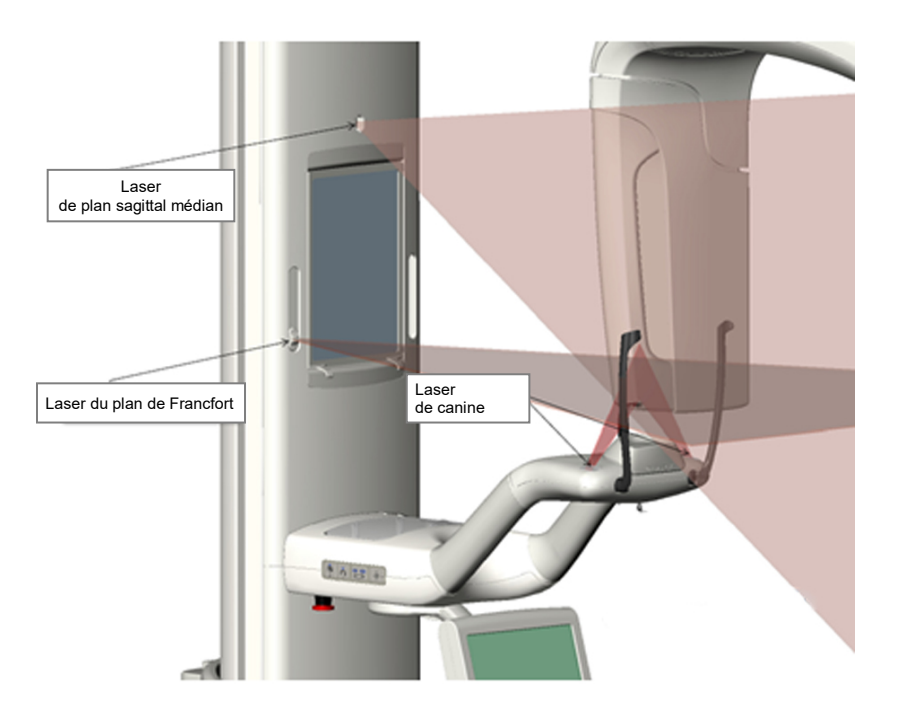

Ajustement du laser de canine

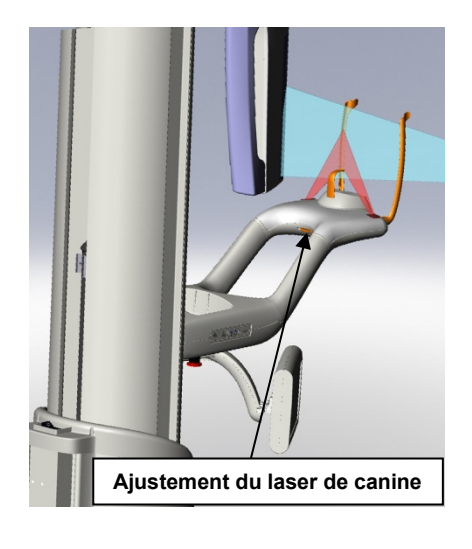

1. Allumez les lasers de positionnement en utilisant la touche marche/arrêt des lasers sur la table de positionnement du patient.

Touche marche/arrêt des lasers de positionnement

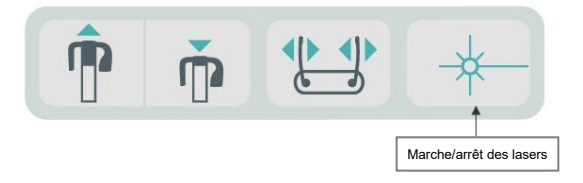

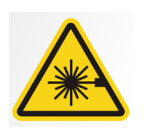

**ATTENTION :** Évitez tout contact prolongé entre les yeux et le faisceau. Les yeux doivent rester à une distance minimale de 100 mm. Cet appareil émet un rayonnement laser de classe 2 d'une puissance de 3 mW à 650 nm.

2. Demandez au patient de saisir les poignées de la table de positionnement du patient et d'avancer.

# Laser de plan sagittal médian

Pour centrer correctement le patient, utilisez le laser fixe du plan sagittal médian pour contrôler le positionnement latéral du patient.

- 1. Vérifiez que les dents sont placées entre les arêtes du support à mordre afin de vérifier que la mâchoire est alignée de l'avant à l'arrière et de chaque côté.
- 2. Centrez le faisceau laser sur l'arête du nez, de sorte qu'il passe par le centre de la lèvre supérieure.
- 3. Si le laser n'est pas centré, déplacez doucement la tête du patient jusqu'à ce qu'il soit centré.

### Laser de plan sagittal médian

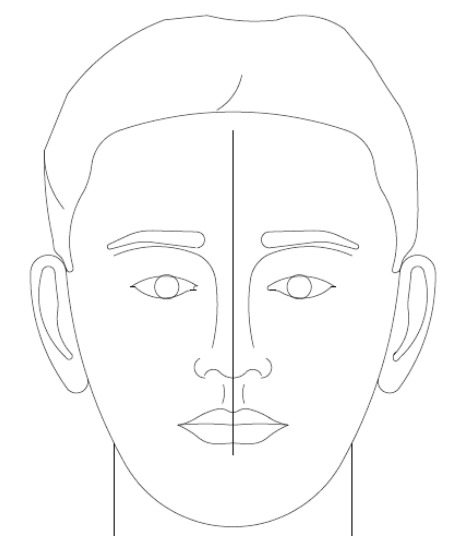

# Laser du plan de Francfort

Pour aligner correctement l'inclinaison de la tête du patient, deux types de réglages sont nécessaires.

- La touche du curseur du plan de Francfort permet de déplacer le laser vers le haut et vers le bas sur la tête du patient, pour effectuer un alignement avec le conduit auditif externe.
- Les touches de commande haut/bas abaissent et relèvent la table de positionnement du patient et ajustent l'inclinaison de la tête du patient, puis effectuent un alignement avec la partie inférieure de l'orbite optique.

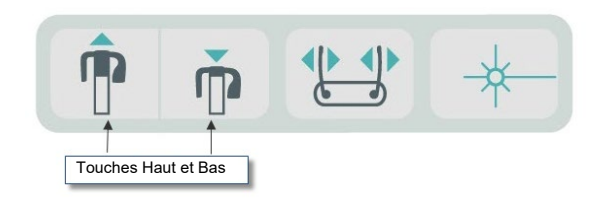

- 1. Alignez le laser avec le conduit auditif externe en déplaçant le curseur du plan de Francfort vers le haut et vers le bas sur la colonne verticale.
- 2. Utilisez les touches de commande haut et bas pour aligner la partie inférieure de l'orbite optique avec le laser du plan de Francfort. Consultez l'illustration Laser du plan de Francfort ci-dessous.

### Laser du plan de Francfort

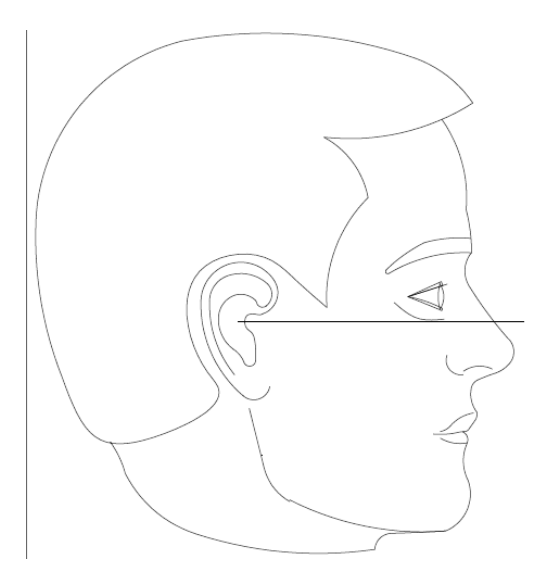
### Laser de canine

Le laser de canine est utilisé pour aligner la zone focale.

- 1. Vérifiez que les dents sont placées entre les arêtes du support à mordre afin de vérifier que la mâchoire est alignée de l'avant à l'arrière et de chaque côté.
- 2. Déplacez la molette d'ajustement située sous la table de positionnement du patient jusqu'à ce que le faisceau laser soit aligné avec le bord antérieur des canines.
- 3. Demandez au patient de sourire. Consultez l'illustration Laser de canine ci-dessous.

#### Laser de canine

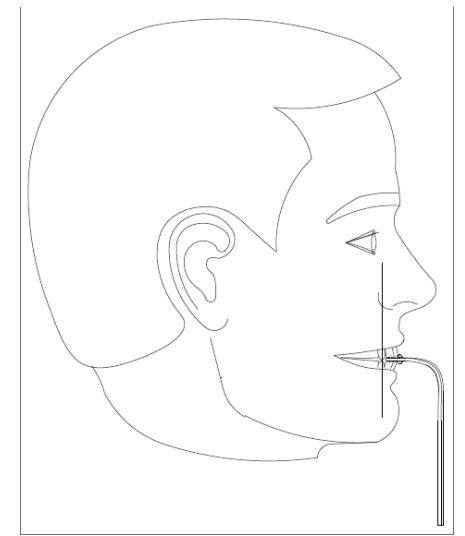

#### Positionner un patient édenté

- 1. Utilisez le positionneur ATM afin de positionner le patient.
- 2. Placer des rouleaux de coton contre la gencive antérieure pour espacer la mâchoire.
- 3. Alignez le laser de canine légèrement vers le haut à l'arrière de la ligne de gencive antérieure supérieure.

### Positionnement céphalométrique (en option)

Les mêmes instructions générales du début du présent chapitre s'appliquent au positionnement céphalométrique. Le patient doit être placé dans une position debout confortable, à proximité du céphalostat.

### Configurer la hauteur du système Vantage

Ajustez la hauteur du céphalostat jusqu'à ce que les piliers de positionnement otiques soient approximativement à la hauteur du canal otique du patient.

#### Céphalostat

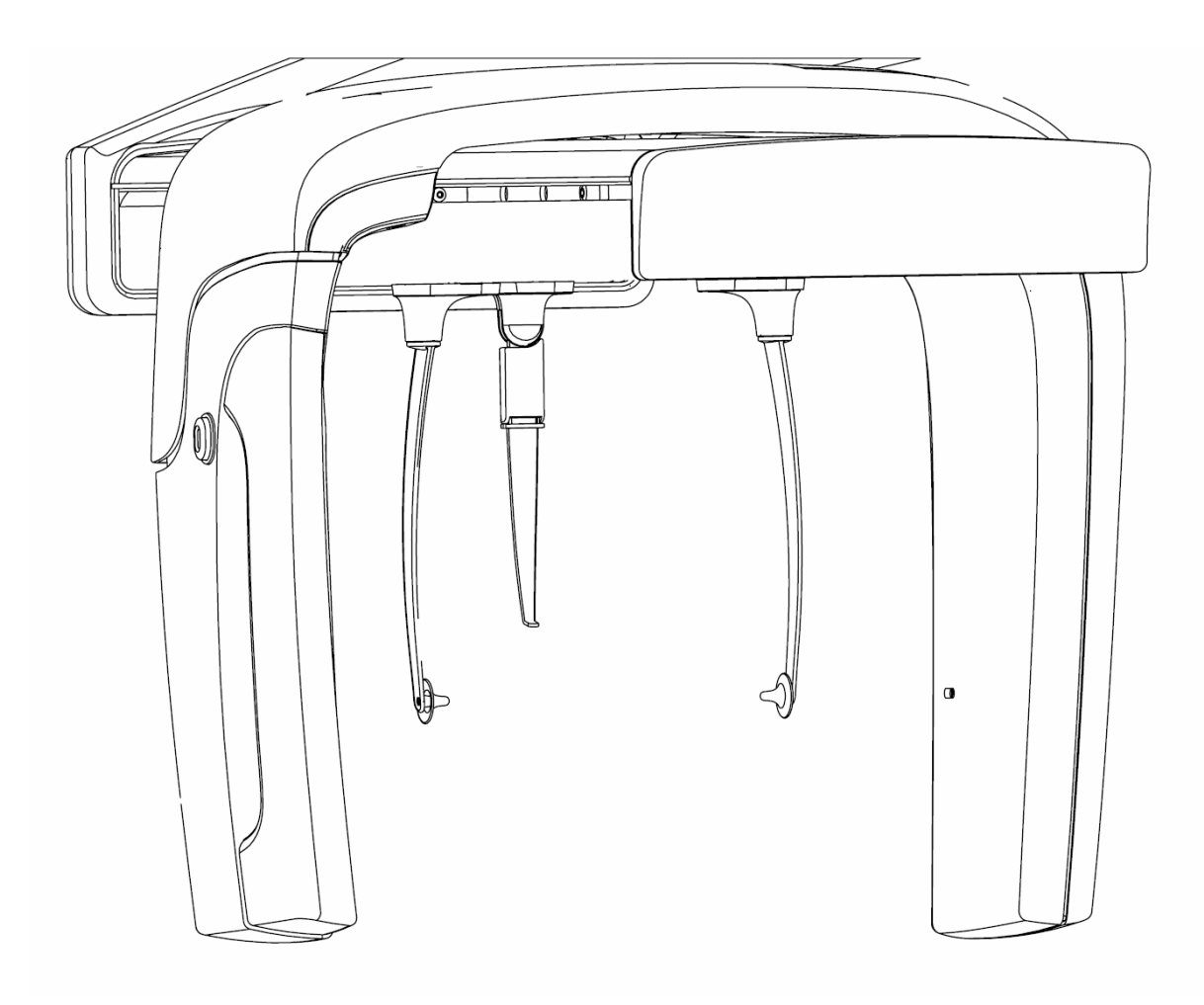

1. Comparez visuellement la hauteur du canal otique du patient par rapport aux piliers de positionnement otiques sur le céphalostat.

 À l'aide des touches de commande haut/bas sur le deuxième collimateur, ou sur la table de positionnement du patient, ajustez la hauteur du système Vantage jusqu'à ce que les piliers de positionnement otiques soient approximativement au niveau du canal otique du patient.

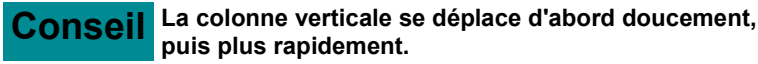

Touches de commande haut/bas

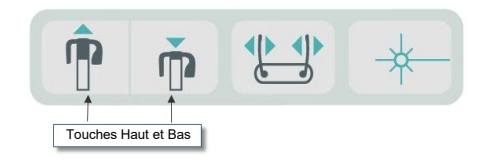

### Ajuster les piliers de positionnement otiques et le nasion

- 3. Agrippez l'un des piliers de positionnement otiques au sommet et déplacez-le pour positionner ou libérer le patient. Les deux piliers se déplacent ensemble. Les piliers sont conçus de façon à ne pas se déplacer sauf s'ils sont agrippés au sommet.
- 4. Saisissez le nasion et faites-le glisser à la verticale jusqu'à ce qu'il soit aligné avec l'arête du nez du patient. Faites glisser le nasion vers l'avant du nez du patient jusqu'à ce que l'embout soit en contact avec l'arête du nez. Pour les projections où le nasion n'est pas nécessaire, il pivote autour de la base de la zone de projection.

### Contrôler l'orientation de la tête du patient

- 5. La position de la tête du patient doit être contrôlée pour s'assurer qu'elle est correcte sur 3 axes :
  - a. À partir de la vue latérale, le plan de Francfort (bas de l'orbite vers piliers de positionnement otiques) doit être droit, à l'horizontale.
  - b. À partir de la vue frontale, le visage du patient doit être droit, non incliné.
  - c. À partir de la vue frontale, assurez-vous que la tête du patient n'est
  - pas inclinée, mais droite et verticale.

### **Projection AP/PA**

La projection AP/PA est obtenue avec le céphalostat positionné avec le nasion vers la gaine de tube (AP) ou à l'opposé de la gaine de tube (PA).

- Faites pivoter le marqueur de nasion vers le haut.
- Faites pivoter le céphalostat dans la position PA.
- Placez le patient sous le céphalostat.
- Assurez-vous que le plan de Francfort est de niveau.
- Demandez au patient de fermer la bouche.

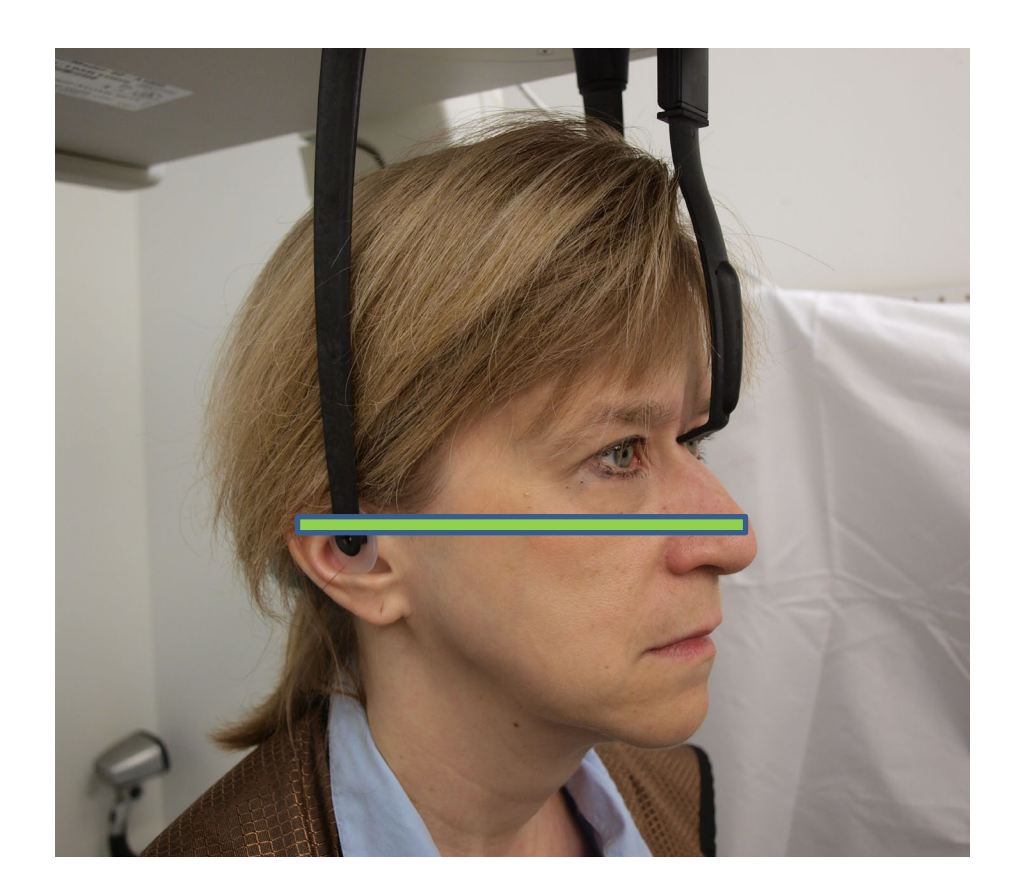

### **Projection latérale**

La projection latérale est obtenue en positionnant le céphalostat avec les piliers de positionnement otiques parallèlement à la gaine de tube à rayons X.

- Faites pivoter le marqueur de nasion vers le haut.
- Faites pivoter le céphalostat en position latérale.
- Placer le patient sous le céphalostat.
- S'assurer que le plan de Francfort est de niveau.
- Déplacez l'embout du marqueur de nasion vers le nasion du patient.
- Demandez au patient de fermer la bouche.

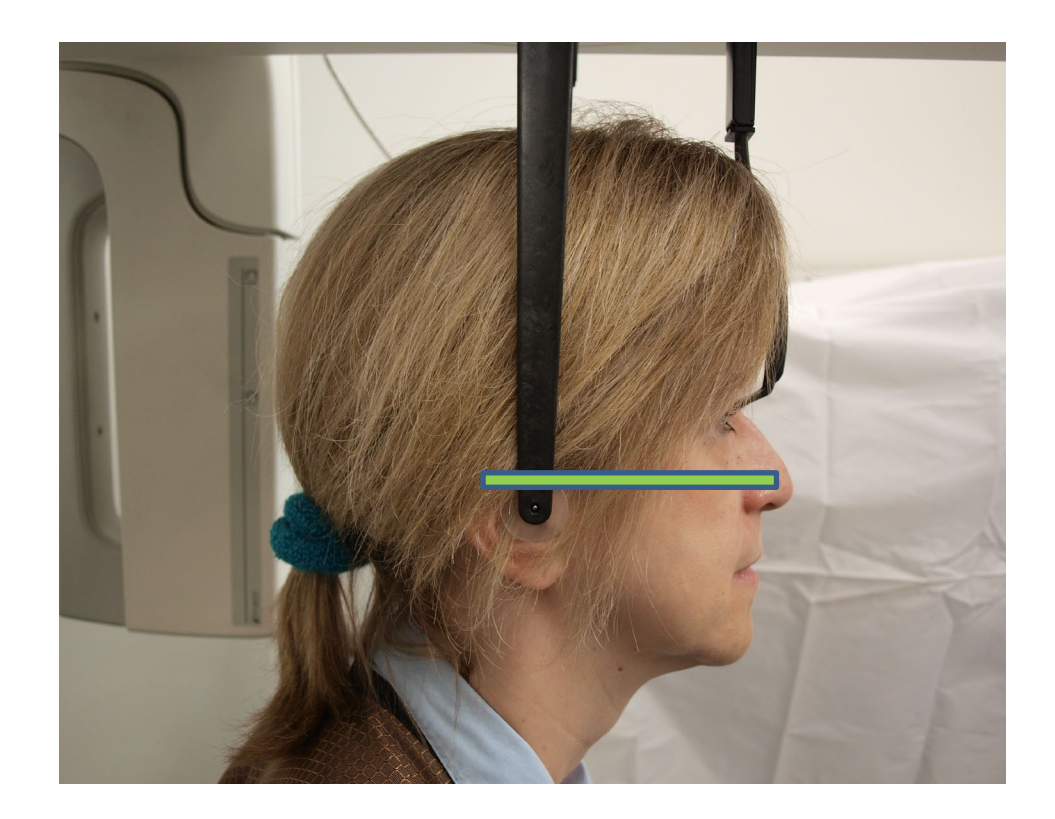

### Utiliser le mode Démo

Le mode Démo permet de simuler les fonctions du système sans émission de rayons X. Le mode Démo est activé en utilisant la touche Démo sur l'écran Configuration de l'acquisition, sur le panneau de commande tactile. Lorsque le capteur n'est pas raccordé, le système passe immédiatement en mode Démo.

1. Sur l'écran Configuration de l'acquisition du panneau de commande tactile, effleurez la touche Démo.

 74kV
 10mA

Écran Configuration de l'acquisition affichant la touche Démo

2. Effleurez la touche Démo à nouveau pour retourner au mode d'acquisition des images.

### 9 Acquisition d'une image panoramique Contenu du chapitre

• Acquisition d'une image

### Acquisition d'une image

- 1. Vérifiez que le système Vantage est en position Entrée du patient. Si ce n'est pas le cas, effleurez la touche Prêt pour imagerie sur l'écran Configuration de l'acquisition du panneau de commande tactile.
- 2. Vérifiez que le nom du patient correspondant apparaît dans le coin supérieur gauche de l'écran Configuration de l'acquisition.

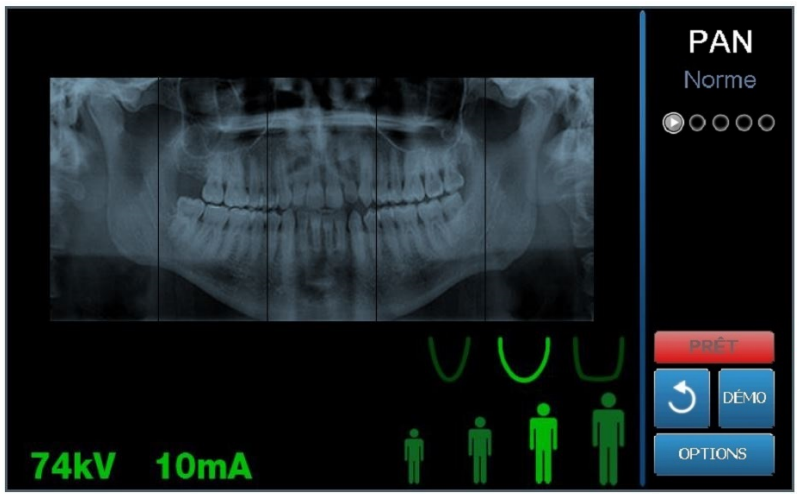

#### Écran de configuration d'acquisition d'images

- 3. Ajustez la hauteur du système Vantage à la hauteur approximative adaptée au patient, en utilisant les touches haut/bas situées sur le côté de la table de commande du patient.
- 4. Sélectionnez les caractéristiques techniques. *Pour en savoir plus, consultez la section intitulée* Configuration des caractéristiques techniques *du* chapitre 6.
- 5. Suivez les procédures Vantage du chapitre pour <u>positionner le patient</u> et capturer une image.
- Si le patient a demandé une simulation de rayons X, effleurez la touche Démo sur l'écran Configuration de l'acquisition. Lorsque le mode Démo est activé, positionnez le patient (le cas échéant) et procédez comme si une image était réellement prise. À la fin de la démonstration, effleurez à nouveau la touche Démo pour arrêter le mode Démo.
- 7. Après avoir positionné correctement le patient, demandez-lui de déglutir, de placer sa langue au palais et de rester aussi immobile que possible, jusqu'à ce que le dispositif s'arrête et que le signal sonore retentisse.
- Pour démarrer l'acquisition d'image, effleurez la touche Prêt pour imagerie sur le panneau de commande tactile. Le témoin de statut clignote avec la mention « WAIT » [Attendre] pour indiquer le statut de déplacement alors que le système Vantage passe en position prêt pour l'acquisition d'images.

#### Touche Prêt pour imagerie

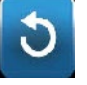

- 9. **Préparez-vous à déclencher une exposition.** Il est recommandé aux opérateurs d'un dispositif dentaire à rayons X extra-buccal de se tenir à au moins 2 mètres du point focal et hors du trajet du faisceau de rayons X.
- 10. **Déclenchez une exposition.** Appuyez sur la commande de déclenchement de l'exposition jusqu'à ce que le système Vantage cesse de se déplacer.

#### Commande de déclenchement de l'exposition

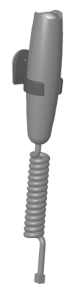

11. Lorsque la prévisualisation d'image apparaît sur le panneau de commande tactile, vérifiez que l'image acquise est celle souhaitée pour le patient.

#### Écran Prévisualisation d'image

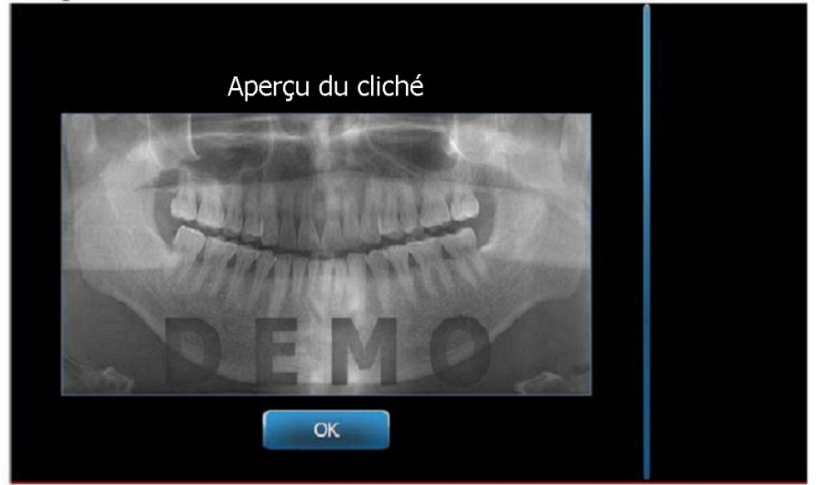

- 12. Appuyez sur OK pour fermer la fenêtre de l'image.
- 13. Aidez le patient à sortir du système Vantage.

#### Relâchement trop rapide de la commande de déclenchement de l'exposition

Si la commande de déclenchement de l'exposition est relâchée avant que le système Vantage ne cesse de se déplacer, ce message apparaît : « La procédure a été interrompue avant d'être terminée. »

- Cliquez sur OK dans la fenêtre du message et attendez que le système Vantage redémarre afin de déterminer si la prévisualisation d'image apparaît.
- 2. Si c'est le cas, vérifiez la précision de l'image.
- 3. Si aucune image n'apparaît ou si l'image qui apparaît n'est pas précise, reprenez un cliché.

### **10 Acquisition d'une image ATM** Contenu du chapitre

- À propos de l'image ATM
- Acquisition d'une image ATM

### À propos de l'image ATM

L'image d'articulation temporomandibulaire (ATM) est en réalité une compilation de deux images. Une image est capturée avec la bouche fermée et l'autre image est capturée avec la bouche ouverte. L'ordre n'a pas d'importance. L'image avec bouche ouverte ou celle avec bouche fermée peut être prise en premier, mais les deux images doivent être prises.

L'image obtenue, apparaissant après l'acquisition de la deuxième image ATM, représente quatre segments d'image, deux segments extérieurs et deux segments intérieurs. Les deux segments extérieurs sont tirés de la première image ATM capturée et les deux segments intérieurs sont tirés de la deuxième image ATM capturée.

### Acquisition d'une image ATM

La capture d'une image ATM est une procédure similaire à la capture d'une image panoramique, avec deux différences cependant : le positionneur ATM est utilisé à la place de la mentonnière et l'acquisition de l'image réelle est plus longue car deux images sont capturées.

- 1. Fixez le positionneur ATM sur la table de positionnement du patient.
- Vérifier que le système Vantage est en position Entrée du patient. Si ce n'est pas le cas, effleurez la touche Prêt pour imagerie sur l'écran Configuration de l'acquisition du panneau de commande tactile.
- 3. Vérifier que le nom du patient correspondant apparaît dans le coin supérieur gauche de l'écran de configuration d'acquisition des images.

#### Écran de configuration d'acquisition d'images

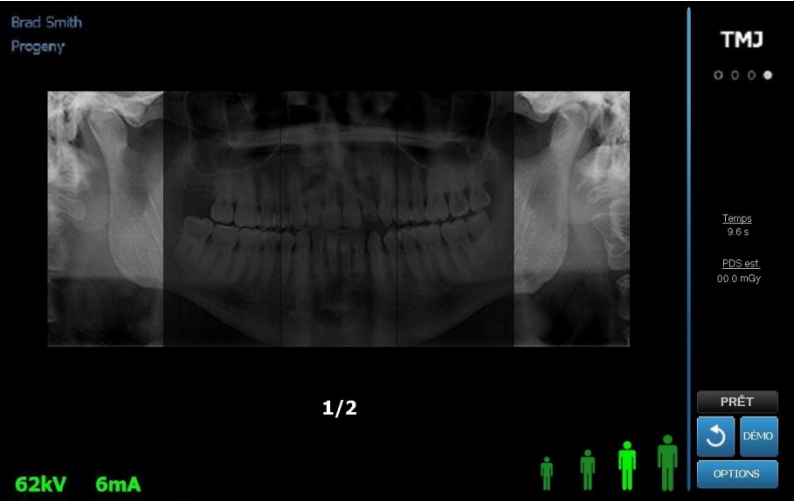

- Ajuster la hauteur du système Vantage à la hauteur approximative adaptée au patient, en utilisant les touches haut/bas sur le côté de la table de commande du patient.
- 5. Lorsque vous sélectionnez les caractéristiques techniques, assurez-vous de sélectionner la projection ATM. *Pour en savoir plus, consultez la section intitulée* Configuration des caractéristiques techniques *du* chapitre 6.
- 6. Suivez les procédures Vantage du chapitre pour <u>positionner le patient</u> et capturer une image.
- Si le patient a demandé une simulation de rayons X, effleurez la touche Démo sur l'écran Configuration de l'acquisition. Lorsque le mode Démo est activé, positionner le patient (le cas échéant) et procéder comme si une image était réellement prise. À la fin de la démonstration, effleurer à nouveau la touche Démo pour arrêter le mode Démo.
- 8. Après avoir positionné correctement le patient, demandez-lui de rester aussi immobile que possible, jusqu'à ce que le dispositif cesse de se déplacer et que le signal sonore retentisse.
- 9. Rappelez au patient que deux clichés sont nécessaires pour obtenir une image ATM.
- 10. Pour démarrer l'acquisition d'image, effleurez la touche Prêt pour imagerie sur le panneau de commande tactile. Le témoin de statut clignote avec la mention « WAIT » [Attendre] pour indiquer le statut de déplacement alors que le système Vantage passe en position prêt pour l'acquisition d'images.

#### **Touche Prêt pour imagerie**

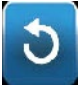

- 11. **Préparez-vous à déclencher une exposition.** Il est recommandé aux opérateurs d'un dispositif dentaire à rayons X extra-buccal de se tenir à au moins 2 mètres du point focal et hors du trajet du faisceau de rayons X.
- 12. **Déclenchez une exposition.** Appuyez sur la commande de déclenchement de l'exposition jusqu'à ce que le système Vantage cesse de se déplacer.

#### Commande de déclenchement de l'exposition

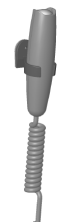

- 13. Appuyer sur OK pour fermer la fenêtre de l'image.
- 14. Indiquez au patient qu'il faut prendre un deuxième cliché ATM. (Remarque : si vous devez annuler une séquence ATM, appuyez sur la croix « X » rouge sur l'écran.)
- 15. Effleurez la touche Prêt pour imagerie.
- 16. **Préparez-vous à déclencher une exposition.** Il est recommandé aux opérateurs d'un dispositif dentaire à rayons X extra-buccal de se tenir à au moins 2 mètres du point focal et hors du trajet du faisceau de rayons X.
- 17. **Déclenchez une exposition.** Appuyez sur la commande de déclenchement de l'exposition jusqu'à ce que le système Vantage cesse de se déplacer.
- 18. Lorsque la prévisualisation d'image apparaît sur le panneau de commande tactile, vérifiez que l'image acquise est celle souhaitée pour le patient.
- 19. Appuyer sur OK pour fermer la fenêtre de l'image. Le temps de refroidissement apparaît sur l'écran Configuration de l'acquisition.

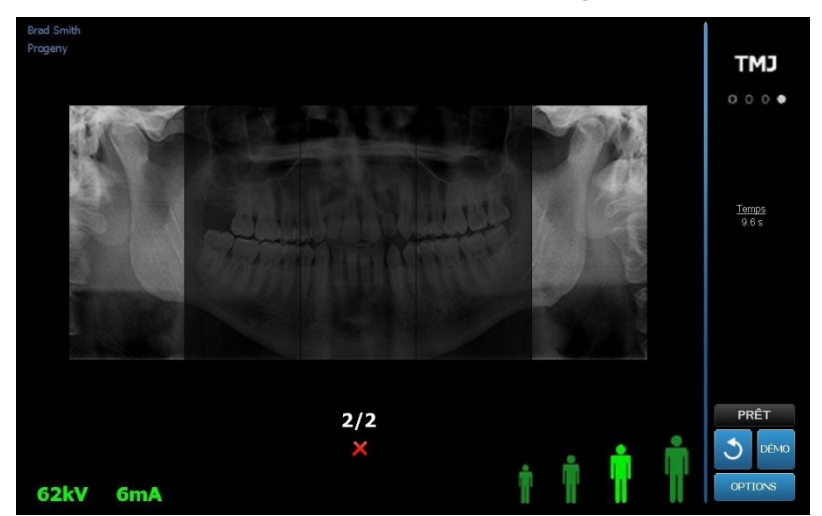

Temps de refroidissement sur l'écran Configuration de l'acquisition

20. Aider le patient à sortir du système Vantage.

## Relâchement trop rapide de la commande de déclenchement de l'exposition

Si la commande de déclenchement de l'exposition est relâchée avant que le système Vantage ne cesse de se déplacer, ce message apparaît : « La procédure a été interrompue avant d'être terminée. »

- 1. Cliquez sur OK dans la fenêtre du message et attendez que le système Vantage redémarre afin de déterminer si la prévisualisation d'image apparaît.
- 2. Si c'est le cas, vérifier la précision de l'image.
- 3. Si aucune image n'apparaît ou si l'image qui apparaît n'est pas précise, reprenez les deux clichés ATM.

### **11 Acquisition d'une image céphalométrique** Contenu du chapitre

• Acquisition d'une image céphalométrique

### Acquisition d'une image

- 1. Vérifiez que le système Vantage est en position Entrée du patient. Si ce n'est pas le cas, effleurez la touche Prêt pour imagerie sur l'écran Configuration de l'acquisition du panneau de commande tactile.
- 2. Vérifiez que le nom du patient correspondant apparaît dans le coin supérieur gauche de l'écran Configuration de l'acquisition.

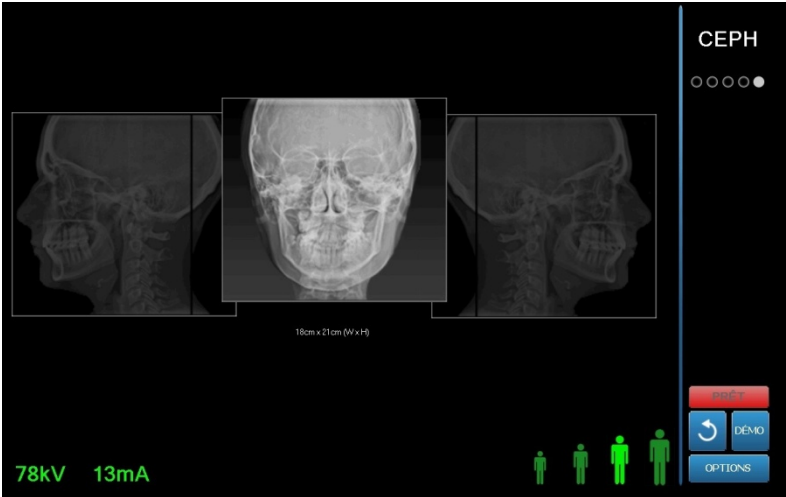

#### Écran de configuration d'acquisition d'images

- 3. Ajustez la hauteur du système Vantage à la hauteur approximative adaptée au patient, en utilisant les touches haut/bas situées sur le deuxième collimateur, ou sur le côté de la table de commande du patient.
- 4. Sélectionner les facteurs techniques. *Pour en savoir plus, consultez la section intitulée* Configuration des caractéristiques techniques *du* chapitre 6.
- 5. Suivez les procédures Vantage du chapitre pour <u>positionner le patient</u> et capturer une image.
- 6. Si le patient a demandé une simulation de rayons X, effleurez la touche Démo sur l'écran Configuration de l'acquisition. Lorsque le mode Démo est activé, positionnez le patient (le cas échéant) et procédez comme si une image était réellement prise. À la fin de la démonstration, effleurez à nouveau la touche Démo pour arrêter le mode Démo.
- 7. Après avoir positionné correctement le patient, demandez-lui de déglutir, de placer sa langue au palais et de rester aussi immobile que possible, jusqu'à ce que le dispositif s'arrête et que le signal sonore retentisse.
- Pour démarrer l'acquisition d'image, effleurez la touche Prêt pour imagerie sur le panneau de commande tactile. Le témoin de statut clignote avec la mention « WAIT » [Attendre] pour indiquer le statut de déplacement alors que le système Vantage passe en position prêt pour l'acquisition d'images.

#### Touche Prêt pour imagerie

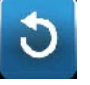

- 9. **Préparez-vous à déclencher une exposition.** Il est recommandé aux opérateurs d'un dispositif dentaire à rayons X extra-buccal de se tenir à au moins 2 mètres du point focal et hors du trajet du faisceau de rayons X.
- 10. **Déclenchez une exposition**. Appuyez sur la commande de déclenchement de l'exposition jusqu'à ce que le système Vantage cesse de se déplacer.

#### Commande de déclenchement de l'exposition

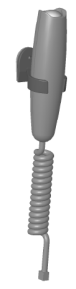

11. Lorsque la prévisualisation d'image apparaît sur le panneau de commande tactile, vérifiez que l'image acquise est celle souhaitée pour le patient.

#### Écran Prévisualisation d'image

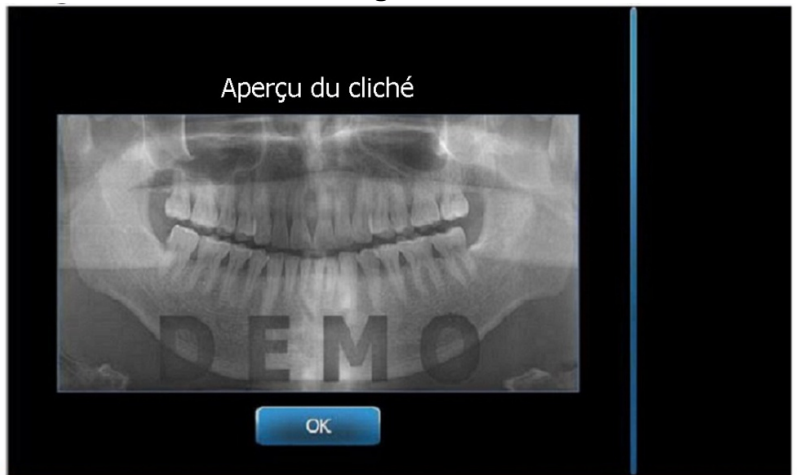

- 12. Appuyez sur OK pour fermer la fenêtre de l'image.
- 13. Aidez le patient à sortir du système Vantage.

#### Relâchement trop rapide de la commande de déclenchement de l'exposition

Si la commande de déclenchement de l'exposition est relâchée avant que le système Vantage ne cesse de se déplacer, ce message apparaît : « La procédure a été interrompue avant d'être terminée. »

- 14. Cliquez sur OK dans la fenêtre du message et attendez que le système Vantage redémarre afin de déterminer si la prévisualisation d'image apparaît.
- 15. Si c'est le cas, vérifiez la précision de l'image.
- 16. Si aucune image n'apparaît ou si l'image qui apparaît n'est pas précise, reprenez un cliché.

### **12 Rappeler la dernière image** Contenu du chapitre

- À propos de la prévisualisation d'image
- Rappeler la dernière image

### À propos de la prévisualisation d'image

Le système Vantage conserve la dernière image capturée en mémoire jusqu'à ce qu'il s'arrête ou jusqu'à ce qu'une autre image soit capturée. Cette image devient alors l'image en mémoire. Cette image peut être rappelée à tout moment.

### Rappeler la dernière image

Lorsque vous avez besoin de retransmettre la dernière image capturée, utilisez la touche Rappeler la dernière image sur l'écran Options.

- 1. Effleurez la touche Options sur l'écran Configuration de l'acquisition, et l'écran Options apparaît.
- 2. Effleurez la touche Rappeler la dernière image. L'écran de prévisualisation d'image apparaît.

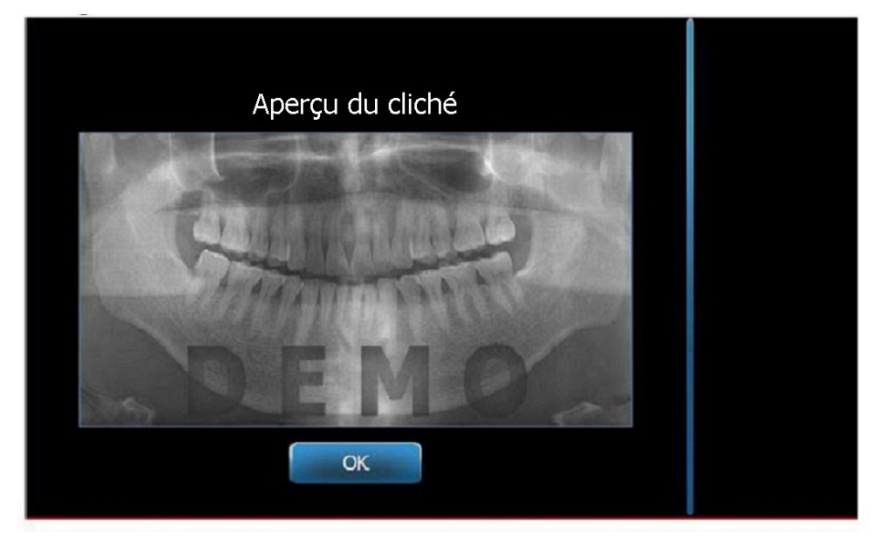

#### Rappeler l'image

3. Lorsque vous avez terminé de prévisualiser l'image, effleurez la touche OK.

#### Remarque

Si vous venez de mettre le système Vantage sous tension et si vous effleurez la touche Rappeler la dernière image, une image non diagnostique peut apparaître. Cette image peut ne pas être utile à des fins de diagnostic.

### 13 Dépannage Contenu du chapitre

- Caractéristiques d'une image de qualité
- Caractéristiques d'une image céphalométrique de qualité
- Résolution des problèmes liés aux images

### Caractéristiques d'une image panoramique de qualité

Une image panoramique de qualité ressemble à l'image suivante et présente les caractéristiques suivantes :

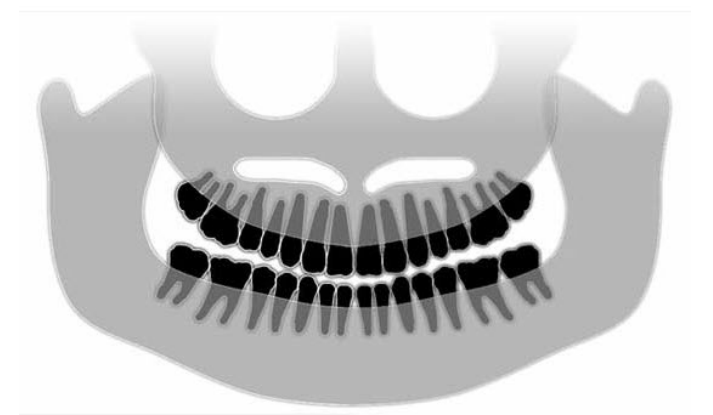

- Symétrie des structures de part et d'autre de la ligne médiane.
- Légère inclinaison vers le bas du plan d'occlusion ou apparence souriante.
- Bonne densité, bonne visibilité et netteté de toutes les structures.
- Les artéfacts de parasites au niveau des épines et des branches doivent être limités.

### Caractéristiques d'une image céphalométrique de qualité

L'examen radiographique céphalométrique est utilisé pour évaluer la relation entre les repères intracrâniens. Ces structures anatomiques, identifiées dans la radiographie, deviennent l'un des composants nécessaires au développement d'un plan de traitement. De façon à optimiser la visibilité, le praticien doit vérifier le placement des piliers de positionnement otiques et du localisateur de nasion. Pendant le positionnement du patient, la ligne du plan médian sagittal et le plan de Francfort doivent être préservés.

Exemple de repères à visualiser :

- Selle (S) point central de la selle turcique
- Nasion (N) point le plus antérieur de la suture frontonasale
- Point « A » (A) point le plus profond du profil maxillaire, entre l'épine nasale antérieure et la crête alvéolaire
- Point « B » (B) point le plus profond sur la concavité du profil mandibulaire, entre la crête alvéolaire et le point sur le menton
- Épine nasale postérieure (PNS) l'extrémité de l'épine nasale postérieure
- Épine nasale antérieure (ANS) point antérieur de l'épine nasale osseuse
- Gonion (G) le point inférieur le plus postérieur sur l'angle de la mandibule
- Menton (M) point le plus bas de la symphyse mandibulaire

- Pogonion (Pog) point le plus antérieur de l'os du menton
- Porion (Po) point le plus élevé sur le conduit auditif externe
- Orbital (Or) point le plus bas sur l'orbite
- Articulaire (Ar) point d'intersection de la projection de la surface du condyle et surface inférieure de l'os basi-occipital
- Basion (Ba) le point inférieur le plus éloigné du milieu de l'os basi-occipital

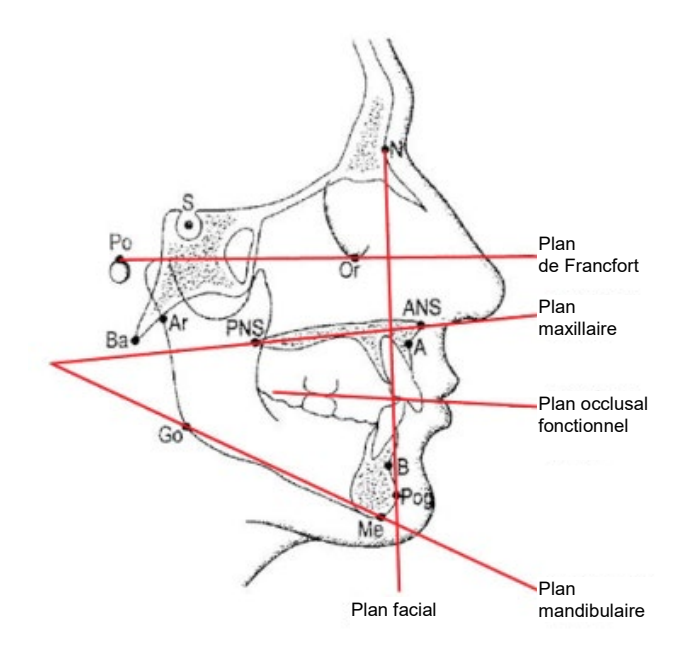

Ces repères sont utilisés pour développer une visualisation des plans clés d'intérêt. Les plans sont identifiés comme suit :

- Le <u>Plan de Francfort</u>, qui représente une ligne tracée du Porion à l'Orbital
- Le *Plan facial*, qui représente la ligne tracée entre le nasion et le pogonion
- Le <u>Plan maxillaire</u>, qui représente une ligne de la colonne nasale antérieure à la colonne nasale postérieure
- Le *Plan mandibulaire*, qui représente la ligne tracée entre le gonion et le menton
- Le *Plan occlusal*, qui représente les surfaces de contact des dents

Plusieurs programmes d'application sont disponibles dans le commerce et ont été développés pour aider le clinicien au cours du processus de repérage de ces plans. Il est conseillé au clinicien de se familiariser avec ces programmes et avec d'autres repères anatomiques comme le plan de traitement et l'anatomie incluse dans le plan de traitement qui ne sont pas traités dans le présent manuel.

### Résolution des problèmes liés aux images

Le tableau ci-dessous expose des exemples de problèmes liés aux images, leurs caractéristiques et les mesures à prendre pour résoudre le problème.

#### Images problématiques

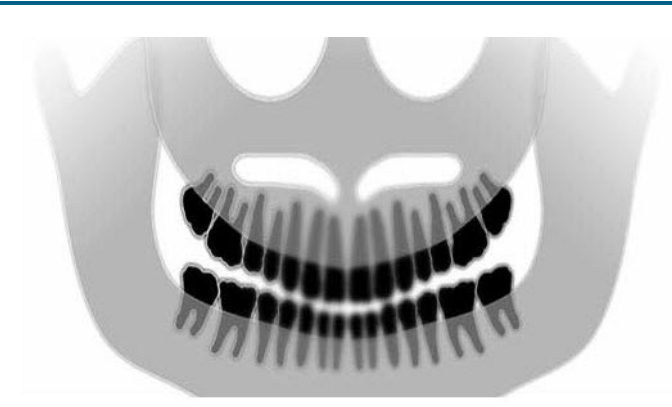

#### Caractéristiques et solutions

Identification des caractéristiques du problème :

« Sourire » : plan occlusal ouvert vers le haut

#### Résolution du problème :

La tête du patient est inclinée vers le bas

Utilisez le laser du plan de Francfort pour aligner correctement l'inclinaison horizontale de la tête du patient.

#### Identifier les caractéristiques du problème :

« Sourire » : plan occlusal ouvert vers le bas

Les dents antérieures sont au-dessus des dents postérieures.

#### Résolution du problème :

La tête du patient est inclinée vers le haut.

Utiliser le laser du plan de Francfort pour aligner correctement l'inclinaison horizontale de la tête du patient.

#### Identifier les caractéristiques du problème :

Les dents antérieures sont étroites et floues.

Image spinale importante

#### Résolution du problème :

Le patient est positionné trop vers l'avant.

Pour optimiser le positionnement du patient, placez le patient avec les dents antérieures placées fermement entre les arêtes du support à mordre.

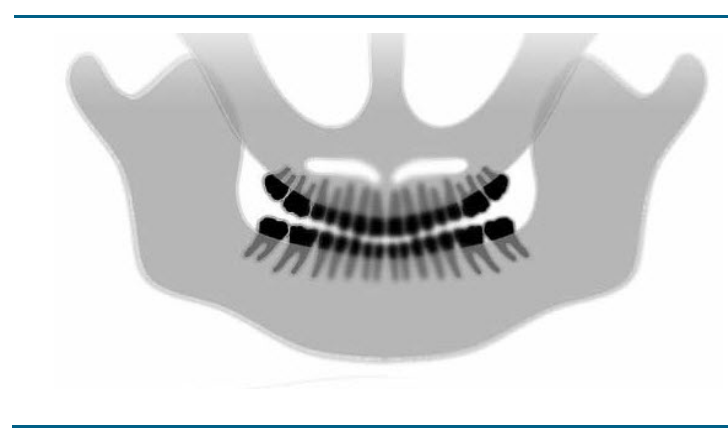

#### Images problématiques

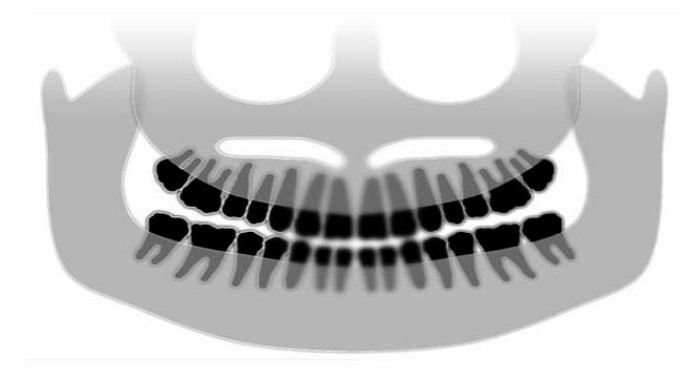

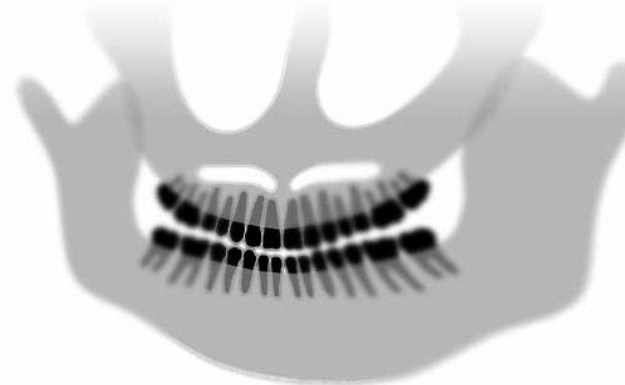

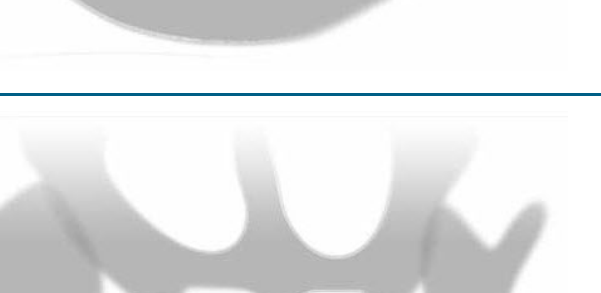

#### Caractéristiques et solutions

#### Identifier les caractéristiques du problème :

Les dents antérieures sont trop larges et floues.

Les condyles sont peut-être coupés.

#### Résolution du problème :

Le patient est positionné trop vers l'arrière.

Pour optimiser le positionnement du patient, placer le patient avec les dents antérieures placées fermement entre les arêtes du guide d'occlusion.

#### Identifier les caractéristiques du problème :

Grossissement plus important du côté droit que du côté gauche.

Le côté droit du patient est trop grand.

#### Résolution du problème :

La tête du patient est tournée vers la droite.

Vérifiez que le support à mordre est centré sur les incisives et que les baguettes d'occlusion sont en contact avec la tête du patient. Confirmez la position avec le laser du plan sagittal médian.

#### Identifier les caractéristiques du problème :

Grossissement plus important du côté gauche que du côté droit.

Le côté gauche du patient est trop grand.

#### Résolution du problème :

La tête du patient est tournée vers la gauche.

Vérifier que le guide d'occlusion est centré sur les incisives et que les baguettes d'occlusion sont en contact avec la tête du patient. Confirmer la position avec la laser du plan sagittal médian.

#### Jeu, système mal serré

Contraste faible, manque de détails, flou

#### Dépannage avec image globale

L'image de diagnostic doit permettre au clinicien de détecter les objets à corriger. La visualisation est effectuée à l'aide de plusieurs facteurs. Parmi ces outils importants : netteté, luminosité (densité optique), contraste et angle (déformation).

**Netteté** – La plupart des causes de manque de netteté des images ont été éliminées avec le système Vantage. La taille du point focal a été réduite au minimum, la structure rigide amortit les chocs et la distance entre le patient et le capteur numérique a été réduite au minimum. Pour obtenir une netteté optimale, le patient doit rester immobile pendant l'examen et, si possible, retenir sa respiration.

**Luminosité (densité optique)** – Les images collectées qui apparaissent trop sombres peuvent nécessiter un réglage des paramètres de filtre du programme de gestion des images ou une réduction de la valeur de milliampères sur le générateur de rayons X. Les images collectées qui apparaissent trop claires peuvent nécessiter un réglage des paramètres de filtre du programme de gestion des images ou une augmentation de la valeur de milliampères sur le générateur de rayons X.

**Contraste** - Les images collectées qui présentent un contraste plus faible que celui souhaité peuvent nécessiter un réglage des paramètres de filtre du programme de gestion des images ou une réduction de la valeur de kilovolts sur le générateur de rayons X. Les images collectées qui présentent un contraste plus élevé que celui souhaité peuvent nécessiter un réglage des paramètres de filtre du programme de gestion des images ou une augmentation de la valeur de kilovolts sur nécessiter un réglage des paramètres de filtre du programme de gestion des images ou une augmentation de la valeur de kilovolts sur le générateur de rayons X.

**Angle (déformation)** – Sachant que les informations collectées dans l'image apparaîtront dans un format 2D, les repères anatomiques peuvent se chevaucher en cas de positionnement médiocre. Au cours d'un examen céphalométrique latéral, il sera nécessaire de vérifier l'alignement concentrique des canaux auditifs du patient. Pendant l'examen de la projection PA, l'alignement symétrique latéral est nécessaire. Dans tous les cas, le plan sagittal médian et le plan de Francfort doivent être préservés.

### 14 Maintenance Contenu du chapitre

- Maintenance régulière
- Nettoyage et désinfection

### Maintenance régulière

Pour optimiser la sécurité de l'équipement, un programme de maintenance régulière doit être mis en place. Ce programme de maintenance doit être constitué de phases de nettoyage et de désinfection ainsi que d'un contrôle annuel de fonctionnement du système. Il est de la responsabilité de l'utilisateur de prévoir cet entretien et de s'assurer que les personnes effectuant ces opérations sont pleinement qualifiées pour entretenir l'équipement de radiographie dentaire Progeny.

### Nettoyage et désinfection

Le système de radiographie panoramique Progeny Vantage doit être désinfecté. Les méthodes de nettoyage et de désinfection décrites dans le présent manuel protègent les opérateurs et les patients, ainsi que le matériel.

### Nettoyage des composants

Progeny Dental recommande l'utilisation d'un produit désinfectant/nettoyant de surface polyvalent tel que le Cavicide™ ou un produit chimique analogue.

### Méthodes de nettoyage

Exécutez les étapes de nettoyage et de désinfection suivantes entre chaque patient :

- 1. Retirez la charge microbienne de la mentonnière, du support à mordre, des poignées et de la structure avec une serviette jetable humidifiée à l'eau.
- 2. Séchez la mentonnière, le support à mordre, les poignées et la structure avec des serviettes jetables.
- 3. Essuyez la mentonnière, le support à mordre, les poignées et la structure avec un produit désinfectant/nettoyant en suivant les instructions du fabricant.
- Nettoyez le composant de tout résidu de produit désinfectant/nettoyant avec de l'eau. Cette étape supplémentaire empêche une éventuelle décoloration ou corrosion par le produit.
- 5. Séchez les zones de contact avec le patient à l'aide de serviettes jetables.

ATTENTION : Le système de radiographie panoramique Progeny Vantage n'est pas étanche. Utilisez uniquement des serviettes humidifiées et non gorgées d'eau ou de produit.

### **15 Messages d'erreur** Contenu du chapitre

- Présentation des messages
- Messages et mesures
- Écran interactif du Centre de messages

### Présentation des messages

Le système panoramique Vantage affiche des messages informatifs et des messages système. Lorsque le système rencontre le panneau de commande tactile. La fenêtre du message inclut une description du problème, la touche OK et l'icône du Centre de messages.

### Message informatif

Ce message se distingue du message système par son en-tête bleu et son intitulé « MESSAGE ». Le message informatif indique que le système Vantage peut toujours être utilisé, mais que toutes les fonctions ne sont pas disponibles.

#### Exemple de message informatif

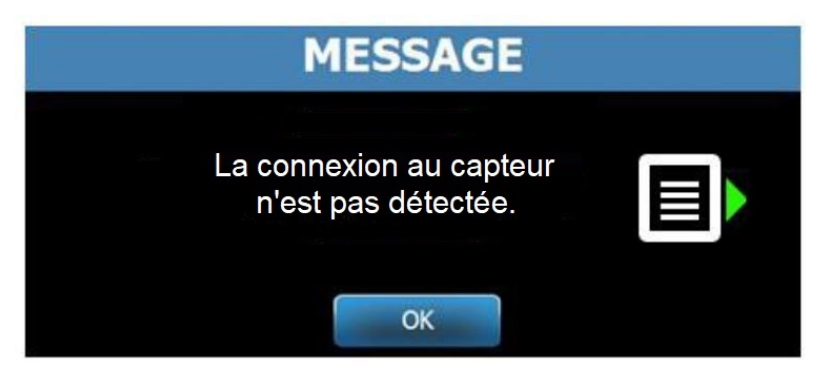

#### Message système

Ce message se distingue du message informatif par son en-tête vert et son intitulé « SYSTÈME ». Le message système identifie une erreur à l'échelle du système. Le système Vantage ne peut être utilisé tant que le problème n'est pas résolu.

#### Exemple de message système

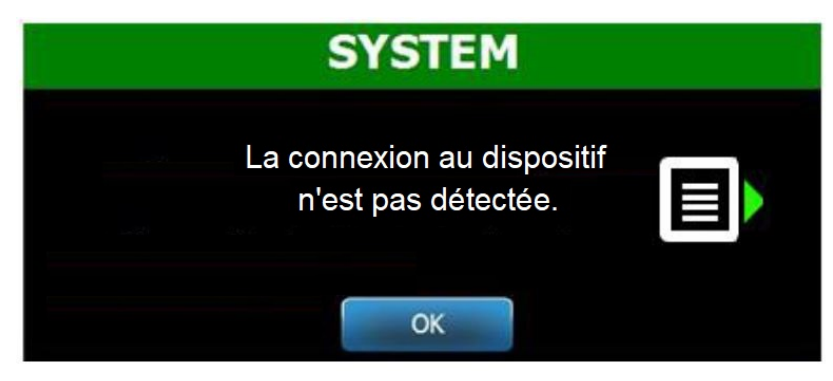

### Quitter une fenêtre de message

Lorsqu'une fenêtre de message apparaît, vous avez deux options :

- Effleurez l'icône du Centre de messages pour accéder à la fenêtre du Centre de messages. *Pour en savoir plus, consultez la section intitulée* Travailler avec le Centre de messages *du* présent chapitre.
- Cliquez sur **OK** pour fermer la fenêtre du message.

### Messages et mesures

Avant de suivre les mesures de résolution d'un message spécifique, certaines étapes générales peuvent être très utiles :

- Vérifiez que le dispositif Vantage est alimenté et que le logiciel client Progeny fonctionne sur un ordinateur raccordé au même réseau que le système Vantage.
- Le cas échéant, utilisez l'option Rappeler la dernière image pour retransmettre la dernière image. *Pour en savoir plus, consultez la section intitulée* Rappeler la dernière image *du* Chapitre 11.
- Éteignez puis rallumez le dispositif une fois.

Le tableau suivant indique le texte de chaque message et les mesures spécifiques que vous pouvez prendre pour chaque message.

| Texte du message                                            | Mesure                                                                                                    |  |  |  |  |
|-------------------------------------------------------------|----------------------------------------------------------------------------------------------------|--|--|--|--|
| Connexion au dispositif non détectée.                       | 1. Contactez le service technique.                                                                                                    |  |  |  |  |
| Connexion au capteur non détectée.                          | <ol> <li>Cliquez sur OK.</li> <li>Attendez que le système Vantage redémarre.</li> <li>Retirez et réinstallez le capteur.</li> <li>Attendez que le capteur soit prêt (environ une minute).</li> <li>Si le message persiste, contactez le service technique.</li> <li>Si vous le souhaitez, lancez le système Vantage<br/>en mode Démo sans émission de rayons X. Pour en<br/>savoir plus, consultez la section intitulée Utiliser le mode<br/>Démo du Chapitre 8.</li> </ol>            |  |  |  |  |
| Le panneau de commande a rencontre une erreur de protocole. | 1. Contactez le service technique.                                                                                                    |  |  |  |  |
| Le contrôleur du dispositif a rencontré<br>une erreur.      | <ol> <li>Appuyez sur OK sur l'écran du message.</li> <li>Attendre que le système Vantage redémarre.</li> <li>Si le message réapparaît, redémarrez<br/>le système Vantage.</li> <li>Si le message persiste, contacter le service technique.</li> </ol>                                                                                                    |  |  |  |  |
| Transmission d'image incorrecte.                            | <ol> <li>Cliquer sur OK.</li> <li>Attendez que le système Vantage redémarre afin<br/>de déterminer si la prévisualisation d'image apparaît.</li> <li>Si c'est le cas, vérifier la précision de l'image.</li> <li>Si aucune image n'apparaît ou si l'image qui apparaît<br/>n'est pas précise, reprendre un cliché.</li> </ol>                                                                                                    |  |  |  |  |
| La procédure a été interrompue avant<br>d'être terminée.    | <ul> <li>Si la commande de déclenchement de l'exposition est<br/>relâchée avant que le système Vantage ne cesse de<br/>se déplacer, ce message apparaît.</li> <li>Cliquer sur OK.</li> <li>Attendez que le système Vantage redémarre afin<br/>de déterminer si la prévisualisation d'image apparaît.</li> <li>Si c'est le cas, vérifier la précision de l'image.</li> <li>Si aucune image n'apparaît ou si l'image qui apparaît<br/>n'est pas précise, reprendre un cliché.</li> </ul> |  |  |  |  |

| Texte du message                        | Mesure                                                                                                    |  |  |  |  |
|-----------------------------------------|----------------------------------------------------------------------------------------------------|--|--|--|--|
| La capteur a rencontré                  | 1. Appeler le service technique.                                                                                        |  |  |  |  |
| une erreur d'étalonnage.                | 2. Si on le souhaite, lancer le système Vantage en mode                                                                 |  |  |  |  |
|                                         | Démo sans émission de rayons X. Pour en savoir plus,                                                                    |  |  |  |  |
|                                         | consultez la section intitulée Utiliser le mode Démo                                                                    |  |  |  |  |
|                                         | du Chapitre 8.                                                                                                    |  |  |  |  |
| La capteur a rencontré                  | 1. Cliquer sur OK.                                                                                                    |  |  |  |  |
| une erreur de fonctionnement.           | 2. Attendez que le système Vantage redémarre.                                                                           |  |  |  |  |
| Veuillez remplacer le capteur.          | 3. Retirez et réinstallez le capteur.                                                                                   |  |  |  |  |
|                                         | 4. Attendez que le capteur soit prêt (environ une minute).                                                              |  |  |  |  |
|                                         | 5. Si le message persiste, contactez le service technique.                                                              |  |  |  |  |
|                                         | <ol> <li>Si on le sounaite, lancer le système vantage en mode</li> </ol>                                                |  |  |  |  |
|                                         | Demo sans emission de rayons X. Pour obtenir des                                                                        |  |  |  |  |
|                                         | Informations complementaires, voir recran Utiliser                                                                      |  |  |  |  |
| La contour a rancontrá una arrour       | 1 Cliquer que OK                                                                                                    |  |  |  |  |
| Le capleur à rencontre une erreur.      | <ol> <li>Oliquel sul OK.</li> <li>Attendez que le système Vantage redémarre</li> </ol>                                  |  |  |  |  |
|                                         | 2. Allendez que le systeme vallage redemaire.                                                                           |  |  |  |  |
|                                         | <ol> <li>Λειίτες ει τειτιδιαίτες το capteur.</li> <li>Δttendez que le capteur soit prêt (environ une minute)</li> </ol> |  |  |  |  |
|                                         | 5. Si le message persiste, contactez le service technique                                                               |  |  |  |  |
|                                         | 6 Si on le soubaite, lancer le système Vantage en mode                                                                  |  |  |  |  |
|                                         | Démo sans émission de rayons X. Pour en savoir plus                                                                     |  |  |  |  |
|                                         | consultez la section intitulée Utiliser le mode Démo                                                                    |  |  |  |  |
|                                         | du Chapitre 8.                                                                                                    |  |  |  |  |
| Le système ne peut exécuter la fonction | 1. Cliquer sur OK.                                                                                                    |  |  |  |  |
| sélectionnée. Veuillez réessayer.       | 2. Attendre que le système Vantage redémarre.                                                                           |  |  |  |  |
|                                         | 3. Répétez la mesure prise.                                                                                             |  |  |  |  |
|                                         | 4. Si le message réapparaît, redémarrez                                                                                 |  |  |  |  |
|                                         | le système Vantage.                                                                                                    |  |  |  |  |
|                                         | 5. Si le message persiste, contactez le service technique.                                                              |  |  |  |  |
| Le système a rencontré une erreur.      | 1. Cliquer sur OK.                                                                                                    |  |  |  |  |
| La procédure en cours a été interrompue | 2. Attendez que le système Vantage ait récupéré                                                                         |  |  |  |  |
| en raison du dépassement                | du problème.                                                                                                    |  |  |  |  |
| du délai d'attente.                     |                                                                                                    |  |  |  |  |

### Écran interactif du Centre de messages

L'écran du Centre de messages est un panneau de commande tactile interactif qui affiche des messages concernant plusieurs composants du système panoramique Vantage. Effleurez le nom d'un composant apparaissant sur l'écran pour mettre en surbrillance les messages relatifs à ce composant.

#### Écran interactif du Centre de messages

| Centre de messages |           |                                                                            |  |  |  |  |  |
|--------------------|-----------|----------------------------------------------------------------------------|--|--|--|--|--|
| Date               | Component | Description                                                                |  |  |  |  |  |
| 12/9/2015 1:21 PM  | RTC       | Error code 101. WorkstationCommError: 0103. ControllerCommunication_NoEcho |  |  |  |  |  |
|                    |           |                                                                            |  |  |  |  |  |
|                    |           |                                                                            |  |  |  |  |  |
|                    |           |                                                                            |  |  |  |  |  |
|                    |           |                                                                            |  |  |  |  |  |
|                    |           |                                                                            |  |  |  |  |  |
|                    |           |                                                                            |  |  |  |  |  |
|                    |           |                                                                            |  |  |  |  |  |
|                    |           |                                                                            |  |  |  |  |  |
|                    |           |                                                                            |  |  |  |  |  |
|                    |           |                                                                            |  |  |  |  |  |
|                    |           |                                                                            |  |  |  |  |  |
|                    |           |                                                                            |  |  |  |  |  |
|                    |           |                                                                            |  |  |  |  |  |
|                    |           |                                                                            |  |  |  |  |  |
|                    |           | FERMER                                                                     |  |  |  |  |  |
|                    |           |                                                                            |  |  |  |  |  |

Pour accéder au Centre de messages :

- Sur l'écran Configuration de l'acquisition, effleurez la touche Options, puis effleurez la touche Centre de messages.
- Sur un écran en mode Sécurisé ou Déconnecté, effleurez l'icône du Centre de messages.

#### Icône du Centre de messages

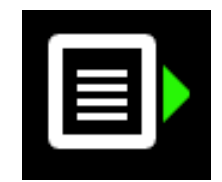

### 16 Caractéristiques techniques

### Liste de vérification du fonctionnement du système Vantage

Procédez aux contrôles contenus dans cette liste, notamment la vérification du fonctionnement du circuit électrique, de la mécanique et du logiciel utilisé par le système de radiographie panoramique Vantage.

#### Liste de vérification du fonctionnement du système

| $\mathbf{A}$ | Domaine de vérification                                  | Description                                                                                                    |
|--------------|----------------------------------------------------------|----------------------------------------------------------------------------------------------------|
|              | Murs et sols                                             | Vérifier que le support mural est adapté et que le système est<br>correctement fixé au mur et au sol. Pour les unités<br>autoportantes, la structure doit être fermement fixée au sol.                                                                                                    |
|              | Sécurité mécanique                                       | Vérifiez que la mécanique de la colonne télescopique est<br>en parfait état de marche. Vérifiez l'état de la vis-mère<br>de l'entraînement principal, des roulements, de la fixation<br>suspendue et de ses points d'articulation, de la fixation<br>de l'arceau et de ses points d'articulation, et de la table<br>de positionnement du patient.                                                                           |
|              | Sécurité électrique                                      | Vérifiez que l'alimentation électrique, les branchements<br>et la prise de terre sont en parfait état.                                                                                                    |
|              | Étiquettes                                               | Vérifiez que tous les éléments certifiés comportent une<br>étiquette indiquant le modèle et le numéro de série,<br>la date de fabrication ainsi qu'une attestation de certification.                                                                                                    |
|              | Consommables                                             | Vérifiez que les éléments suivants sont présents et fonctionnels.                                                                                                    |
|              |                                                          | Système panoramique :<br>mentonnière, pièce mordue, positionneur ATM,<br>gaines, baguettes                                                                                                    |
|              |                                                          | Système céphalométrique :<br>support nasal, support auriculaire, spéculum auriculaire                                                                                                    |
|              |                                                          | Si un remplacement est nécessaire, voir la section<br>Consommables pour les systèmes panoramique<br>et céphalométrique du présent manuel.                                                                                                    |
|              | Ensemble diagnostic                                      | Sous le couvercle de la gaine de tube, vérifiez l'état des<br>éléments suivants : fixation du collimateur, mécanisme de<br>la lame du collimateur, branchements électriques et fixation<br>mécanique de la gaine de tube et du collimateur sur<br>la structure. Vérifiez qu'il n'y a pas de fuite d'huile.                                                                                                    |
|              | Interrupteur de mise sous<br>tension                     | Vérifiez que l'interrupteur fonctionne correctement et que<br>le panneau de commande s'allume lorsque l'interrupteur<br>de mise sous tension est en position ON.                                                                                                    |
|              | Panneau de commande<br>ou panneau<br>de commande tactile | Quelques secondes après la mise sous tension, l'écran<br>d'accueil doit apparaître. L'écran doit afficher l'état du système<br>lorsque le logiciel client Vantage est démarré. Le panneau<br>de commande doit afficher l'écran principal lorsque le logiciel<br>VantageTouch et tous les composants inhérents sont allumés<br>et en fonction. Les fonctions du panneau de commande<br>doivent répondre à une interrogation. |
|              | Commandes<br>de mouvement                                | Vérifiez le positionnement des baguettes et l'entraînement vertical de la colonne.                                                                                                    |
|              | Fonctionnement<br>et alignement du laser                 | Les lasers du plan sagittal médian, du plan de Francfort et de<br>canine sont commandés par des touches situées sur la table<br>de positionnement du patient. Vérifiez leur alignement à l'aide<br>du banc d'essai des lasers.                                                                                                    |

| $\checkmark$ | Domaine de vérification                         | Description                                                                                                    |
|--------------|-------------------------------------------------|----------------------------------------------------------------------------------------------------|
|              | Commande<br>de déclenchement<br>de l'exposition | Vérifiez que la commande de déclenchement de l'exposition<br>fonctionne. Pour réaliser une exposition, appliquez<br>les procédures décrites dans le présent manuel.                                                                                                    |
|              | Indicateurs d'exposition                        | Réalisez plusieurs expositions. Vérifiez que le témoin<br>de rayonnement visuel s'allume et que le témoin<br>de rayonnement sonore émet un son.                                                                                                    |
|              | Arrêt prématuré<br>de l'exposition              | Pendant une exposition, relâchez l'interrupteur avant la fin<br>normale du balayage panoramique. L'appareil doit<br>s'immobiliser totalement, la génération de rayons X doit<br>cesser et les indicateurs visuels et sonores doivent s'éteindre.                                                                                                    |
|              | Messages d'erreur                               | Pendant le fonctionnement normal, l'apparition d'un message<br>d'erreur doit faire l'objet d'une recherche et d'une correction<br>du problème. Les messages d'erreur apparaissent à la suite<br>d'une mauvaise manipulation de l'opérateur ou d'une panne<br>de l'appareil. Pour toute question, veuillez contacter<br>l'Assistance technique Progeny. |
|              | Contrôles du générateur<br>de rayons X          | Réalisez plusieurs tests d'exposition panoramique complète.<br>L'absence de messages d'erreur indique que le générateur<br>est en parfait état de marche.                                                                                                    |
|              | Vérification<br>de l'alignement<br>du faisceau  | Vérifiez l'alignement du faisceau entre la source de rayons X et le récepteur d'image.                                                                                                    |
|              | Fonctionnement<br>du capteur                    | Réalisez un essai préliminaire sur le fantôme de test. Évaluez<br>le résultat de cet essai. Le contraste, la netteté<br>et la pénétration de l'image doivent être satisfaisants.                                                                                                    |
|              | Vérification<br>de la zone focale               | Effectuer un examen d'essai sur le fantôme de test.<br>Évaluer le résultat de cet essai. La zone focale doit être située<br>dans la zone conforme aux prévisions.                                                                                                    |
|              | Information de l'utilisateur                    | Le Manuel d'utilisation doit rester en possession<br>de l'opérateur principal du système. Vous pouvez demander<br>d'autres exemplaires à l'Assistance technique Progeny.                                                                                                    |
|              | Logiciel d'imagerie                             | Vérifiez que le logiciel d'imagerie fonctionne<br>et qu'il peut être utilisé.                                                                                                    |

| Générateur<br>de rayons X                           | Potentiel constant             | Tension et intensité contrôlés par le microprocesseur.                     |
|-----------------------------------------------------|--------------------------------|----------------------------------------------------------------------------|
| Tube à rayons X                                     | Canon (Toshiba)                | D-054SB 1 750 W max. CC.                                                   |
| Dimension<br>du point focal                         | 0,5 mm                         | Conforme à la norme CEI 60336/2005                                         |
| Filtration totale                                   | Min. 3,2 mm Al                 |                                                                            |
| Tension anodique                                    | Panoramique                    | 54-84 kVp +/- 10 %                                                         |
| Courant anodique                                    | Panoramique                    | 4-14 mA +/- 20 % 14 mA max. 1 140 watts max.                               |
| Durée de balayage                                   | Panoramique<br>Céphalométrique | 2,5 – 16 secondes selon indications +/- 10 %<br>9 à 15,6 secondes +/- 10 % |
| Distance                                            | Panoramique                    | 500 mm                                                                     |
| source-image                                        | Céphalométrique                | Gauche 1 680 mm, droite 1 707 mm                                           |
| Grossissement                                       | Panoramique                    | Constante de 1,2 à l'horizontale et de +/- 0,05<br>à la verticale          |
|                                                     | Céphalométrique                | Constante de 1,1 à l'horizontale et de +/- 0,05<br>à la verticale          |
| Taille d'image<br>en pixels                         | 96 par 96 μm                   | Classement 2 par 2 pour une taille de pixels de 96 $\mu m$ par 96 $\mu m.$ |
| Zone active du DCC                                  | Panoramique                    | 6,144 mm x 146 mm                                                          |
|                                                     | Céphalométrique                | 6,144mm x 221 mm (0,25 po. x 8,7 po.)                                      |
| Champ d'image                                       | Panoramique                    | 14 x 30 cm                                                                 |
|                                                     | Céphalométrique                | 21 x 30 cm                                                                 |
| Pixels/exposition                                   | Panoramique<br>Céphalométrique | 3072 x 6250 16 bits par pixel<br>4608 x 6250 16 bits par pixel             |
| Informations                                        | Panoramique                    | Voir la section Informations de dosage                                     |
| de dosage                                           | i anorannquo                   | du présent manuel.                                                         |
|                                                     | Céphalométrique                |                                                                            |
| Débit binaire du DCC                                |                                | 4 millions de mots par seconde 8 Mo/s                                      |
| Taille maximale des                                 | Panoramique                    | 19,2 Moctets                                                               |
| données de l'image                                  | Céphalométrique                | 28,8 Moctets                                                               |
| Équivalent<br>d'atténuation<br>de récepteur d'image |                                | 0,4 mm Al                                                                  |
| Dissipation<br>maximale<br>de la chaleur            |                                | 0,3 BTU                                                                    |
|                                                     |                                |                                                                            |
|                                                     |                                | 1:20                                                                       |
|                                                     |                                | 1.00<br>+10 °C/+25 °C                                                      |
| de fonctionnement                                   |                                |                                                                            |
| Température<br>de stockage                          |                                | -35 °C/+66 °C                                                              |
| Altitude maximale                                   |                                | 3 650 m                                                                    |

### Caractéristiques du système

### Annexe A : Données sur le tube à rayons X

### Courbe de charge maximale

Le tube peut être un Canon (Toshiba) D-054SB ou un Kailong KL29SB (les courbes de charges sont identiques).

#### **Courbes de charge maximales** (Courbes de charge maximales absolues)

Générateur haute tension à potentiel constant

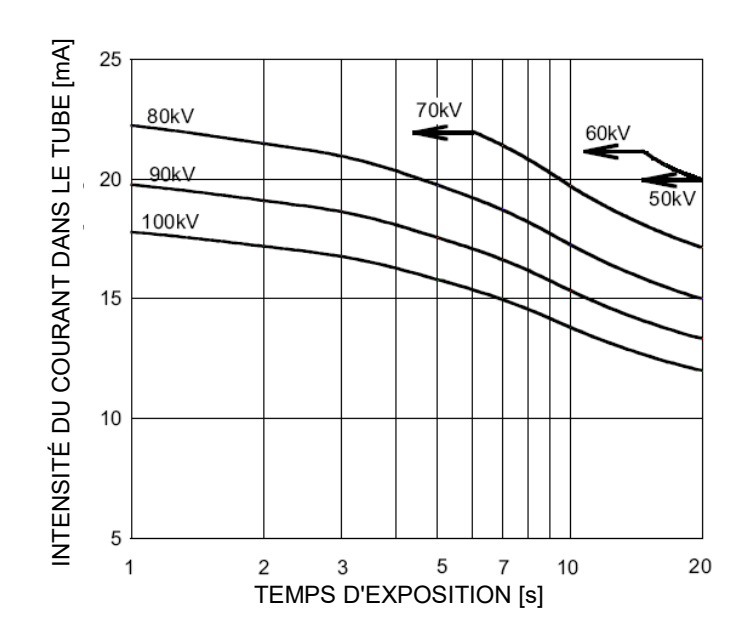

Valeur nominale de point focal : 0,5

### Courbe des caractéristiques thermiques d'anode

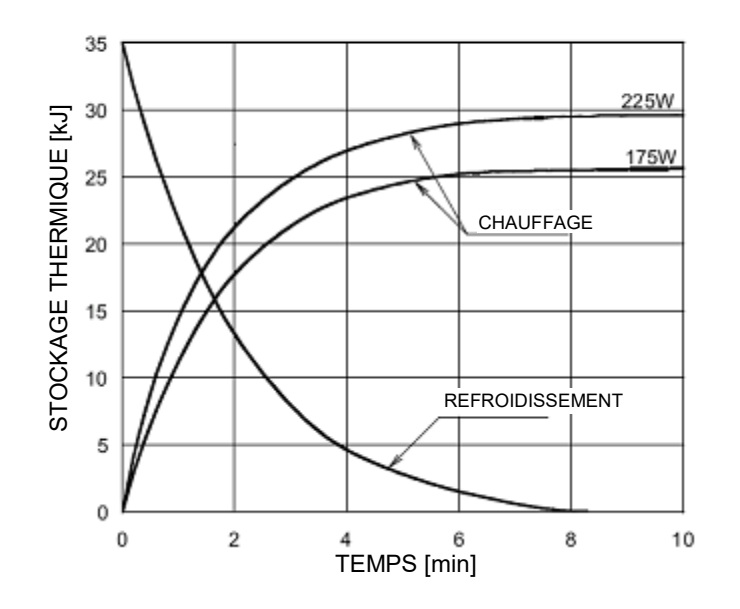

#### Caractéristiques thermiques d'anode

### Annexe B Déclarations et informations selon le Règlement canadien sur les dispositifs émettant des radiations, Partie II de l'Annexe II

2(h)(i)- Pour chaque ensemble de tube à rayons X :

- (iv)
- Valeur nominale de point focal : 0,5 mm
- Courbe de refroidissement pour l'anode : se reporter aux Caractéristiques thermiques d'anode dans la section <u>Informations sur les tubes de rayons X</u> du présent manuel.
- Courbes de charge des rayons X : se reporter aux Courbes de charge maximales dans la section <u>Informations sur les tubes de rayons X</u> du présent manuel.
- Position du point focal : Les images suivantes montrent les indicateurs de point focal sur la gaine du tube Vantage.

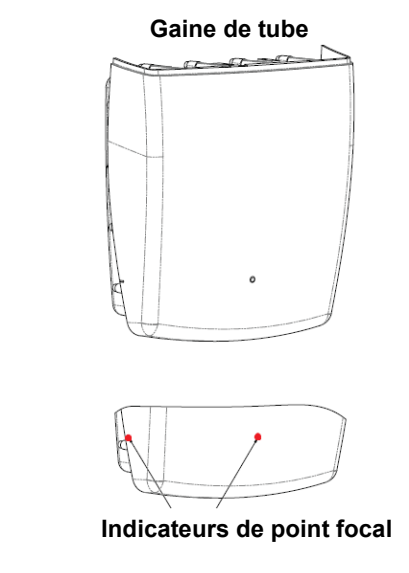

| 2(i) | Cycles de service : variable, mis en œuvre automatiquement ; max = 1:30<br>Type de rectification : Potentiel constant, haute fréquence<br>Valeur nominale du générateur : 54 kV-84 kV                                                                                                    |
|------|----------------------------------------------------------------------------------------------------|
| 2(j) | <ul> <li>Pour faire fonctionner l'équipement avec le maximum de courant secteur, les éléments suivants sont nécessaires :</li> <li>Tension secteur nominale : 110-240 V</li> <li>Courant secteur maximal : 20 A</li> <li>Régulation de la tension secteur : 10 % de la tension secteur nominale</li> </ul> |
| 2(k) | Facteurs de charge constituant la condition de courant secteur maximal pour le générateur de rayons X : 84 kV, 14 mA, 16 s                                                                                                    |

- 2(I) Facteurs de charge recommandés pour chaque taille de patient : se reporter à la section Configuration des caractéristiques techniques du présent manuel d'utilisation.
- 2(o) La plage de fonctionnement et l'écart maximal, pour tout réglage dans la plage de fonctionnement pour chaque facteur de charge, sont récapitulés ci-dessous :

| Facteur               | Valeur nominale            | Écart                               |
|-----------------------|----------------------------|-------------------------------------|
| Tension de crête      | 54 kV-84 kV                | Régulée sur ±10 %                   |
| du tube               |                            | de la valeur indiquée               |
|                       | Remarque :                 |                                     |
|                       | Sélectionnable par         |                                     |
|                       | l'utilisateur, 60 kV-84 kV |                                     |
| Intensité du courant  | 4 mA-14 mA                 | Régulé sur ±20% de la valeur        |
| dans le tube          | Remarque : limitée par     | indiquée et limité par la puissance |
|                       | la puissance totale        | totale du tube de 1140 W.           |
|                       | du tube de 1140 W.         |                                     |
| Durée de l'exposition | Panoramique :              | 50 ms plus ±20 % de la valeur       |
|                       | 2,5 s-16 s                 | indiquée                            |
|                       | Céphalométrique :          |                                     |
|                       | 9 s- 15.6 s                |                                     |

4(a)

Description de la relation géométrique entre le point focal, les dimensions du faisceau de rayons X, la position du patient et la zone de réception de l'image : se reporter au schéma ci-dessous.

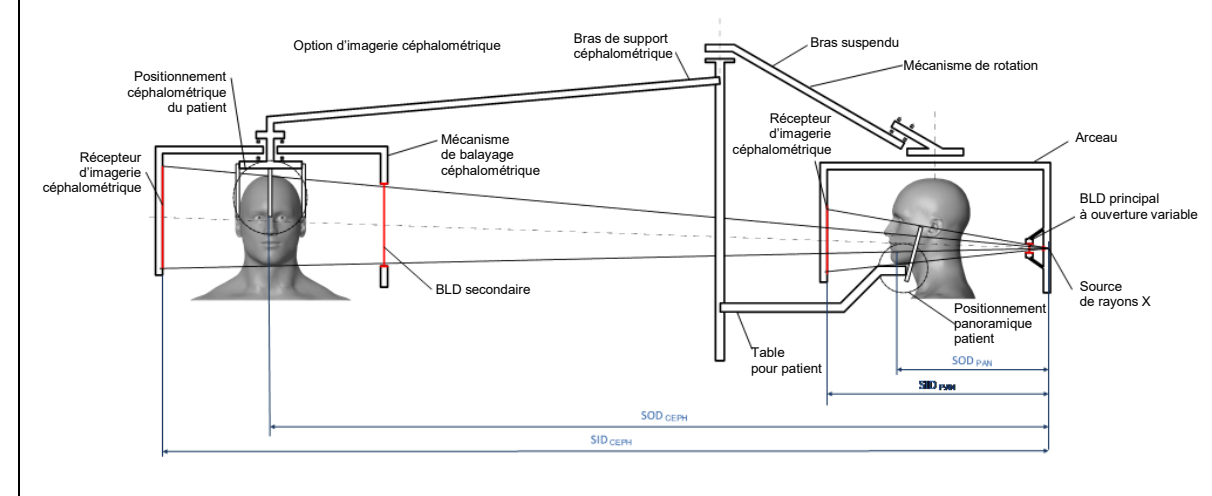

4(c)(i)-(ii)

Informations sur la zone de radiation gamma dans l'air (ZGP) du produit dans la section <u>Informations de dosage</u> du présent manuel. La ZGP, fournie dans mGy·cm<sup>2</sup>, est un dosage couramment utilisé associé à la quantité de rayons X dans la radiographie panoramique dentaire.

- **4(d)** Écart maximum de la zone de radiation gamma dans l'air du produit (ZGP): se reporter à la section Informations de dosage du présent manuel.
- 4(e)

Emplacement et dimensions de la zone de réception d'image effective (active) : voir l'illustration suivante pour avoir des informations sur la zone d'image active du capteur.

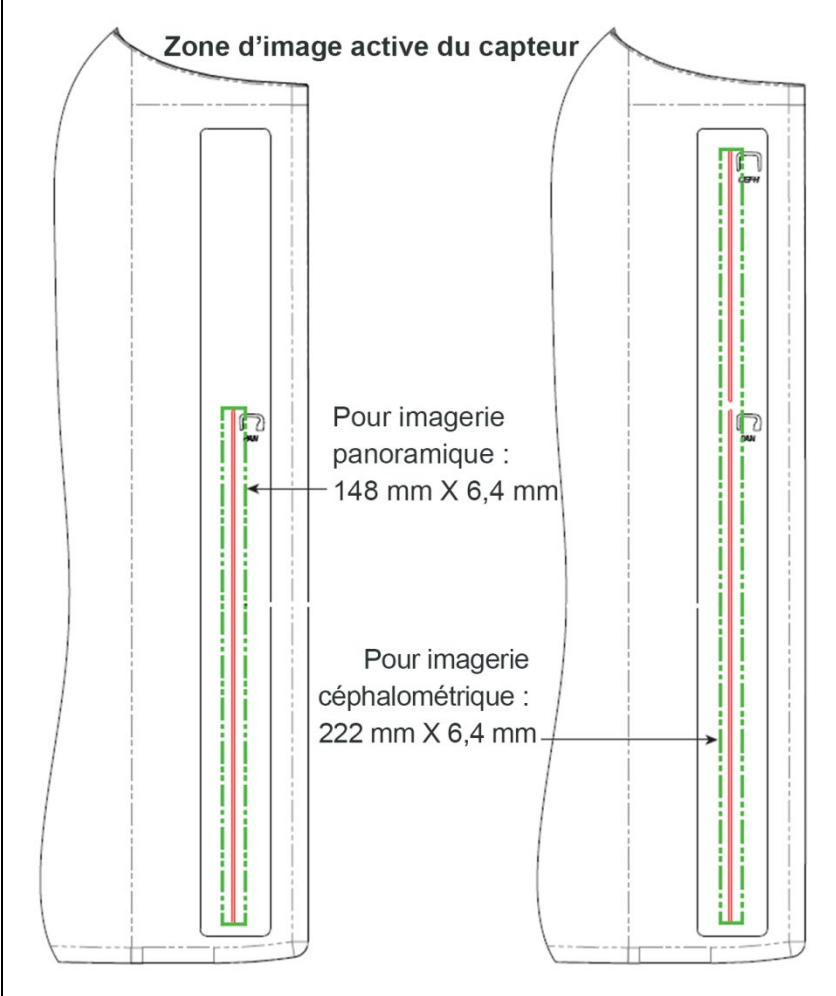

4(f)

Pour mesurer l'écart maximum des facteurs techniques, faire fonctionner le dispositif en mode ATM. Comparer le résultat mesuré avec la spécification de facteur technique.

### Annexe C : Informations de dosage

Les tableaux suivants montrent la zone de radiation gamma dans l'air du produit (ZGP) estimée pour les divers profils d'imagerie dans le système de radiologie Progeny Vantage. La ZGP estimée est une valeur non étalonnée qui varie d'un dispositif à l'autre. Les valeurs ZGP sont des moyennes de modèles pour la sortie de dosage du dispositif. Ces valeurs peuvent diverger de jusqu'à 30 % de la ZGP mesurée avec un appareil de mesure du dosage étalonné.

### Tableau 1 : ZGP - panoramique, standard, adulte

| (toutes | les | unités | en m | Gy•cm <sup>2</sup> | ) |
|---------|-----|--------|------|--------------------|---|
|         |     | -      |      |                    |   |

|       | 4 mA   | 5 mA   | 6 mA    | 7 mA    | 8 mA    | 9 mA    | 10 mA   | 11 mA   | 12 mA   | 13 mA   | 14 mA   |
|-------|--------|--------|---------|---------|---------|---------|---------|---------|---------|---------|---------|
| 60 kV | 33,622 | 42,559 | 51,496  | 60,432  | 69,369  | 78,306  | 87,243  | 96,180  | 105,116 | 114,053 | 122,990 |
| 61 kV | 34,421 | 43,715 | 53,010  | 62,305  | 71,600  | 80,895  | 90,190  | 99,485  | 108,780 | 118,075 | 127,370 |
| 62 kV | 35,453 | 45,191 | 54,930  | 64,669  | 74,408  | 84,147  | 93,886  | 103,625 | 113,364 | 123,103 | 132,842 |
| 63 kV | 36,331 | 46,432 | 56,533  | 66,634  | 76,735  | 86,835  | 96,936  | 107,037 | 117,138 | 127,239 | 137,340 |
| 64 kV | 37,443 | 47,986 | 58,529  | 69,073  | 79,616  | 90,159  | 100,703 | 111,246 | 121,790 | 132,333 | 142,876 |
| 65 kV | 38,618 | 49,611 | 60,604  | 71,596  | 82,589  | 93,582  | 104,575 | 115,567 | 126,560 | 137,553 | 148,545 |
| 66 kV | 39,841 | 51,282 | 62,724  | 74,166  | 85,608  | 97,050  | 108,492 | 119,934 | 131,376 | 142,818 | 154,260 |
| 67 kV | 40,881 | 52,691 | 64,501  | 76,311  | 88,121  | 99,931  | 111,741 | 123,552 | 135,362 | 147,172 | 158,982 |
| 68 kV | 41,967 | 54,150 | 66,333  | 78,517  | 90,700  | 102,883 | 115,066 | 127,250 | 139,433 | 151,616 | 163,799 |
| 69 kV | 43,322 | 55,958 | 68,593  | 81,228  | 93,863  | 106,498 | 119,133 | 131,768 | 144,403 | 157,038 | 169,673 |
| 70 kV | 44,696 | 57,773 | 70,850  | 83,928  | 97,005  | 110,082 | 123,160 | 136,237 | 149,314 | 162,392 | 175,469 |
| 71 kV | 45,571 | 58,921 | 72,271  | 85,622  | 98,972  | 112,322 | 125,672 | 139,023 | 152,373 | 165,723 | 179,074 |
| 72 kV | 47,013 | 60,803 | 74,594  | 88,384  | 102,174 | 115,964 | 129,754 | 143,544 | 157,334 | 171,124 | 184,914 |
| 73 kV | 48,487 | 62,712 | 76,937  | 91,162  | 105,387 | 119,612 | 133,837 | 148,062 | 162,287 | 176,512 | 190,737 |
| 74 kV | 50,001 | 64,659 | 79,318  | 93,976  | 108,634 | 123,292 | 137,951 | 152,609 | 167,267 | 181,926 | 196,584 |
| 75 kV | 51,577 | 66,673 | 81,769  | 96,864  | 111,960 | 127,056 | 142,152 | 157,248 | 172,343 | 187,439 | 202,535 |
| 76 kV | 52,631 | 68,010 | 83,389  | 98,768  | 114,147 | 129,526 | 144,905 | 160,284 | 175,663 | 191,042 | 206,421 |
| 77 kV | 53,701 | 69,362 | 85,024  | 100,686 | 116,348 | 132,009 | 147,671 | 163,333 | 178,994 | 194,656 | 210,318 |
| 78 kV | 55,397 | 71,500 | 87,602  | 103,704 | 119,807 | 135,909 | 152,012 | 168,114 | 184,216 | 200,319 | 216,421 |
| 79 kV | 57,155 | 73,702 | 90,248  | 106,795 | 123,341 | 139,888 | 156,435 | 172,981 | 189,528 | 206,074 | 222,621 |
| 80 kV | 58,959 | 75,949 | 92,939  | 109,929 | 126,919 | 143,908 | 160,898 | 177,888 | 194,878 | 211,868 | 228,858 |
| 81 kV | 59,758 | 76,938 | 94,118  | 111,299 | 128,479 | 145,659 | 162,839 | 180,019 | 197,199 | 214,379 | 231,560 |
| 82 kV | 61,595 | 79,210 | 96,824  | 114,438 | 132,053 | 149,667 | 167,282 | 184,896 | 202,511 | 220,125 | 237,740 |
| 83 kV | 63,146 | 81,117 | 99,088  | 117,059 | 135,030 | 153,002 | 170,973 | 188,944 | 206,915 | 224,886 | 242,857 |
| 84 kV | 77,653 | 98,684 | 119,715 | 140,747 | 161,778 | 182,809 | 203,841 | 224,872 | 245,903 | 266,935 | 287,966 |

|          | 4 mA   | 5 mA   | 6 mA    | 7 mA    | 8 mA    | 9 mA    | 10 mA   | 11 mA   | 12 mA   | 13 mA   | 14 mA   |
|----------|--------|--------|---------|---------|---------|---------|---------|---------|---------|---------|---------|
| 60<br>kV | 29,876 | 37,802 | 45,728  | 53,653  | 61,579  | 69,505  | 77,430  | 85,356  | 93,282  | 101,207 | 109,133 |
| 61<br>kV | 30,586 | 38,831 | 47,077  | 55,322  | 63,567  | 71,812  | 80,057  | 88,303  | 96,548  | 104,793 | 113,038 |
| 62<br>kV | 31,503 | 40,144 | 48,785  | 57,426  | 66,067  | 74,708  | 83,349  | 91,990  | 100,632 | 109,273 | 117,914 |
| 63<br>kV | 32,286 | 41,250 | 50,215  | 59,180  | 68,144  | 77,109  | 86,073  | 95,038  | 104,002 | 112,967 | 121,931 |
| 64<br>kV | 33,273 | 42,631 | 51,990  | 61,349  | 70,708  | 80,066  | 89,425  | 98,784  | 108,142 | 117,501 | 126,860 |
| 65<br>kV | 34,315 | 44,073 | 53,831  | 63,589  | 73,347  | 83,105  | 92,863  | 102,621 | 112,380 | 122,138 | 131,896 |
| 66<br>kV | 35,398 | 45,555 | 55,713  | 65,870  | 76,028  | 86,185  | 96,343  | 106,500 | 116,658 | 126,815 | 136,973 |
| 67<br>kV | 36,323 | 46,809 | 57,295  | 67,781  | 78,267  | 88,753  | 99,239  | 109,725 | 120,211 | 130,697 | 141,183 |
| 68<br>kV | 37,292 | 48,111 | 58,930  | 69,750  | 80,569  | 91,388  | 102,208 | 113,027 | 123,847 | 134,666 | 145,485 |
| 69<br>kV | 38,495 | 49,717 | 60,938  | 72,160  | 83,382  | 94,603  | 105,825 | 117,047 | 128,268 | 139,490 | 150,712 |
| 70<br>kV | 39,717 | 51,334 | 62,950  | 74,567  | 86,183  | 97,800  | 109,416 | 121,033 | 132,649 | 144,265 | 155,882 |
| 71<br>kV | 40,500 | 52,361 | 64,222  | 76,083  | 87,944  | 99,805  | 111,666 | 123,526 | 135,387 | 147,248 | 159,109 |
| 72<br>kV | 41,784 | 54,038 | 66,291  | 78,544  | 90,798  | 103,051 | 115,305 | 127,558 | 139,812 | 152,065 | 164,318 |
| 73<br>kV | 43,095 | 55,736 | 68,377  | 81,018  | 93,659  | 106,300 | 118,941 | 131,582 | 144,223 | 156,864 | 169,505 |
| 74<br>kV | 44,441 | 57,468 | 70,496  | 83,523  | 96,550  | 109,577 | 122,604 | 135,632 | 148,659 | 161,686 | 174,713 |
| 75<br>kV | 45,841 | 59,257 | 72,673  | 86,090  | 99,506  | 112,923 | 126,339 | 139,756 | 153,172 | 166,589 | 180,005 |
| 76<br>kV | 46,784 | 60,454 | 74,125  | 87,795  | 101,465 | 115,136 | 128,806 | 142,476 | 156,147 | 169,817 | 183,487 |
| 77<br>kV | 47,742 | 61,666 | 75,589  | 89,513  | 103,437 | 117,360 | 131,284 | 145,208 | 159,131 | 173,055 | 186,979 |
| 78<br>kV | 49,248 | 63,563 | 77,879  | 92,194  | 106,510 | 120,825 | 135,141 | 149,457 | 163,772 | 178,088 | 192,403 |
| 79<br>kV | 50,810 | 65,521 | 80,232  | 94,943  | 109,654 | 124,365 | 139,076 | 153,787 | 168,498 | 183,209 | 197,920 |
| 80<br>kV | 52,413 | 67,519 | 82,624  | 97,730  | 112,836 | 127,941 | 143,047 | 158,153 | 173,258 | 188,364 | 203,470 |
| 81<br>kV | 53,134 | 68,411 | 83,688  | 98,965  | 114,243 | 129,520 | 144,797 | 160,075 | 175,352 | 190,629 | 205,907 |
| 82<br>kV | 54,771 | 70,436 | 86,101  | 101,766 | 117,431 | 133,096 | 148,761 | 164,426 | 180,091 | 195,757 | 211,422 |
| 83<br>kV | 56,159 | 72,143 | 88,128  | 104,112 | 120,097 | 136,082 | 152,066 | 168,051 | 184,036 | 200,020 | 216,005 |
| 84<br>kV | 69,159 | 87,890 | 106,621 | 125,352 | 144,084 | 162,815 | 181,546 | 200,277 | 219,008 | 237,739 | 256,470 |

# Tableau 2 : ZGP - panoramique, standard, enfant (toutes les unités en mGy-cm<sup>2</sup>)

|          | 4 mA   | 5 mA   | 6 mA   | 7 mA   | 8 mA   | 9 mA    | 10 mA   | 11 mA   | 12 mA   | 13 mA   | 14 mA   |
|----------|--------|--------|--------|--------|--------|---------|---------|---------|---------|---------|---------|
| 60<br>kV | 18,155 | 23,313 | 28,472 | 33,631 | 38,790 | 43,949  | 49,107  | 54,266  | 59,425  | 64,584  | 69,743  |
| 61<br>kV | 18,601 | 23,971 | 29,340 | 34,709 | 40,079 | 45,448  | 50,817  | 56,187  | 61,556  | 66,925  | 72,294  |
| 62<br>kV | 19,079 | 24,663 | 30,248 | 35,832 | 41,416 | 47,000  | 52,585  | 58,169  | 63,753  | 69,338  | 74,922  |
| 63<br>kV | 19,480 | 25,236 | 30,992 | 36,748 | 42,504 | 48,260  | 54,016  | 59,772  | 65,528  | 71,285  | 77,041  |
| 64<br>kV | 20,088 | 26,101 | 32,113 | 38,126 | 44,138 | 50,150  | 56,163  | 62,175  | 68,187  | 74,200  | 80,212  |
| 65<br>kV | 20,626 | 26,854 | 33,082 | 39,311 | 45,539 | 51,767  | 57,996  | 64,224  | 70,452  | 76,681  | 82,909  |
| 66<br>kV | 21,188 | 27,634 | 34,081 | 40,528 | 46,975 | 53,422  | 59,868  | 66,315  | 72,762  | 79,209  | 85,655  |
| 67<br>kV | 21,867 | 28,570 | 35,273 | 41,976 | 48,679 | 55,383  | 62,086  | 68,789  | 75,492  | 82,195  | 88,898  |
| 68<br>kV | 22,458 | 29,374 | 36,291 | 43,208 | 50,125 | 57,041  | 63,958  | 70,875  | 77,792  | 84,708  | 91,625  |
| 69<br>kV | 23,196 | 30,374 | 37,551 | 44,728 | 51,905 | 59,082  | 66,260  | 73,437  | 80,614  | 87,791  | 94,968  |
| 70<br>kV | 23,828 | 31,219 | 38,611 | 46,002 | 53,393 | 60,785  | 68,176  | 75,567  | 82,959  | 90,350  | 97,741  |
| 71<br>kV | 24,458 | 32,058 | 39,658 | 47,258 | 54,858 | 62,458  | 70,058  | 77,657  | 85,257  | 92,857  | 100,457 |
| 72<br>kV | 25,267 | 33,127 | 40,986 | 48,845 | 56,704 | 64,563  | 72,422  | 80,281  | 88,140  | 95,999  | 103,858 |
| 73<br>kV | 26,099 | 34,216 | 42,332 | 50,449 | 58,566 | 66,682  | 74,799  | 82,915  | 91,032  | 99,149  | 107,265 |
| 74<br>kV | 26,672 | 34,958 | 43,244 | 51,530 | 59,817 | 68,103  | 76,389  | 84,675  | 92,961  | 101,248 | 109,534 |
| 75<br>kV | 27,530 | 36,068 | 44,606 | 53,143 | 61,681 | 70,219  | 78,757  | 87,294  | 95,832  | 104,370 | 112,908 |
| 76<br>kV | 28,410 | 37,198 | 45,986 | 54,774 | 63,562 | 72,350  | 81,138  | 89,926  | 98,714  | 107,502 | 116,289 |
| 77<br>kV | 29,318 | 38,357 | 47,396 | 56,435 | 65,474 | 74,513  | 83,551  | 92,590  | 101,629 | 110,668 | 119,707 |
| 78<br>kV | 30,255 | 39,545 | 48,835 | 58,126 | 67,416 | 76,706  | 85,996  | 95,286  | 104,576 | 113,866 | 123,157 |
| 79<br>kV | 31,074 | 40,577 | 50,080 | 59,583 | 69,085 | 78,588  | 88,091  | 97,594  | 107,097 | 116,599 | 126,102 |
| 80<br>kV | 31,407 | 40,990 | 50,573 | 60,157 | 69,740 | 79,323  | 88,906  | 98,489  | 108,072 | 117,655 | 127,239 |
| 81<br>kV | 32,220 | 42,008 | 51,797 | 61,586 | 71,375 | 81,164  | 90,952  | 100,741 | 110,530 | 120,319 | 130,108 |
| 82<br>kV | 33,260 | 43,306 | 53,351 | 63,397 | 73,442 | 83,488  | 93,533  | 103,579 | 113,625 | 123,670 | 133,716 |
| 83<br>kV | 34,323 | 44,623 | 54,924 | 65,225 | 75,525 | 85,826  | 96,127  | 106,427 | 116,728 | 127,029 | 137,330 |
| 84<br>kV | 44,169 | 56,593 | 69,018 | 81,443 | 93,868 | 106,293 | 118,718 | 131,142 | 143,567 | 155,992 | 168,417 |

### Tableau 3 : ZGP - panoramique, améliorée (toutes les unités en mGy-cm<sup>2</sup>)

108
|          | 4 mA   | 5 mA   | 6 mA   | 7 mA   | 8 mA   | 9 mA   | 10 mA  | 11 mA  | 12 mA  | 13 mA  | 14 mA  |
|----------|--------|--------|--------|--------|--------|--------|--------|--------|--------|--------|--------|
| 60<br>kV | 9,590  | 12,308 | 15,027 | 17,746 | 20,464 | 23,183 | 25,901 | 28,620 | 31,339 | 34,057 | 36,776 |
| 61<br>kV | 9,885  | 12,714 | 15,544 | 18,373 | 21,203 | 24,032 | 26,862 | 29,691 | 32,521 | 35,350 | 38,180 |
| 62<br>kV | 10,190 | 13,130 | 16,071 | 19,011 | 21,951 | 24,891 | 27,831 | 30,772 | 33,712 | 36,652 | 39,592 |
| 63<br>kV | 10,507 | 13,557 | 16,608 | 19,659 | 22,709 | 25,760 | 28,811 | 31,861 | 34,912 | 37,963 | 41,014 |
| 64<br>kV | 10,834 | 13,995 | 17,156 | 20,317 | 23,478 | 26,639 | 29,800 | 32,961 | 36,122 | 39,283 | 42,444 |
| 65<br>kV | 11,172 | 14,443 | 17,714 | 20,985 | 24,256 | 27,527 | 30,798 | 34,069 | 37,340 | 40,612 | 43,883 |
| 66<br>kV | 11,521 | 14,902 | 18,283 | 21,664 | 25,045 | 28,426 | 31,807 | 35,188 | 38,568 | 41,949 | 45,330 |
| 67<br>kV | 11,881 | 15,371 | 18,862 | 22,353 | 25,843 | 29,334 | 32,824 | 36,315 | 39,806 | 43,296 | 46,787 |
| 68<br>kV | 12,252 | 15,852 | 19,452 | 23,052 | 26,652 | 30,252 | 33,852 | 37,452 | 41,052 | 44,652 | 48,252 |
| 69<br>kV | 12,633 | 16,342 | 20,052 | 23,761 | 27,470 | 31,180 | 34,889 | 38,598 | 42,307 | 46,017 | 49,726 |
| 70<br>kV | 13,025 | 16,844 | 20,662 | 24,480 | 28,299 | 32,117 | 35,936 | 39,754 | 43,572 | 47,391 | 51,209 |
| 71<br>kV | 13,429 | 17,356 | 21,283 | 25,210 | 29,137 | 33,065 | 36,992 | 40,919 | 44,846 | 48,773 | 52,701 |
| 72<br>kV | 13,843 | 17,878 | 21,914 | 25,950 | 29,986 | 34,022 | 38,058 | 42,093 | 46,129 | 50,165 | 54,201 |
| 73<br>kV | 14,267 | 18,412 | 22,556 | 26,700 | 30,845 | 34,989 | 39,133 | 43,277 | 47,422 | 51,566 | 55,710 |
| 74<br>kV | 14,703 | 18,956 | 23,208 | 27,461 | 31,713 | 35,966 | 40,218 | 44,471 | 48,723 | 52,976 | 57,228 |
| 75<br>kV | 15,150 | 19,510 | 23,871 | 28,231 | 32,592 | 36,952 | 41,313 | 45,673 | 50,034 | 54,394 | 58,755 |
| 76<br>kV | 15,607 | 20,075 | 24,544 | 29,012 | 33,480 | 37,949 | 42,417 | 46,885 | 51,354 | 55,822 | 60,291 |
| 77<br>kV | 16,075 | 20,651 | 25,227 | 29,803 | 34,379 | 38,955 | 43,531 | 48,107 | 52,683 | 57,259 | 61,835 |
| 78<br>kV | 16,554 | 21,238 | 25,921 | 30,604 | 35,288 | 39,971 | 44,654 | 49,338 | 54,021 | 58,705 | 63,388 |
| 79<br>kV | 17,044 | 21,835 | 26,625 | 31,416 | 36,206 | 40,997 | 45,788 | 50,578 | 55,369 | 60,159 | 64,950 |
| 80<br>kV | 17,545 | 22,442 | 27,340 | 32,237 | 37,135 | 42,033 | 46,930 | 51,828 | 56,725 | 61,623 | 66,521 |
| 81<br>kV | 18,056 | 23,061 | 28,065 | 33,069 | 38,074 | 43,078 | 48,083 | 53,087 | 58,091 | 63,096 | 68,100 |
| 82<br>kV | 18,579 | 23,690 | 28,801 | 33,912 | 39,023 | 44,134 | 49,245 | 54,356 | 59,466 | 64,577 | 69,688 |
| 83<br>kV | 19,112 | 24,329 | 29,547 | 34,764 | 39,981 | 45,199 | 50,416 | 55,633 | 60,851 | 66,068 | 71,286 |
| 84<br>kV | 19,656 | 24,979 | 30,303 | 35,626 | 40,950 | 46,274 | 51,597 | 56,921 | 62,244 | 67,568 | 72,891 |

### Tableau 4 : ZGP - interproximales (toutes les unités en mGy·cm<sup>2</sup>)

|          | 4 mA   | 5 mA   | 6 mA    | 7 mA    | 8 mA    | 9 mA    | 10 mA   | 11 mA   | 12 mA   | 13 mA   | 14 mA   |
|----------|--------|--------|---------|---------|---------|---------|---------|---------|---------|---------|---------|
| 60<br>kV | 36,701 | 47,106 | 57,511  | 67,915  | 78,320  | 88,724  | 99,129  | 109,534 | 119,938 | 130,343 | 140,747 |
| 61<br>kV | 37,830 | 48,659 | 59,488  | 70,317  | 81,146  | 91,975  | 102,804 | 113,633 | 124,462 | 135,291 | 146,120 |
| 62<br>kV | 38,999 | 50,252 | 61,505  | 72,757  | 84,010  | 95,263  | 106,515 | 117,768 | 129,020 | 140,273 | 151,526 |
| 63<br>kV | 40,211 | 51,886 | 63,562  | 75,237  | 86,913  | 98,588  | 110,264 | 121,939 | 133,614 | 145,290 | 156,965 |
| 64<br>kV | 41,463 | 53,561 | 65,658  | 77,756  | 89,853  | 101,951 | 114,049 | 126,146 | 138,244 | 150,341 | 162,439 |
| 65<br>kV | 42,757 | 55,276 | 67,795  | 80,314  | 92,833  | 105,352 | 117,870 | 130,389 | 142,908 | 155,427 | 167,946 |
| 66<br>kV | 44,093 | 57,032 | 69,972  | 82,911  | 95,850  | 108,790 | 121,729 | 134,668 | 147,608 | 160,547 | 173,486 |
| 67<br>kV | 45,470 | 58,829 | 72,188  | 85,547  | 98,906  | 112,265 | 125,624 | 138,983 | 152,342 | 165,701 | 179,060 |
| 68<br>kV | 46,889 | 60,667 | 74,445  | 88,223  | 102,001 | 115,778 | 129,556 | 143,334 | 157,112 | 170,890 | 184,668 |
| 69<br>kV | 48,349 | 62,545 | 76,741  | 90,937  | 105,133 | 119,329 | 133,525 | 147,721 | 161,917 | 176,114 | 190,310 |
| 70<br>kV | 49,850 | 64,464 | 79,077  | 93,691  | 108,304 | 122,917 | 137,531 | 152,144 | 166,758 | 181,371 | 195,985 |
| 71<br>kV | 51,393 | 66,423 | 81,453  | 96,483  | 111,513 | 126,543 | 141,573 | 156,603 | 171,633 | 186,663 | 201,693 |
| 72<br>kV | 52,978 | 68,423 | 83,869  | 99,315  | 114,761 | 130,207 | 145,653 | 161,098 | 176,544 | 191,990 | 207,436 |
| 73<br>kV | 54,604 | 70,464 | 86,325  | 102,186 | 118,047 | 133,908 | 149,769 | 165,629 | 181,490 | 197,351 | 213,212 |
| 74<br>kV | 56,271 | 72,546 | 88,821  | 105,096 | 121,371 | 137,646 | 153,921 | 170,196 | 186,471 | 202,746 | 219,021 |
| 75<br>kV | 57,980 | 74,668 | 91,357  | 108,045 | 124,734 | 141,422 | 158,111 | 174,799 | 191,488 | 208,176 | 224,865 |
| 76<br>kV | 59,730 | 76,831 | 93,932  | 111,034 | 128,135 | 145,236 | 162,337 | 179,438 | 196,539 | 213,640 | 230,742 |
| 77<br>kV | 61,522 | 79,035 | 96,548  | 114,061 | 131,574 | 149,087 | 166,600 | 184,113 | 201,626 | 219,139 | 236,652 |
| 78<br>kV | 63,355 | 81,279 | 99,203  | 117,128 | 135,052 | 152,976 | 170,900 | 188,824 | 206,748 | 224,672 | 242,596 |
| 79<br>kV | 65,230 | 83,564 | 101,899 | 120,233 | 138,568 | 156,902 | 175,236 | 193,571 | 211,905 | 230,240 | 248,574 |
| 80<br>kV | 67,146 | 85,890 | 104,634 | 123,378 | 142,122 | 160,866 | 179,610 | 198,354 | 217,098 | 235,841 | 254,585 |
| 81<br>kV | 69,104 | 88,257 | 107,409 | 126,562 | 145,715 | 164,867 | 184,020 | 203,172 | 222,325 | 241,478 | 260,630 |
| 82<br>kV | 71,103 | 90,664 | 110,224 | 129,785 | 149,345 | 168,906 | 188,467 | 208,027 | 227,588 | 247,148 | 266,709 |
| 83<br>kV | 73,144 | 93,112 | 113,079 | 133,047 | 153,015 | 172,983 | 192,950 | 212,918 | 232,886 | 252,854 | 272,821 |
| 84<br>kV | 75,226 | 95,600 | 115,974 | 136,348 | 156,722 | 177,097 | 197,471 | 217,845 | 238,219 | 258,593 | 278,967 |

### Tableau 5 : ZGP - ATM (toutes les unités en mGy-cm<sup>2</sup>)

|          | 4 mA  | 5 mA   | 6 mA   | 7 mA   | 8 mA   | 9 mA   | 10 mA  | 11 mA  | 12 mA  | 13 mA  | 14 mA  |
|----------|-------|--------|--------|--------|--------|--------|--------|--------|--------|--------|--------|
| 60<br>kV | 4,394 | 5,548  | 6,701  | 7,855  | 9,008  | 10,162 | 11,315 | 12,469 | 13,622 | 14,776 | 15,929 |
| 61<br>kV | 4,468 | 5,650  | 6,832  | 8,015  | 9,197  | 10,379 | 11,561 | 12,743 | 13,925 | 15,107 | 16,289 |
| 62<br>kV | 4,572 | 5,793  | 7,015  | 8,236  | 9,458  | 10,679 | 11,901 | 13,122 | 14,344 | 15,565 | 16,787 |
| 63<br>kV | 4,675 | 5,933  | 7,192  | 8,451  | 9,709  | 10,968 | 12,227 | 13,486 | 14,744 | 16,003 | 17,262 |
| 64<br>kV | 4,795 | 6,098  | 7,401  | 8,705  | 10,008 | 11,312 | 12,615 | 13,919 | 15,222 | 16,525 | 17,829 |
| 65<br>kV | 4,943 | 6,305  | 7,667  | 9,030  | 10,392 | 11,754 | 13,117 | 14,479 | 15,841 | 17,204 | 18,566 |
| 66<br>kV | 5,093 | 6,513  | 7,933  | 9,353  | 10,773 | 12,193 | 13,613 | 15,032 | 16,452 | 17,872 | 19,292 |
| 67<br>kV | 5,221 | 6,685  | 8,148  | 9,612  | 11,075 | 12,538 | 14,002 | 15,465 | 16,929 | 18,392 | 19,856 |
| 68<br>kV | 5,381 | 6,902  | 8,423  | 9,943  | 11,464 | 12,985 | 14,505 | 16,026 | 17,547 | 19,067 | 20,588 |
| 69<br>kV | 5,527 | 7,095  | 8,664  | 10,232 | 11,801 | 13,369 | 14,938 | 16,506 | 18,075 | 19,643 | 21,212 |
| 70<br>kV | 5,696 | 7,322  | 8,947  | 10,572 | 12,197 | 13,823 | 15,448 | 17,073 | 18,699 | 20,324 | 21,949 |
| 71<br>kV | 5,809 | 7,466  | 9,124  | 10,782 | 12,440 | 14,098 | 15,755 | 17,413 | 19,071 | 20,729 | 22,387 |
| 72<br>kV | 5,991 | 7,706  | 9,421  | 11,136 | 12,851 | 14,567 | 16,282 | 17,997 | 19,712 | 21,427 | 23,142 |
| 73<br>kV | 6,179 | 7,951  | 9,724  | 11,496 | 13,269 | 15,041 | 16,814 | 18,586 | 20,358 | 22,131 | 23,903 |
| 74<br>kV | 6,373 | 8,203  | 10,033 | 11,862 | 13,692 | 15,522 | 17,351 | 19,181 | 21,011 | 22,840 | 24,670 |
| 75<br>kV | 6,573 | 8,460  | 10,347 | 12,234 | 14,121 | 16,008 | 17,894 | 19,781 | 21,668 | 23,555 | 25,442 |
| 76<br>kV | 6,738 | 8,667  | 10,597 | 12,526 | 14,455 | 16,385 | 18,314 | 20,243 | 22,173 | 24,102 | 26,032 |
| 77<br>kV | 6,945 | 8,931  | 10,917 | 12,902 | 14,888 | 16,874 | 18,860 | 20,846 | 22,832 | 24,817 | 26,803 |
| 78<br>kV | 7,131 | 9,164  | 11,197 | 13,230 | 15,263 | 17,296 | 19,329 | 21,362 | 23,395 | 25,428 | 27,461 |
| 79<br>kV | 7,348 | 9,437  | 11,526 | 13,615 | 15,705 | 17,794 | 19,883 | 21,972 | 24,061 | 26,151 | 28,240 |
| 80<br>kV | 7,570 | 9,716  | 11,861 | 14,006 | 16,151 | 18,297 | 20,442 | 22,587 | 24,732 | 26,878 | 29,023 |
| 81<br>kV | 7,644 | 9,799  | 11,953 | 14,108 | 16,263 | 18,417 | 20,572 | 22,726 | 24,881 | 27,036 | 29,190 |
| 82<br>kV | 7,879 | 10,091 | 12,303 | 14,515 | 16,727 | 18,939 | 21,150 | 23,362 | 25,574 | 27,786 | 29,998 |
| 83<br>kV | 8,121 | 10,389 | 12,658 | 14,927 | 17,196 | 19,465 | 21,733 | 24,002 | 26,271 | 28,540 | 30,809 |
| 84<br>kV | 9,762 | 12,424 | 15,086 | 17,748 | 20,410 | 23,072 | 25,734 | 28,396 | 31,059 | 33,721 | 36,383 |

# Tableau 6 : ZGP - céphalométrique, latérale (toutes les unités en mGy-cm<sup>2</sup>)

111

|          | 4 mA  | 5 mA  | 6 mA  | 7 mA   | 8 mA   | 9 mA   | 10 mA  | 11 mA  | 12 mA  | 13 mA  | 14 mA  |
|----------|-------|-------|-------|--------|--------|--------|--------|--------|--------|--------|--------|
| 60<br>kV | 2,985 | 3,819 | 4,653 | 5,487  | 6,321  | 7,155  | 7,989  | 8,824  | 9,658  | 10,492 | 11,326 |
| 61<br>kV | 3,055 | 3,916 | 4,777 | 5,638  | 6,500  | 7,361  | 8,222  | 9,083  | 9,944  | 10,805 | 11,666 |
| 62<br>kV | 3,151 | 4,048 | 4,945 | 5,842  | 6,738  | 7,635  | 8,532  | 9,429  | 10,326 | 11,223 | 12,120 |
| 63<br>kV | 3,248 | 4,180 | 5,111 | 6,043  | 6,974  | 7,906  | 8,837  | 9,769  | 10,700 | 11,632 | 12,564 |
| 64<br>kV | 3,353 | 4,321 | 5,289 | 6,257  | 7,225  | 8,193  | 9,161  | 10,129 | 11,098 | 12,066 | 13,034 |
| 65<br>kV | 3,461 | 4,465 | 5,470 | 6,475  | 7,479  | 8,484  | 9,489  | 10,493 | 11,498 | 12,503 | 13,507 |
| 66<br>kV | 3,569 | 4,609 | 5,649 | 6,688  | 7,728  | 8,768  | 9,808  | 10,848 | 11,888 | 12,928 | 13,968 |
| 67<br>kV | 3,676 | 4,750 | 5,823 | 6,897  | 7,970  | 9,043  | 10,117 | 11,190 | 12,264 | 13,337 | 14,411 |
| 68<br>kV | 3,791 | 4,899 | 6,008 | 7,116  | 8,225  | 9,333  | 10,441 | 11,550 | 12,658 | 13,767 | 14,875 |
| 69<br>kV | 3,906 | 5,048 | 6,191 | 7,333  | 8,475  | 9,617  | 10,760 | 11,902 | 13,044 | 14,187 | 15,329 |
| 70<br>kV | 4,027 | 5,205 | 6,382 | 7,559  | 8,736  | 9,913  | 11,090 | 12,268 | 13,445 | 14,622 | 15,799 |
| 71<br>kV | 4,126 | 5,331 | 6,535 | 7,739  | 8,944  | 10,148 | 11,352 | 12,557 | 13,761 | 14,966 | 16,170 |
| 72<br>kV | 4,259 | 5,499 | 6,739 | 7,980  | 9,220  | 10,460 | 11,701 | 12,941 | 14,181 | 15,422 | 16,662 |
| 73<br>kV | 4,395 | 5,671 | 6,947 | 8,224  | 9,500  | 10,776 | 12,052 | 13,329 | 14,605 | 15,881 | 17,158 |
| 74<br>kV | 4,534 | 5,847 | 7,159 | 8,471  | 9,783  | 11,095 | 12,408 | 13,720 | 15,032 | 16,344 | 17,656 |
| 75<br>kV | 4,678 | 6,026 | 7,374 | 8,722  | 10,070 | 11,418 | 12,766 | 14,114 | 15,462 | 16,811 | 18,159 |
| 76<br>kV | 4,815 | 6,196 | 7,577 | 8,958  | 10,339 | 11,720 | 13,102 | 14,483 | 15,864 | 17,245 | 18,626 |
| 77<br>kV | 4,961 | 6,376 | 7,792 | 9,207  | 10,623 | 12,038 | 13,454 | 14,869 | 16,285 | 17,700 | 19,116 |
| 78<br>kV | 5,106 | 6,555 | 8,004 | 9,453  | 10,901 | 12,350 | 13,799 | 15,248 | 16,697 | 18,146 | 19,594 |
| 79<br>kV | 5,258 | 6,741 | 8,224 | 9,708  | 11,191 | 12,674 | 14,157 | 15,640 | 17,123 | 18,607 | 20,090 |
| 80<br>kV | 5,414 | 6,931 | 8,448 | 9,966  | 11,483 | 13,001 | 14,518 | 16,035 | 17,553 | 19,070 | 20,588 |
| 81<br>kV | 5,529 | 7,070 | 8,612 | 10,153 | 11,694 | 13,235 | 14,777 | 16,318 | 17,859 | 19,400 | 20,942 |
| 82<br>kV | 5,697 | 7,273 | 8,850 | 10,427 | 12,003 | 13,580 | 15,156 | 16,733 | 18,310 | 19,886 | 21,463 |
| 83<br>kV | 5,868 | 7,480 | 9,092 | 10,703 | 12,315 | 13,927 | 15,539 | 17,151 | 18,763 | 20,375 | 21,987 |
| 84<br>kV | 6,252 | 7,946 | 9,640 | 11,334 | 13,028 | 14,722 | 16,416 | 18,110 | 19,804 | 21,498 | 23,192 |

## Tableau 7 : ZGP - céphalométrique, AP/PA, adulte (toutes les unités en mGy-cm<sup>2</sup>)

|          | 4 mA  | 5 mA  | 6 mA  | 7 mA  | 8 mA   | 9 mA   | 10 mA  | 11 mA  | 12 mA  | 13 mA  | 14 mA  |
|----------|-------|-------|-------|-------|--------|--------|--------|--------|--------|--------|--------|
| 60<br>kV | 2,360 | 3,019 | 3,679 | 4,339 | 4,998  | 5,658  | 6,317  | 6,977  | 7,636  | 8,296  | 8,955  |
| 61<br>kV | 2,416 | 3,097 | 3,777 | 4,458 | 5,139  | 5,820  | 6,501  | 7,182  | 7,863  | 8,544  | 9,224  |
| 62<br>kV | 2,491 | 3,201 | 3,910 | 4,619 | 5,328  | 6,037  | 6,746  | 7,456  | 8,165  | 8,874  | 9,583  |
| 63<br>kV | 2,568 | 3,305 | 4,041 | 4,778 | 5,515  | 6,251  | 6,988  | 7,724  | 8,461  | 9,197  | 9,934  |
| 64<br>kV | 2,651 | 3,416 | 4,182 | 4,947 | 5,713  | 6,478  | 7,244  | 8,009  | 8,775  | 9,540  | 10,306 |
| 65<br>kV | 2,736 | 3,531 | 4,325 | 5,120 | 5,914  | 6,708  | 7,503  | 8,297  | 9,091  | 9,886  | 10,680 |
| 66<br>kV | 2,822 | 3,644 | 4,466 | 5,289 | 6,111  | 6,933  | 7,755  | 8,578  | 9,400  | 10,222 | 11,044 |
| 67<br>kV | 2,907 | 3,756 | 4,604 | 5,453 | 6,302  | 7,151  | 7,999  | 8,848  | 9,697  | 10,546 | 11,394 |
| 68<br>kV | 2,997 | 3,874 | 4,750 | 5,627 | 6,503  | 7,380  | 8,256  | 9,132  | 10,009 | 10,885 | 11,762 |
| 69<br>kV | 3,089 | 3,992 | 4,895 | 5,798 | 6,701  | 7,605  | 8,508  | 9,411  | 10,314 | 11,217 | 12,121 |
| 70<br>kV | 3,184 | 4,115 | 5,046 | 5,977 | 6,908  | 7,838  | 8,769  | 9,700  | 10,631 | 11,561 | 12,492 |
| 71<br>kV | 3,263 | 4,215 | 5,167 | 6,120 | 7,072  | 8,024  | 8,976  | 9,929  | 10,881 | 11,833 | 12,785 |
| 72<br>kV | 3,367 | 4,348 | 5,329 | 6,310 | 7,290  | 8,271  | 9,252  | 10,232 | 11,213 | 12,194 | 13,175 |
| 73<br>kV | 3,475 | 4,484 | 5,493 | 6,502 | 7,511  | 8,521  | 9,530  | 10,539 | 11,548 | 12,557 | 13,566 |
| 74<br>kV | 3,585 | 4,623 | 5,660 | 6,698 | 7,736  | 8,773  | 9,811  | 10,848 | 11,886 | 12,923 | 13,961 |
| 75<br>kV | 3,699 | 4,765 | 5,831 | 6,897 | 7,963  | 9,028  | 10,094 | 11,160 | 12,226 | 13,292 | 14,358 |
| 76<br>kV | 3,808 | 4,900 | 5,991 | 7,083 | 8,175  | 9,267  | 10,359 | 11,451 | 12,543 | 13,635 | 14,727 |
| 77<br>kV | 3,923 | 5,042 | 6,161 | 7,280 | 8,399  | 9,519  | 10,638 | 11,757 | 12,876 | 13,996 | 15,115 |
| 78<br>kV | 4,037 | 5,183 | 6,329 | 7,474 | 8,620  | 9,765  | 10,911 | 12,056 | 13,202 | 14,348 | 15,493 |
| 79<br>kV | 4,158 | 5,330 | 6,503 | 7,676 | 8,848  | 10,021 | 11,194 | 12,367 | 13,539 | 14,712 | 15,885 |
| 80<br>kV | 4,280 | 5,480 | 6,680 | 7,880 | 9,080  | 10,279 | 11,479 | 12,679 | 13,879 | 15,079 | 16,279 |
| 81<br>kV | 4,372 | 5,591 | 6,809 | 8,028 | 9,247  | 10,465 | 11,684 | 12,903 | 14,121 | 15,340 | 16,559 |
| 82<br>kV | 4,504 | 5,751 | 6,998 | 8,244 | 9,491  | 10,738 | 11,984 | 13,231 | 14,477 | 15,724 | 16,971 |
| 83<br>kV | 4,640 | 5,914 | 7,189 | 8,463 | 9,738  | 11,012 | 12,287 | 13,561 | 14,836 | 16,110 | 17,385 |
| 84<br>kV | 4,944 | 6,283 | 7,623 | 8,962 | 10,301 | 11,641 | 12,980 | 14,320 | 15,659 | 16,999 | 18,338 |

## Tableau 8 : ZGP - céphalométrique, AP/PA, enfant (toutes les unités en mGy-cm<sup>2</sup>)

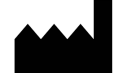

Midmark 1001 Asbury Drive Buffalo Grove, Illinois 60089 USA (847) 415-9800 Télécopie : (847) 415-9801 *www.midmark.com* 

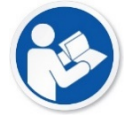

Bibliothèque technique www.midmark.com/technical-library

Assistance technique (800) 643-6275 www.midmark.com/service-support *imagingtechsupport@midmark.com*